# TECHNICIAN'S OPERATING MANUAL POLYVRAC XT VISION Réf : 401 016-02 - EN/DIS

XT 100 XT 130 XT 160 XT 210 XT 240

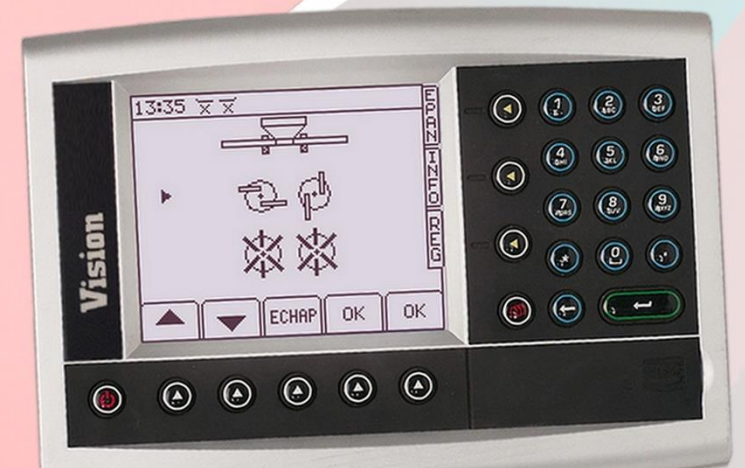

## Sulky Burel

Les Portes de Bretagne P.A. de la Gaultière – 35220 CHATEAUBOURG France Tél :(33)02-99-00-84-84 · Fax : (33)02-99-62-39-38 Adresse postale : SULKY-BUREL – CS 20005 – 35538 NOYAL SUR VILAINE CEDEX France

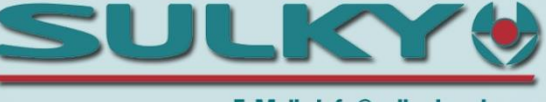

E-Mail : info@sulky-burel.com Web : www.sulky-burel.com

| XT - VISION | SUMMARY | SULKY |
|-------------|---------|-------|
|             |         |       |

| SUMMARY                   | PAGE NO.  |
|---------------------------|-----------|
|                           |           |
| I- Technical files        | 3 - 100   |
|                           |           |
| II- Diagnostic procedures | 101 - 107 |

To respect the safety and usage instructions, please refer to the user manuals which refer to the fertiliser distributor and electronic console

| NAME: TRAINING DEPARTMENT                                   | Date: 04/2018 | PAGE: 2/109 |
|-------------------------------------------------------------|---------------|-------------|
| REFERENCE: TECHNICIAN'S OPERATING MANUAL POLYVRAC XT VISION |               | IND 02      |

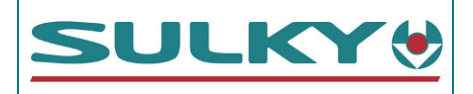

| FILE NO.    | TECHNICAL FILES                                                 | PAGE NO. |
|-------------|-----------------------------------------------------------------|----------|
| A1.1        | Wiring presentation: XT100/130/160 VISION DPB                   | 4 - 5    |
| A1.2        | Connection plan: XT100/130/160 VISION DPB                       | 6        |
| A1.3        | Intermediate wiring: XT100/130/160 VISION DPB                   | 7        |
| A2.1        | Wiring presentation: XT100/130/160 VISION DPB + WEIGHING OPTION | 8 - 9    |
| A2.2        | Connection plan: XT100/130/160 VISION DPB + WEIGHING OPTION     | 10       |
| A2.3        | Intermediate wiring: XT100/130/160 VISION DPB + WEIGHING OPTION | 11       |
| Δ3.1        | Wiring presentation: XT 100/130 FCONOV                          | 12 - 13  |
| A3.2        | Connection plan: XT 100/130 ECONOV                              | 14       |
| A3.3        | Intermediate wiring: XT 100/130 ECONOV                          | 15       |
| A3.4        | Manual control: XT ECONOV                                       | 16       |
| A3.5        | Connection to the MATRIX PRO guide bars                         | 17 - 19  |
| A4.1        | Wiring presentation: XT 100/130 ECONOV + WEIGHING OPTION        | 20 - 21  |
| A4.2        | Connection plan: XT 100/130 ECONOV + WEIGHING OPTION            | 22       |
| A4.3        | Intermediate wiring: XT 100/130 ECONOV + WEIGHING OPTION        | 23       |
| A4.4        | Manual control: XT ECONOV                                       | 24       |
| A4.5        | Connection to the MATRIX PRO guide bars                         | 25 - 27  |
| A5.1        | Wiring presentation: XT 160 H / 210 H / 240 H DS2               | 28 - 29  |
| A5.2        | Connection plan: XT 160H / 210H / 240H <b>DS2</b>               | 30       |
| A5.3        | Intermediate wiring: XT 160H / 210H / 240H DS2                  | 31       |
| <b>NG 1</b> | Wiring precentation: XT 160/210/240 H                           | 27       |
| Δ6.2        | Connection plan: XT 160H/210H/240H <b>RD1</b>                   | 32       |
| A6.3        | Connection plan: IOYSTICK - <b>RD1</b>                          | 34       |
|             |                                                                 |          |
| A7.1        | Wiring presentation: XT 160/210/240 H <b>RD2</b>                | 36 - 37  |
| A7.2        | Connection plan: XT 160/210/240 H RD2                           | 38       |
| Δ7.4        | Connection plan: IOYSTICK – <b>BD2</b>                          | 40       |
|             |                                                                 |          |
| <u>A8.1</u> | Wiring presentation: XT 160/210/240 H <b>RD3</b>                | 42 - 43  |
| <u>A8.2</u> | Lonnection plan: XT 160/210/240 H KD3                           | 44       |
| Δ8.3        | Connection plan: IOYSTICK - RD3                                 | 45       |
| <u> </u>    |                                                                 | 47 40    |
| <u>B1</u>   | Power cables                                                    | 47 - 48  |
| <u>BZ</u>   | Forward speed sensor                                            | 49       |
| B/          | TPIROPD actuator                                                | 52 - 54  |
| B5          | RD1 – RD2 boom valve actuators                                  | 55       |
| B6          | D3 boom valve actuators                                         | 56 - 57  |
| B7          | ECONOV actuators on spouts                                      | 58 - 59  |
| B8          | Disk rotation sensor                                            | 60       |
| B9          | Boom auger rotation sensor                                      | 61       |
| B10         | Weighing sensor                                                 | 62 - 63  |
| B11         | Weighing calibration                                            | 64 - 68  |
| B12         | Replacement of a weighing sensor                                | 69 - 70  |
| B13         | Ine CAN module                                                  | /1-/2    |
| D14         |                                                                 | /3 - /4  |
| C1          | Diagnostic menu                                                 | 75 - 76  |
| D1          | Retrieving the Vision DPB Polyvrac console data                 | 77 - 82  |
| D2          | Vision XT Polyvrac console data form                            | 83 - 87  |
| D3          | Performing a console RESET                                      | 88       |
| D4          | Configuring the Vision XT Polyvrac console                      | 89 - 96  |
| E1          | FERTITEST - RTS import                                          | 97       |
| E2          | Dose modulation - Recommendation card                           | 98 - 100 |

NAME: TRAINING DEPARTMENT

DATE: 04/2018

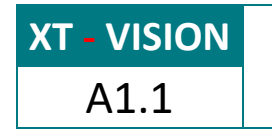

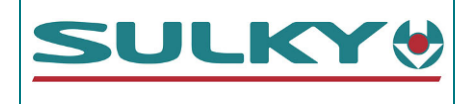

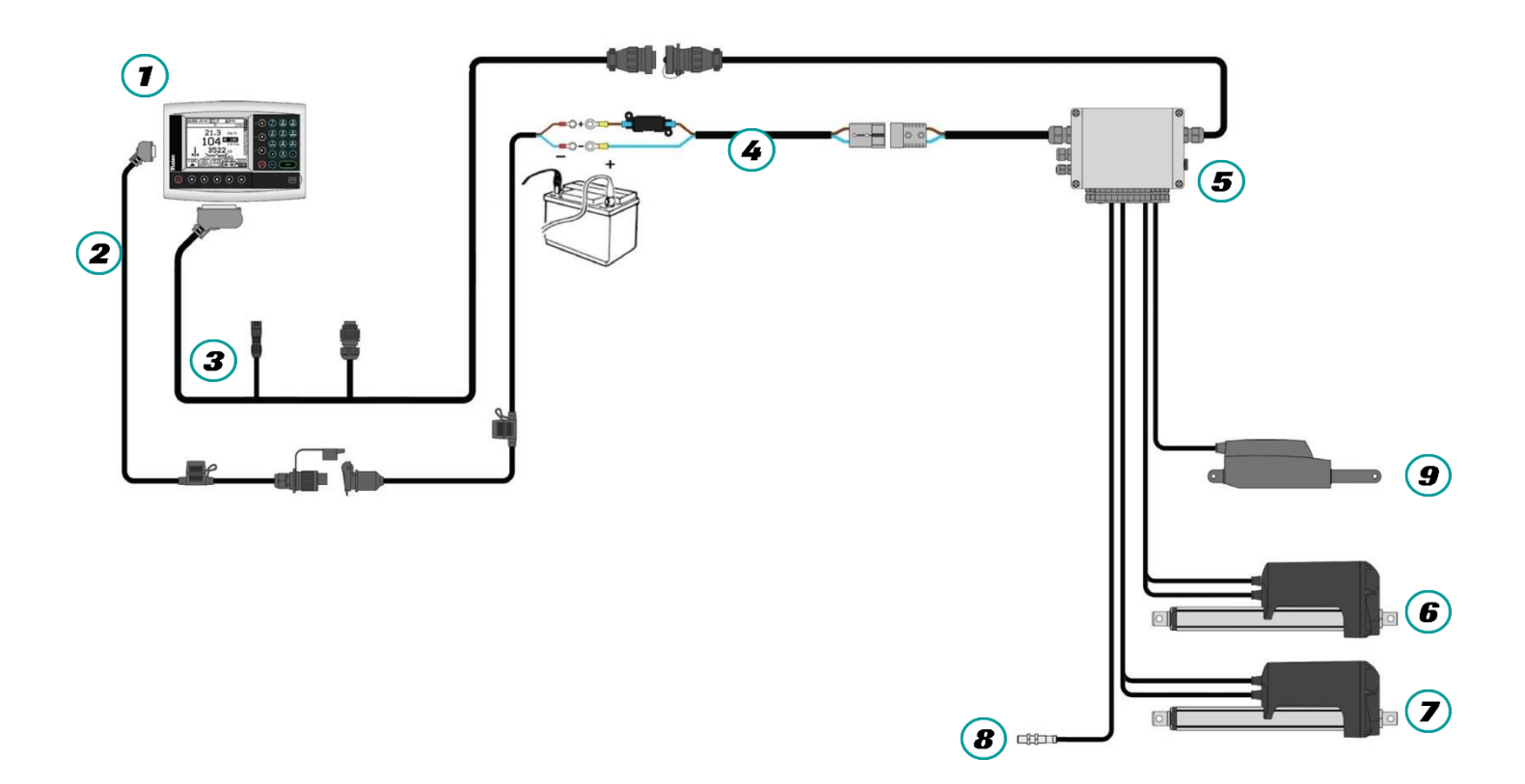

| NAME: TRAINING DEPARTMENT                                   | DATE: 04/2018 | PAGE: 4/109 |
|-------------------------------------------------------------|---------------|-------------|
| REFERENCE: TECHNICIAN'S OPERATING MANUAL POLYVRAC XT VISION |               | IND 02      |

# WIRING PRESENTATION: XT100/130/160 VISION DPB

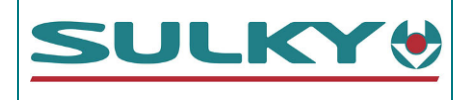

| ITEMS | DESCRIPTIONS                           | PART REFERENCES        |
|-------|----------------------------------------|------------------------|
|       | Vision PSI XT Polyvrac console         | 51460040               |
| 2     | Console power supply cable             | 51000290               |
| 3     | XT intermediate wiring                 | 51000390               |
|       |                                        | Cable: 51000270        |
| 4     | 40 A battery direct power supply cable | 40 A fuse 52570120     |
| 5     | DPB XT Polyvrac connection unit        | 50500440               |
| 6     |                                        | Actuator: 59000643     |
|       | 300 mm gate electric actuators         | Power cable: 51000240  |
| ⊘     | NIOUEI. LA 30 -1203000P00AA            | Signal cable: 51000250 |
| 8     | Inductive sensor - Forward speed       | 51520150               |
| 9     | TRIBORD 3D electric actuator – 50 mm   | 29020120               |

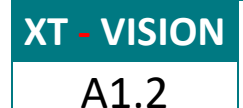

## CONNECTION PLAN: XT100/130/160 VISION DPB

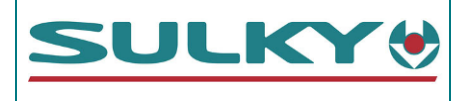

#### 24 pins plug

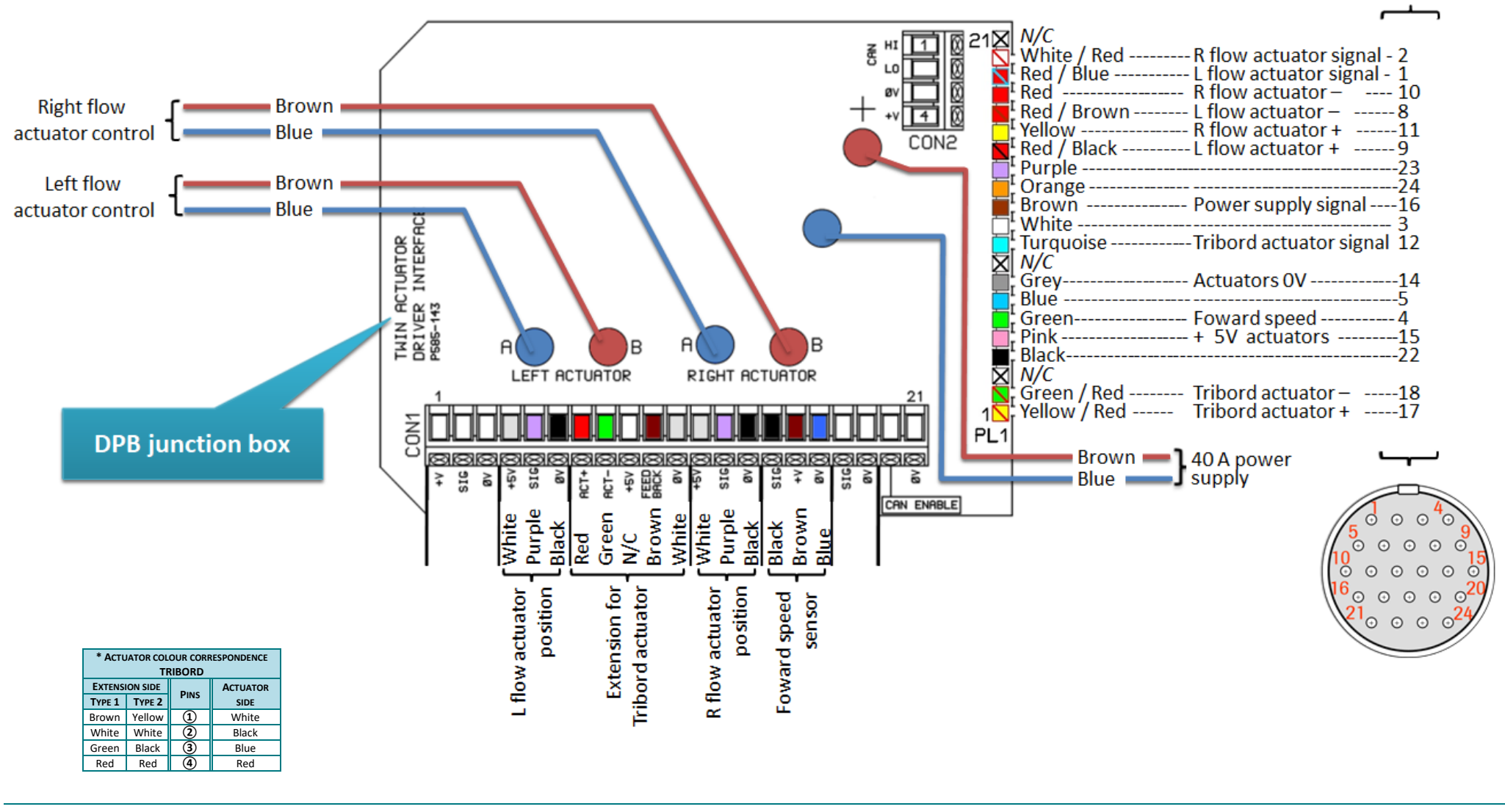

NAME: TRAINING DEPARTMENT

DATE: 04/2018

PAGE: 6/109

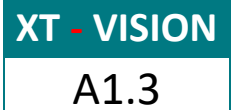

INTERMEDIATE WIRING: XT100/130/160 VISION DPB

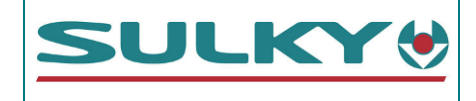

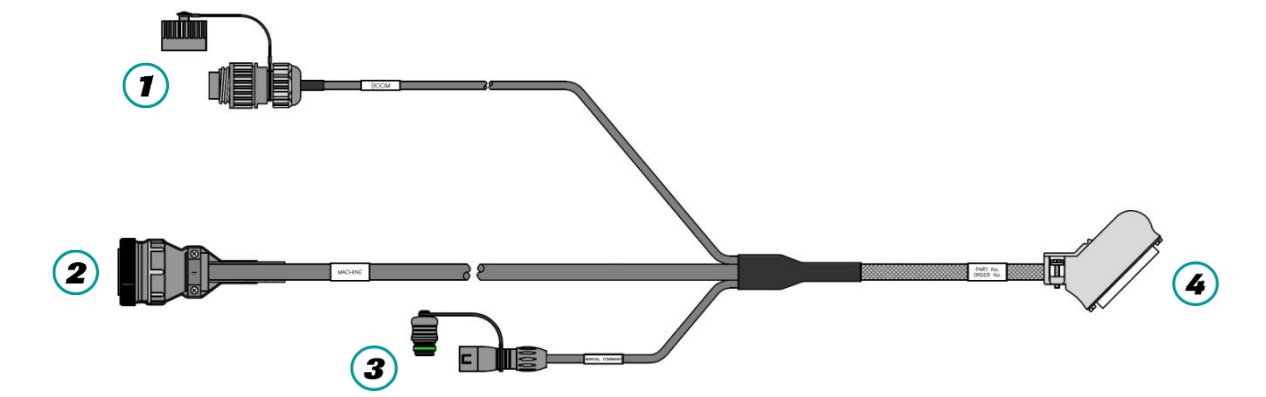

|                                                   |                | ΡιΝ     | COLOUR       |                                 |      | 4            |
|---------------------------------------------------|----------------|---------|--------------|---------------------------------|------|--------------|
|                                                   |                | 1 113   | COLOOK       | Econov Ponchon                  | 50-w | AY CONNECTOR |
| <b>⊕</b> 3 4⊕                                     | g              | ៗ 1 red |              | 6                               |      |              |
|                                                   | ED I           | 2       | brown        |                                 | 5    |              |
| ₩ <b>₽</b> ⊕ <b>&gt;</b> ⊕                        |                | 3       | blue         |                                 | 4    |              |
|                                                   |                | 4       | purple       | Not used                        | 3    |              |
|                                                   | N N N          | 5       | green        |                                 | 2    |              |
|                                                   | _              | 6       | yellow       |                                 | 1    |              |
|                                                   |                |         | black        |                                 | 17   |              |
|                                                   | G              | Ριν     | COLOUR       | FUNCTION                        | (4)  |              |
| <b>4</b>                                          | л <sub>с</sub> | 1       | green        |                                 | 8    |              |
| <b>5</b> ⊕ <b>€</b> 3                             |                | 2       | white        |                                 | 7    |              |
|                                                   |                | 3       | yellow       | Not used                        | 24   |              |
| $1$ $\frac{1}{2}$                                 | 1<br>N         | 4       | black        |                                 | 48   | 50 17        |
|                                                   | 2              | 5       | red          |                                 | 39   | 33           |
|                                                   |                |         | -            |                                 |      |              |
|                                                   |                | ΡιΝ     | COLOUR       | FUNCTION                        | (4)  |              |
|                                                   |                | 1       | red / blue   | Left flow rate actuator signal  | 25   |              |
|                                                   |                | 2       | white / red  | Right flow rate actuator signal | 42   |              |
|                                                   |                | 3       | white        | Not used                        | 20   |              |
|                                                   |                | 4       | green        | Forward movement speed          | 36   |              |
|                                                   |                |         | blue         | Not used                        | 37   |              |
|                                                   |                | 6       |              | -                               |      |              |
|                                                   |                | 7       |              | -                               |      |              |
|                                                   |                | 8       | red / brown  | Left - flow rate actuator       | 48   |              |
|                                                   | (7             | 9       | red / black  | Left + flow rate actuator       | 47   |              |
|                                                   | LLU<br>LLU     | 10      | red          | Right - flow rate actuator      | 50   |              |
| $15^{\circ} \circ \circ \circ \circ_{10}^{\circ}$ | PIN I          | 11      | yellow       | Right + flow rate actuator      | 49   |              |
| 0 $0$ $0$ $0$ $0$ $0$ $0$                         | 24-1           | 12      | Turquoise    | Tribord actuator signal         | 38   | 18           |
|                                                   | (SPR           | 13      |              | -                               |      | 34 1         |
|                                                   | EM             | 14      | grey         | 0 V                             | 32   |              |
|                                                   | ш              | 15      | pink         | + 5V actuator                   | 28   |              |
|                                                   |                | 16      | brown        | Power supply detection          | 6    |              |
|                                                   |                | 17      | yellow / red | Tribord + actuator              | 17   |              |
|                                                   |                | 18      | green / red  | Tribord - actuator              | 16   |              |
|                                                   |                | 19      |              | -                               |      |              |
|                                                   |                | 20      |              | -                               |      |              |
|                                                   |                | 21      | 1-1 I        | -                               |      |              |
|                                                   |                | 22      | black        | Not used                        | 34   |              |
|                                                   |                | 23      | purple       | Not used                        | 44   |              |
|                                                   |                |         | Orange       | Not used                        | 45   |              |

NAME: TRAINING DEPARTMENT

DATE: 04/2018

PAGE: 7/109

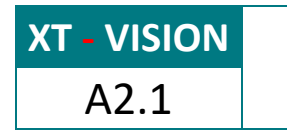

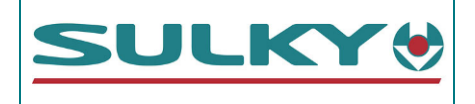

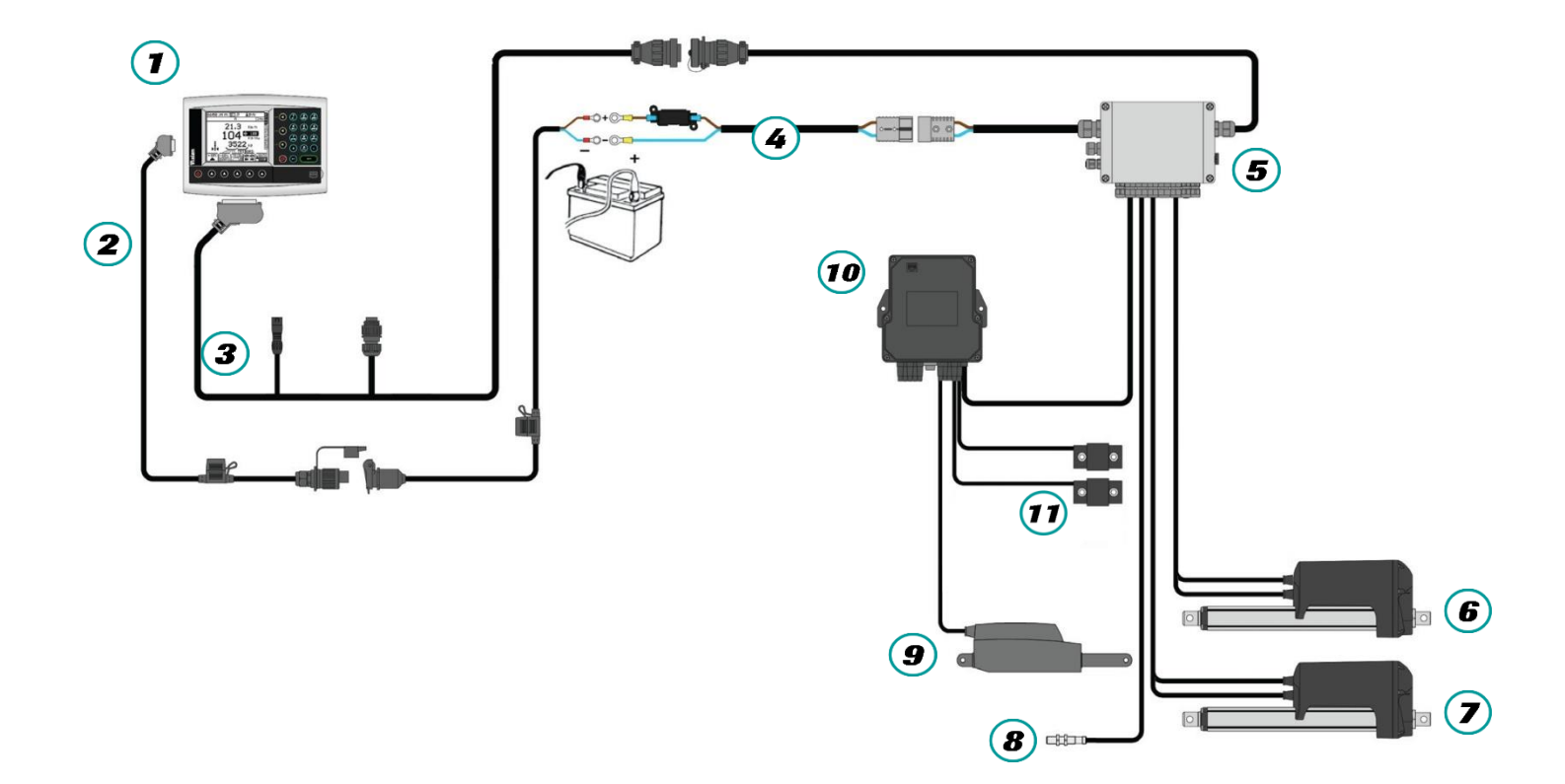

| NAME: TRAINING DEPARTMENT                                   | DATE: 04/2018 | PAGE: 8/109 |
|-------------------------------------------------------------|---------------|-------------|
| REFERENCE: TECHNICIAN'S OPERATING MANUAL POLYVRAC XT VISION |               | IND 02      |

## WIRING PRESENTATION: XT100/130/160 VISION DPB + WEIGHING OPTION

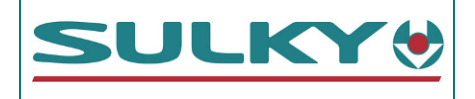

| ITEMS | DESCRIPTIONS                               | PART REFERENCES        |
|-------|--------------------------------------------|------------------------|
|       | Vision PSI XT Polyvrac console             | 51460040               |
| 2     | Console power supply cable                 | 51000290               |
| 3     | XT intermediate wiring                     | 51000390               |
|       | 40 A battery direct newer supply cable     | Cable: 51000270        |
| 4     | 40 A battery direct power supply cable     | 40 A fuse 52570120     |
| 5     | DPB XT Polyvrac connection unit            | 50500440               |
|       |                                            | Actuator: 59000643     |
|       | 300 mm gate electric actuators             | Power cable: 51000240  |
|       | Middel: LA 36 -1203000P00AA                | Signal cable: 51000250 |
| 8     | Inductive sensor - Forward speed           | 51520150               |
| 9     | TRIBORD 3D electric actuator – 50 mm       | 29020120               |
| 10    | CAN connection unit                        | 55330050               |
| •     | Weighing extensiometer sensors (2 sensors) | 51400020               |

#### NAME: TRAINING DEPARTMENT

DATE: 04/2018

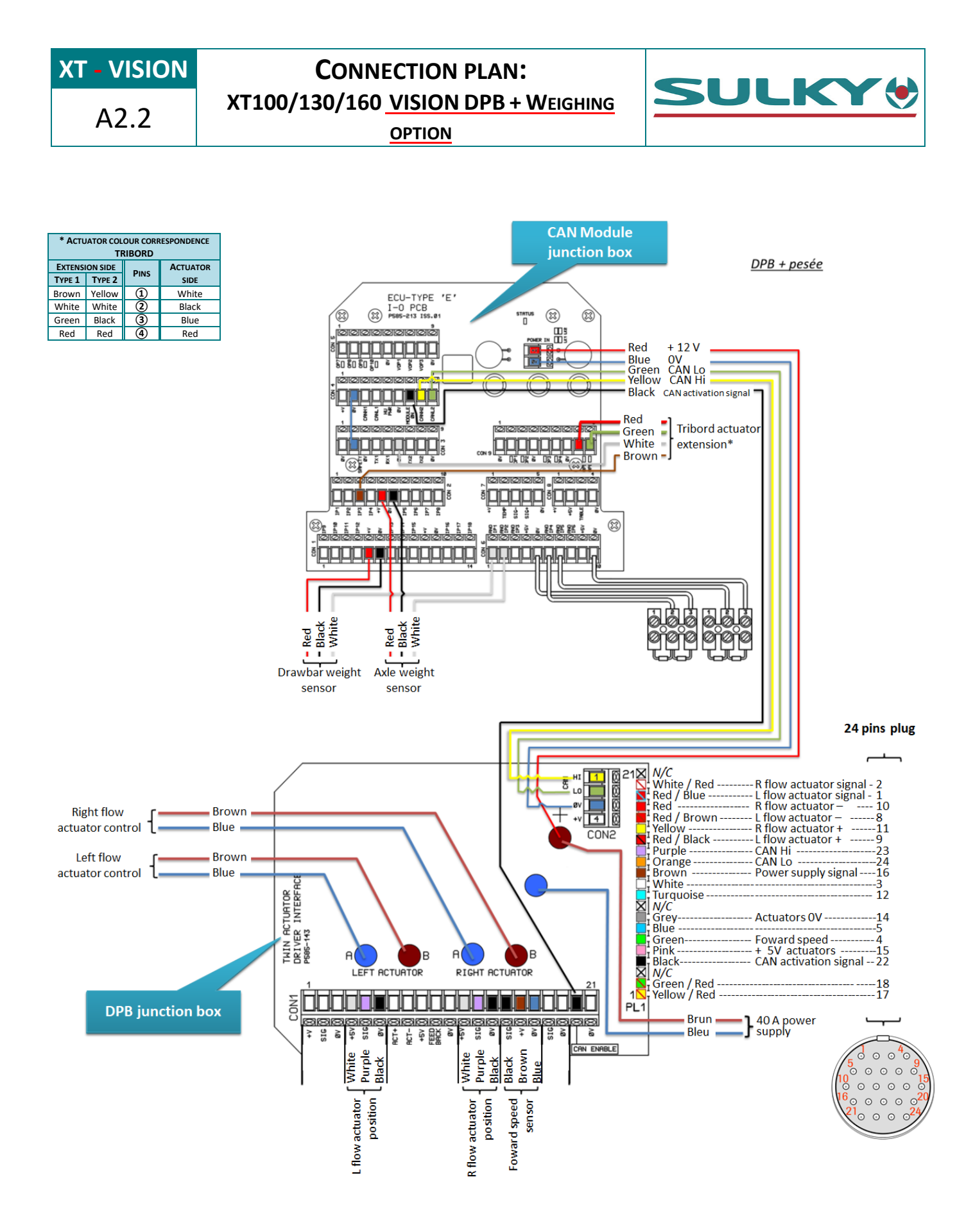

PAGE: 10/109

IND 02

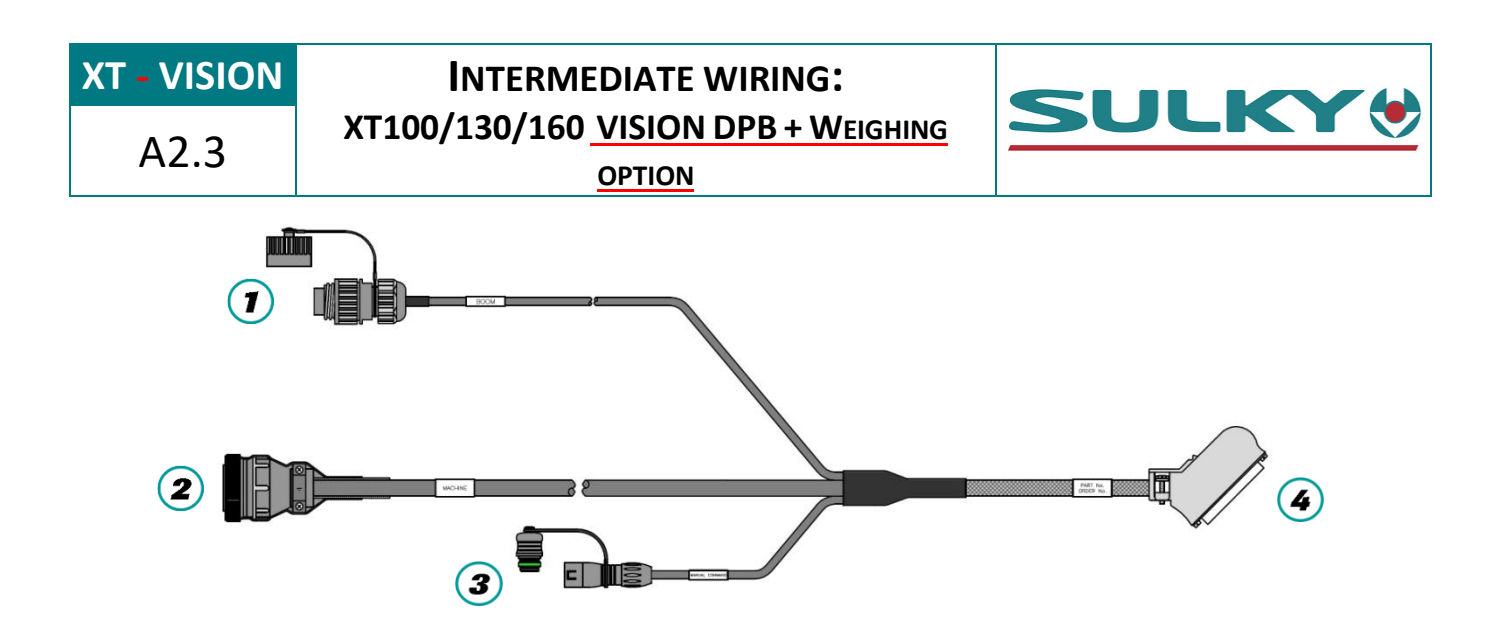

|                                                                                                    |             | PIN     | COLOUR        |                                 |              | 4     |
|----------------------------------------------------------------------------------------------------|-------------|---------|---------------|---------------------------------|--------------|-------|
|                                                                                                    |             |         |               | 50-w                            | AY CONNECTOR |       |
| <b>⊕3 4</b> ⊕                                                                                                    | g           | 1       | red           |                                 | 6            |       |
|                                                                                                    | L PL        | 2       | brown         |                                 | 5            |       |
| ⊕∠ ⊕ ⊃⊕                                                                                                    | L us        | 3       | blue          |                                 | 4            |       |
| • • • • • • • • • • • • • • • • • • •                                                                                          | LE 7        | 4       | purple        | Not used                        | 3            |       |
|                                                                                                    | ¥₹          | 5       | green         |                                 | 2            |       |
|                                                                                                    | _           | 6       | yellow        |                                 | 1            |       |
|                                                                                                    |             |         | black         |                                 | 17           |       |
|                                                                                                    | U           | Pin     | COLOUR        | FUNCTION                        | 4            |       |
| ÷                                                                                                    | D LU        | 1       | green         |                                 | 8            |       |
| <b>5</b> ⊕ <b>⊕</b> 3                                                                                                    |             | 2       | white         |                                 | 7            |       |
|                                                                                                    | · · · · · · | 3       | yellow        | Not used                        | 24           |       |
| $\begin{array}{c} \begin{array}{c} \begin{array}{c} \begin{array}{c} \\ \end{array} \\ 1 \end{array} \end{array} \end{array} $ | N           | 4       | black         |                                 | 48           | 50 17 |
|                                                                                                    | 2           | 5       | red           |                                 | 39           | 33    |
|                                                                                                    |             | _       |               | _                               |              |       |
|                                                                                                    |             | ΡιΝ     | COLOUR        | FUNCTION                        | (4)          |       |
|                                                                                                    |             | 1       | red / blue    | Left flow rate actuator signal  | 25           |       |
|                                                                                                    |             | 2       | white / red   | Right flow rate actuator signal | 42           |       |
|                                                                                                    |             | 3       | white         | Not used                        | 20           |       |
|                                                                                                    |             | 4       | green         | Forward movement speed          | 36           |       |
|                                                                                                    |             | 5       | blue          | Not used                        | 37           |       |
|                                                                                                    |             | 6       |               | -                               |              |       |
|                                                                                                    |             | /       |               | -                               |              |       |
| _                                                                                                    |             | 8       | red / brown   | Left - flow rate actuator       | 48           |       |
|                                                                                                    | U           | 9<br>10 | red / black   | Left + flow rate actuator       | 4/           |       |
| $9^{\circ \circ \circ \circ}_{5}$                                                                                              | ) Frn       | 10      | red           | Right - flow rate actuator      | 50           |       |
| $15^{\circ}$                                                                                                    | PIN         | 11      | yellow        | Right + flow rate actuator      | 49           |       |
| 20 0 0 0 0 0                                                                                                    | 24-<br>24-  | 12      | Turquoise     | I ribord actuator signal        | 38           | 3/1 1 |
| 24 $21$                                                                                                    | ALE<br>(SP  | 13      |               | -                               | 22           |       |
|                                                                                                    | Σ           | 14      | grey          |                                 | 32           |       |
|                                                                                                    | _           | 15      | pink<br>brown | + 5V actualor                   | 28           |       |
|                                                                                                    |             | 10      |               |                                 | 17           |       |
|                                                                                                    |             | 10      | groop / red   |                                 | 1/           |       |
|                                                                                                    |             | 10      | green/reu     |                                 | 10           |       |
|                                                                                                    |             | 20      |               | -                               |              |       |
|                                                                                                    |             | 20      |               |                                 |              |       |
|                                                                                                    |             | 21      | black         | -<br>CAN activation             | 34           |       |
|                                                                                                    |             | 22      | nurnle        |                                 | 34<br>1/1    |       |
|                                                                                                    |             | 23      | Orange        | CAN LO                          | 44           |       |
|                                                                                                    |             | 24      | Uralige       | CAN LO                          | 45           |       |

NAME: TRAINING DEPARTMENT

DATE: 04/2018

PAGE: 11/109

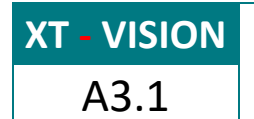

# WIRING PRESENTATION: XT 100/130 ECONOV

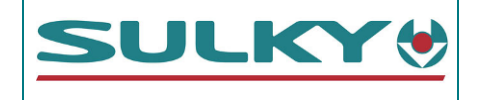

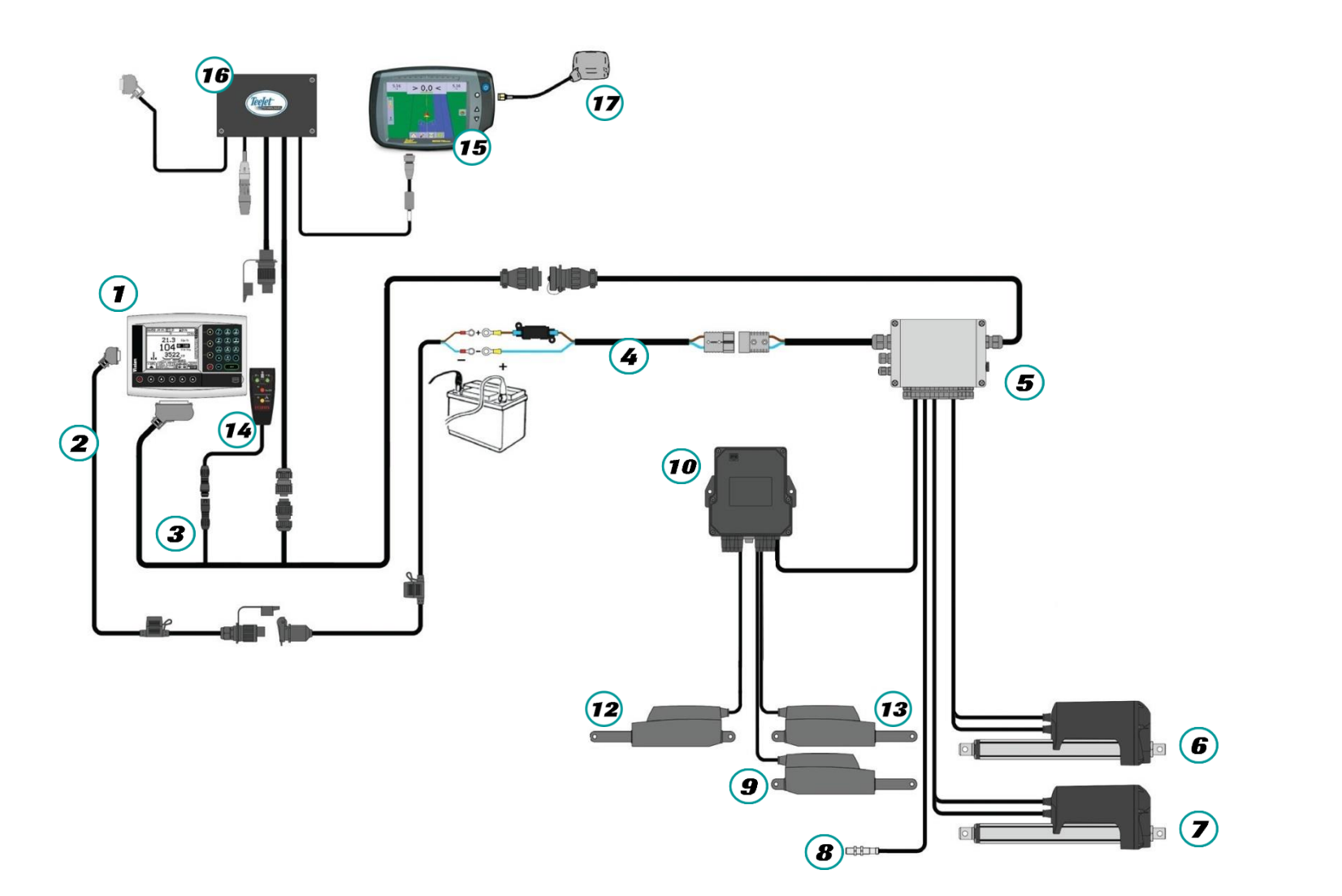

| NAME: TRAINING DEPARTMENT                                   | Date: 04/2018 | PAGE: 12/109 |
|-------------------------------------------------------------|---------------|--------------|
| REFERENCE: TECHNICIAN'S OPERATING MANUAL POLYVRAC XT VISION |               | IND 02       |

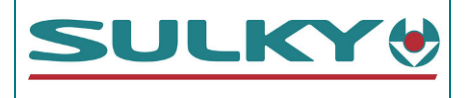

| Ιτεμ | DESCRIPTIONS                           | PART REFERENCES        |
|------|----------------------------------------|------------------------|
|      | Vision PSI XT Polyvrac console         | 51460040               |
| 2    | Console power supply cable             | 51000290               |
| 3    | XT intermediate wiring                 | 51000390               |
|      |                                        | Cable: 51000270        |
| 4    | 40 A battery direct power supply cable | 40 A fuse 52570120     |
| 5    | DPB XT Polyvrac connection unit        | 50500440               |
| 6    |                                        | Actuator: 59000703     |
|      | 250 mm gate electric actuators         | Power cable: 51000240  |
|      | WOULEI. LA 30 -1202300F00AA            | Signal cable: 51000250 |
| 8    | Inductive sensor - Forward speed       | 51520150               |
| 9    | TRIBORD 3D electric actuator – 50 mm   | 29020140               |

| Ітем      | DESCRIPTIONS                    | PART REFERENCES |
|-----------|---------------------------------|-----------------|
| 10        | CAN connection unit             | 55330050        |
| 12        | ECONOV spout actuators – 130 mm | 29020150        |
| 13        |                                 |                 |
| 14        | ECONOV manual control           | 50500460        |
| 15        | Matrix 840 GS guide bar         | 51460030        |
| <b>16</b> | Section management (Smartboom)  | 54500290        |
| 17        | GPS antenna                     | 50180020        |

| NAME: | TRAINING | DEPARTMENT |
|-------|----------|------------|
|-------|----------|------------|

DATE: 04/2018

**XT - VISION** A3.2

## CONNECTION PLAN: XT 100/130 ECONOV

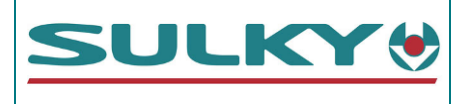

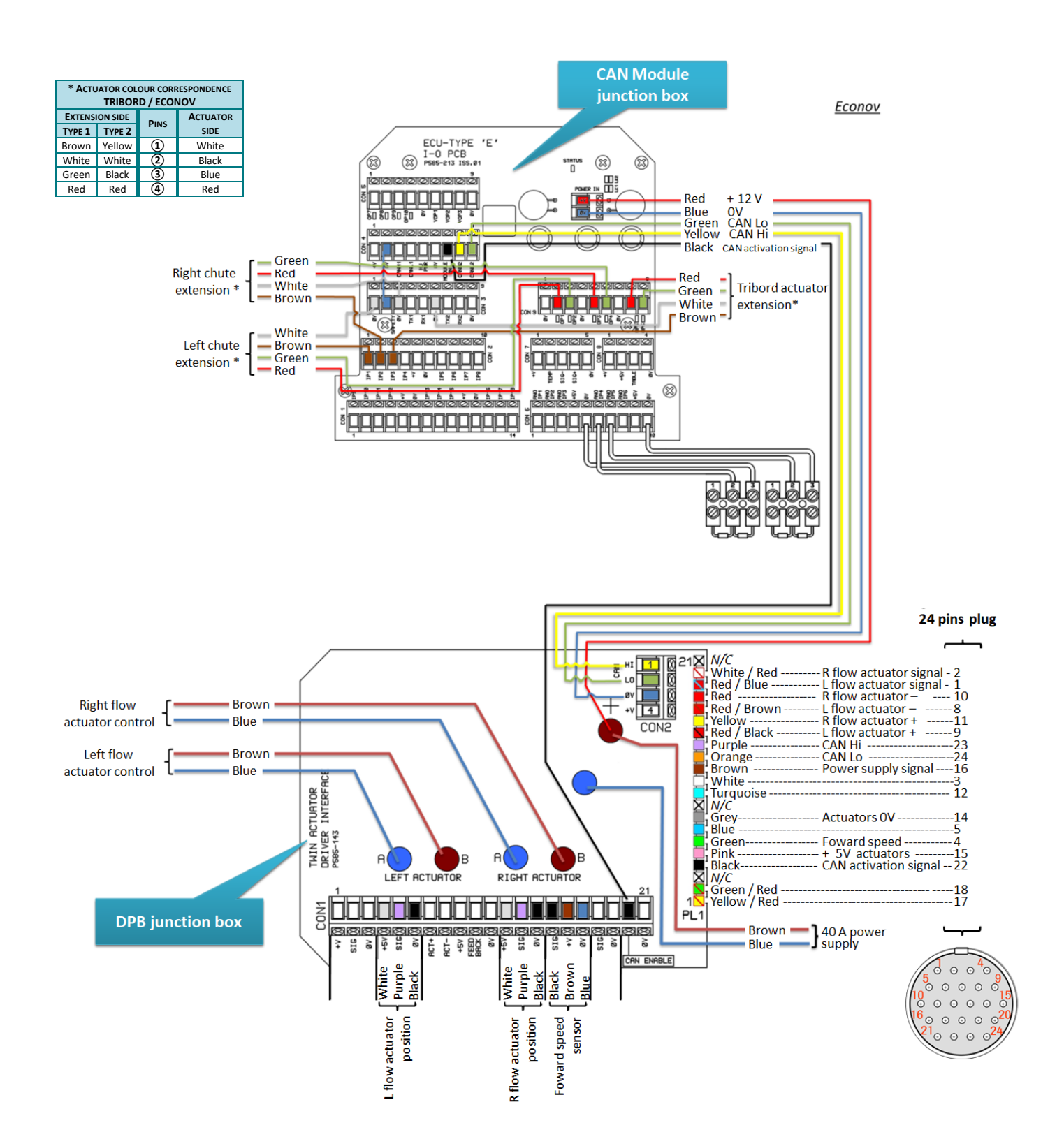

| NAME: TRAINING DEPARTMENT |  |
|---------------------------|--|
|---------------------------|--|

DATE: 04/2018

IND 02

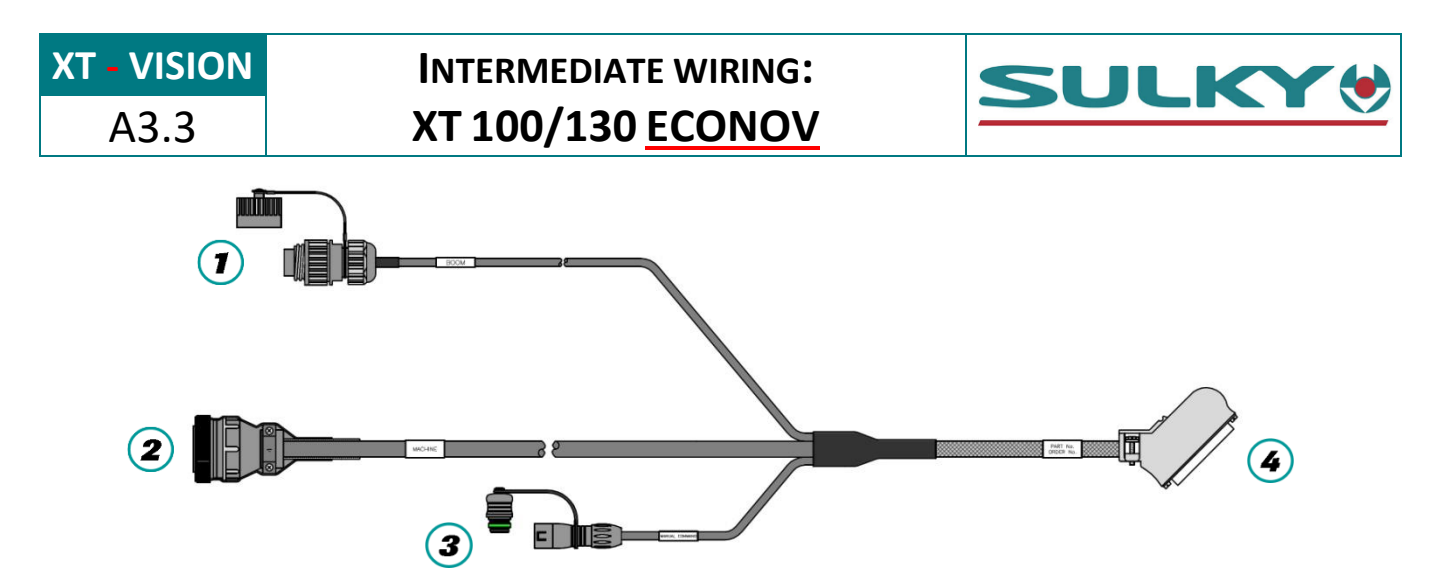

|                       | _           | Pin        | COLOUR ECONOV FUNCTION |                                 | (4)      |              |
|-----------------------|-------------|------------|------------------------|---------------------------------|----------|--------------|
|                       | ENT (       |            |                        |                                 | 50-w     | AY CONNECTOR |
| <b>⊕</b> 3 4⊕         | EM PLUC     | 1          | red                    | L external section              | 6        |              |
|                       |             | 2          | brown                  | L central section               | 5        |              |
|                       | MA T        | 3          | blue                   | L internal section              | 4        |              |
| ⊕1 _6 <sup>⊕</sup>    | 1ALE<br>TON | 4          | purple                 | R internal section              | 3        |              |
|                       | ECT 2       | 5          | green                  | R central section               | 2        |              |
|                       | 5           | 6          | yellow                 | R external section              | 1        |              |
|                       |             |            | black                  | 0 V                             | 17       |              |
|                       | с<br>С      | Ριν        | COLOUR                 | FUNCTION                        | 4        |              |
|                       | PLU         | 1          | green                  | Left hatch control              | 8        |              |
| <b>5</b> ⊕ <b>€</b> 3 |             | 2          | white                  | Right hatch control             | 7        |              |
|                       | UAL ES      | 3          | yellow                 | Manual / Auto control           | 24       |              |
|                       | 1 AL        | 4          | black                  | 0 V                             | 48       | 50 17        |
|                       | <u> </u>    | 5          | red                    | + 12 V                          | 39       | 33           |
|                       |             | _          | •                      | _                               |          |              |
|                       |             | PIN        | COLOUR                 | FUNCTION                        | 4        |              |
|                       |             | 1          | red / blue             | Left flow rate actuator signal  | 25       |              |
|                       |             | 2          | white / red            | Right flow rate actuator signal | 42       |              |
|                       |             | 3          | white                  | Not used                        | 20       |              |
|                       |             | 4          | green                  | Forward movement speed          | 36       |              |
|                       |             | 5          | blue                   | Not used                        | 37       |              |
|                       |             | 6          |                        | -                               |          |              |
|                       |             | /          |                        | -                               | 10       |              |
| _                     |             | 8          | red / brown            | Left - flow rate actuator       | 48       |              |
| 4                     | g           | 9          | red / black            | Left + flow rate actuator       | 47       |              |
| 900005                | er)         | 10         | rea                    | Right - flow rate actuator      | 50       |              |
|                       | -PIN        | 11         | yellow                 | Right + flow rate actuator      | 49       |              |
| 20 0 0 0 0 0 16       | <b>2 2</b>  | 12         | Turquoise              | Tribord actuator signal         | 38       | 34 1         |
| 24 $21$               | ALE<br>(S   | 10         | grov                   | -                               | 22       |              |
|                       | E E         | 14         | giey                   |                                 | 32<br>20 |              |
|                       |             | 15         | brown                  | Power supply detection          | <u> </u> |              |
|                       |             | 10         | vellow / red           | Tribord + actuator              | 17       |              |
|                       |             | 18         | green / red            | Tribord - actuator              | 16       |              |
|                       |             | 19         | giceii/ieu             |                                 | 10       |              |
|                       |             | 20         |                        | _                               |          |              |
|                       |             | 20         |                        | -                               |          |              |
|                       |             | 22         | black                  | CAN activation                  | 34       |              |
|                       |             | 22         | purple                 | CAN Hi                          | 44       |              |
|                       |             | 23         | Orange                 | CAN LO                          | 45       |              |
|                       |             | <b>4</b> 7 | Orange                 | 6/11/20                         |          |              |

NAME: TRAINING DEPARTMENT

DATE: 04/2018

```
XT - VISION
A3.4
```

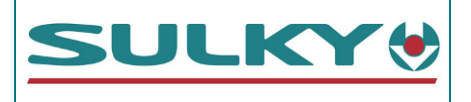

| 49PINCOLOURFUNCTION1YellowLeft hatch control2GreenRight hatch control3RedManual / Auto control4White0 V5Brown+12 V |      |        |     |        | On/Off<br>Muto        |  |
|----------------------------------------------------------------------------------------------------|------|--------|-----|--------|-----------------------|--|
| 41YellowLeft hatch control35GreenRight hatch control3RedManual / Auto control4White0 V5Brown+12 V                  |      |        | ΡιΝ | COLOUR | FUNCTION              |  |
| 352GreenRight hatch control3RedManual / Auto control4White0 V5Brown+ 12 V                                          | 4    | ILUG   | 1   | Yellow | Left hatch control    |  |
| SinceSinceSinceSinceSinceSinceManual / Auto control214White0 V5Brown+ 12 V                                         | 3 05 | A NIA- | 2   | Green  | Right hatch control   |  |
| 2         1         4         White         0 V           5         Brown         + 12 V                           |      | ALE 5. | 3   | Red    | Manual / Auto control |  |
| 5 Brown + 12 V                                                                                                    | 2 1  | FEM    | 4   | White  | 0 V                   |  |
|                                                                                                    |      |        | 5   | Brown  | + 12 V                |  |

#### **Operation:**

The command sends the CAN VISION console a OV signal to open each hatch manually.

When auto mode is activated, the command sends OV to terminal No. 3. In this case, the hatch command order will come from the section disconnection.

**XT - VISION** A3.5.1

CONNECTION TO THE MATRIX PRO GUIDE BARS

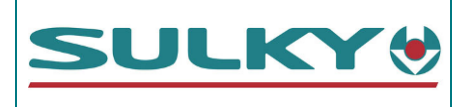

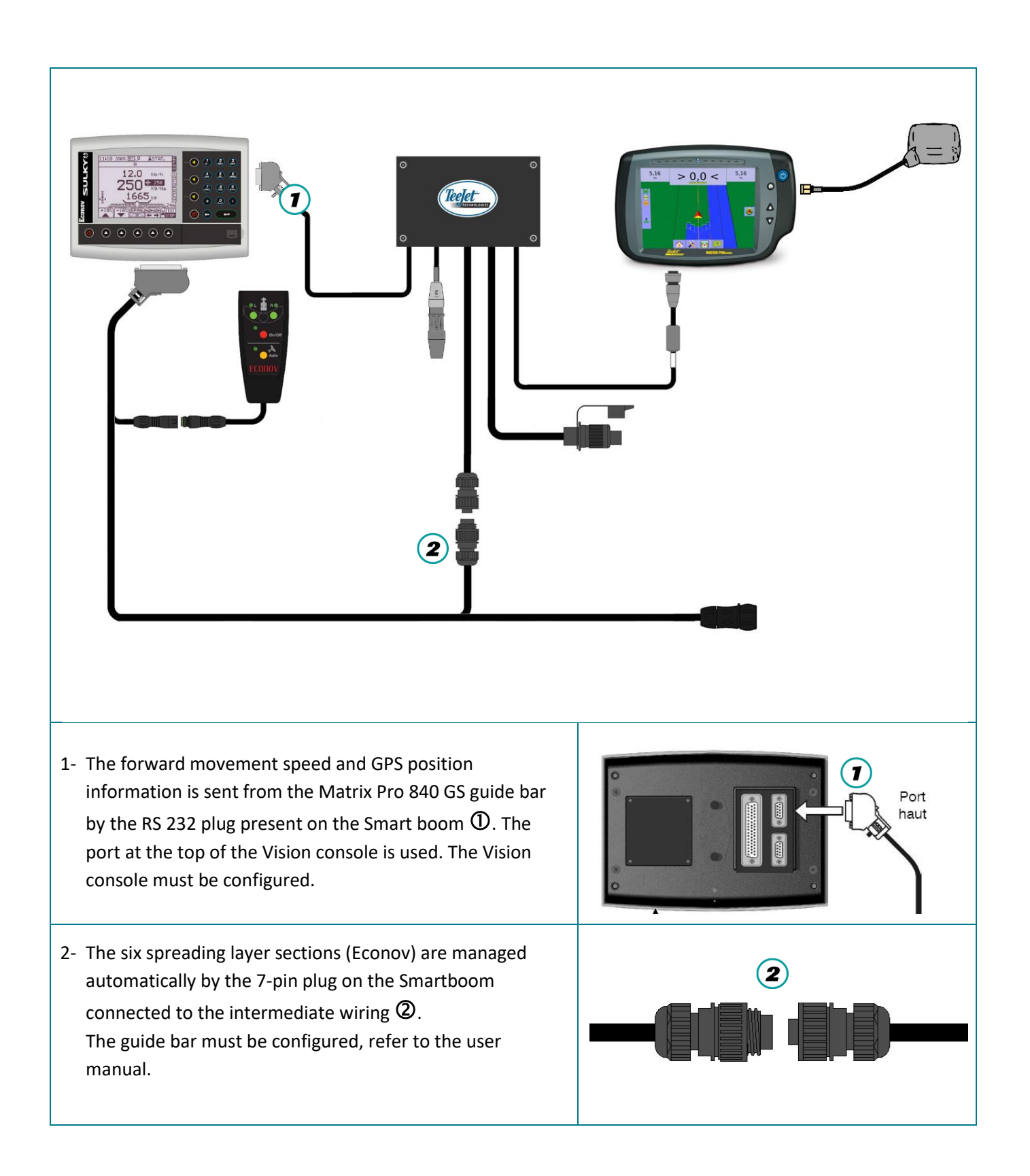

NAME: TRAINING DEPARTMENT

DATE: 04/2018

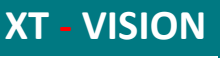

**GUIDE BARS** 

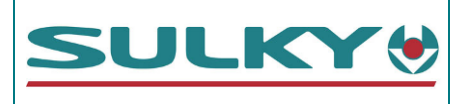

A3.5.2

11:18 ወ MAHN 3- Configuring the VISION II console SETUP. 1. SENSOR CONFIGURATION HZEO  $\Rightarrow$  Use the **()** key to access the **SETUP** menu. 2. TECHNICIAN CONFIG 3. FACTORY CONFIG ⇒ Then select **4** – **General PF setup** with the 4. GENERAL PF SETUP SET number pad. \*. DIAGNOSTICS 11 21 👿 📈 ≗STAT. MAHN GENERAL PF SETUP 1. LOGGING INTERVAL HNEO 2. TAG NAMES 3. FUNCTION NAME/VALUE ⇒ Select 6 – Ports setup with the number pad. 4. GPS ANTENNA OFFSETS SET 5. GPS Baudrate ▶6. PORTS SETUP ESC 13:59 🗙 🗙 **≜**STAT. MAHZ PORTS SETUP INFO TOP PORT ⇒ On the upper Port, select with the **I B "GPS** GPS\_On19 **Only**" keys and validate with **C**. BOTTOM PORT SET ⇒ Press **ESC**. RDS PF MODULE ESC 14:06 🗙 🗙 ≗STAT. DTZHZ HZTO SELECT GPS BAUDRATE ⇒ In the General PF setup menu, select 5- GPS 4800 Baudrate with the number pad ⇒ Select **19200** with **→ →** and validate with **→** 9600 SET 19200 ESC

 NAME: TRAINING DEPARTMENT
 DATE: 04/2018
 PAGE: 18/109

 REFERENCE: TECHNICIAN'S OPERATING MANUAL POLYVRAC XT VISION
 IND 02

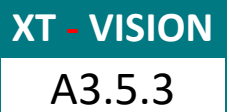

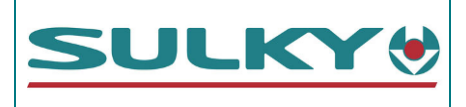

**GUIDE BARS** 

| 4- Validate the forward movement speed                                                                        | 15 10 ← I I CAL                                                                                                    |
|----------------------------------------------------------------------------------------------------|----------------------------------------------------------------------------------------------------|
| ⇒ In the <b>REG</b> menu select                                                                               | 1. $\bigcirc$ 1.000 m/Pulse $\stackrel{\text{I}}{\text{N}}$<br>2. $\bigcirc$ 1.000 m/Pulse $\stackrel{\text{I}}{\text{N}}$                                                                                                    |
| Select ►5. X NMEA UTG with the ▲ with the with with the with with the with with with with with with with with | 3. ③ 2.000 m/Pulse 5<br>4. ◇ 0.016 m/Pulse 5<br>▶5. 炎 NMEA VTG                                                                                                    |
| There is no speed calibration (over 100m) to be made. The speed is automatically correct.                     |                                                                                                    |
| 5- The GPS reception may be checked:<br>In the <b>INFO</b> menu, press 🔊 then 🐨?                              | 14:02 ★ ★       ▲STAT.       M         GPS STATUS REPORT       I         AGE OF FIX DATA: >1s       I         SAT'S: 8 Diff: NO       N         LAT: 48.117298°       FO         LONG: 11.516666°       FO         ALT: 188.0mAMSL       FO         HDG: 8.1°       FO         VEL: 0.0km/h       FO |

### Smart boom connection plan:

|                                   | SMART                                                               | BOOM RS 232 PLUG                                                                                                    |   |
|-----------------------------------|---------------------------------------------------------------------|----------------------------------------------------------------------------------------------------|---|
| Ριν                               | COLOUR                                                              | FUNCTION                                                                                                    |   |
| 3                                 | Brown                                                               | ТХ                                                                                                    |   |
| 4                                 | Green                                                               | RX (NMEA signal)                                                                                                    |   |
| 8                                 | White                                                               | 0 V                                                                                                    |   |
|                                   |                                                                     |                                                                                                    | 5 |
|                                   | SMAR                                                                | BOOM 7-PIN PLUG                                                                                                    | 2 |
| Pin                               | Smar<br>Colour                                                      | T BOOM 7-PIN PLUG<br>ECONOV FUNCTION                                                                                                    |   |
| Pin<br>1                          | SMAR <sup>-</sup><br>COLOUR<br>Pink                                 | <b>BOOM 7-PIN PLUG</b><br>ECONOV FUNCTION<br>L external section                                                                                                    |   |
| Pin<br>1<br>2                     | Smar<br>Colour<br>Pink<br>Blue                                      | <b>EXAMPLES</b><br><b>ECONOV FUNCTION</b><br>L external section<br>L central section                                                                                               |   |
| PIN<br>1<br>2<br>3                | SMAR<br>COLOUR<br>Pink<br>Blue<br>White                             | <b>BOOM 7-PIN PLUG</b><br><b>ECONOV FUNCTION</b><br>L external section<br>L central section<br>L internal section                                                                  |   |
| PIN<br>1<br>2<br>3<br>4           | SMAR<br>COLOUR<br>Pink<br>Blue<br>White<br>Brown                    | <b>BOOM 7-PIN PLUG</b><br><b>ECONOV FUNCTION</b><br>L external section<br>L central section<br>L internal section<br>R internal section                                            |   |
| PIN<br>1<br>2<br>3<br>4<br>5      | SMAR<br>COLOUR<br>Pink<br>Blue<br>White<br>Brown<br>Green           | <b>BOOM 7-PIN PLUG</b><br><b>ECONOV FUNCTION</b><br>L external section<br>L central section<br>L internal section<br>R internal section<br>R central section                       |   |
| PIN<br>1<br>2<br>3<br>4<br>5<br>6 | SMAR<br>COLOUR<br>Pink<br>Blue<br>White<br>Brown<br>Green<br>Yellow | <b>BOOM 7-PIN PLUG</b><br><b>ECONOV FUNCTION</b><br>L external section<br>L central section<br>L internal section<br>R internal section<br>R central section<br>R external section |   |

| NAME: TRAINING DEPARTMENT                  | DATE: 04/2018     | PAGE: 19/109 |
|--------------------------------------------|-------------------|--------------|
| REFERENCE: TECHNICIAN'S OPERATING MANUAL P | OLYVRAC XT VISION | IND 02       |

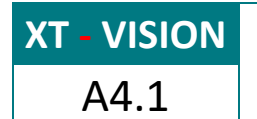

## WIRING PRESENTATION: XT 100/130 ECONOV+ WEIGHING OPTION

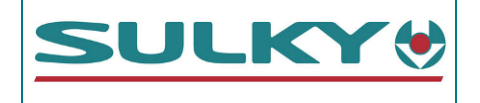

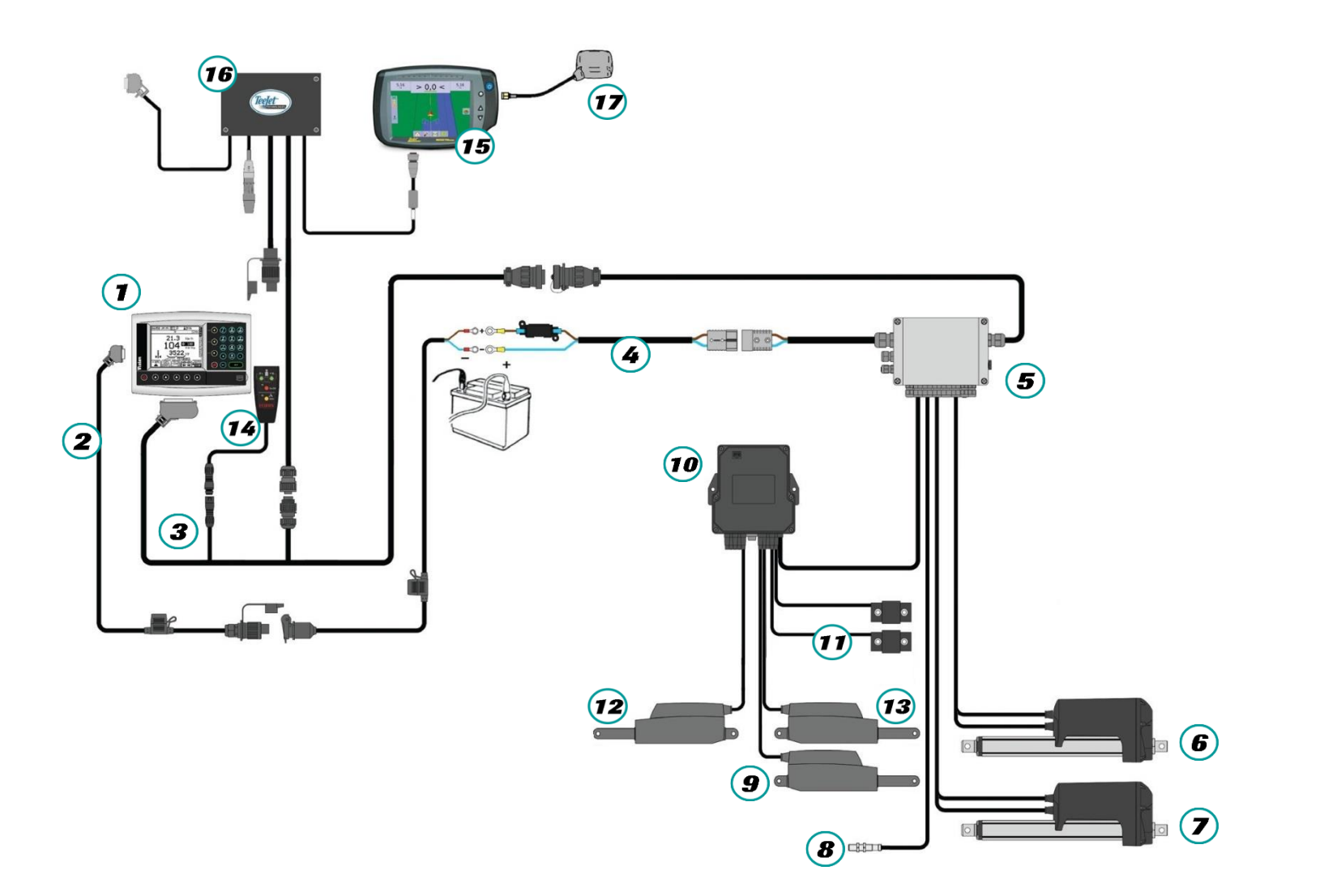

| NAME: TRAINING DEPARTMENT                                   | Date: 04/2018 | PAGE: 20/109 |
|-------------------------------------------------------------|---------------|--------------|
| REFERENCE: TECHNICIAN'S OPERATING MANUAL POLYVRAC XT VISION |               | IND 02       |

A4.1

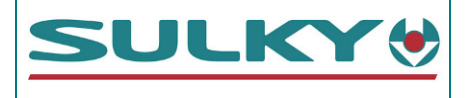

| Ιτεμ       | DESCRIPTIONS                           | PART REFERENCES        |
|------------|----------------------------------------|------------------------|
|            | Vision PSI XT Polyvrac console         | 51460040               |
| 2          | Console power supply cable             | 51000290               |
| 3          | XT intermediate wiring                 | 51000390               |
|            | 40 A battony direct power supply cable | Cable: 51000270        |
| $\bigcirc$ | 40 A battery direct power supply cable | 40 A fuse 52570120     |
| 5          | DPB XT Polyvrac connection unit        | 50500440               |
| 6          |                                        | Actuator: 59000703     |
| C          | 250 mm gate electric actuators         | Power cable: 51000240  |
|            | WOULEI. LA 30 -1202300F00AA            | Signal cable: 51000250 |
| 8          | Inductive sensor - Forward speed       | 51520150               |
| 9          | TRIBORD 3D electric actuator – 50 mm   | 29020140               |

| Ітем | DESCRIPTIONS                               | PART REFERENCES |  |
|------|--------------------------------------------|-----------------|--|
| 10   | CAN connection unit                        | 55330050        |  |
| •    | Weighing extensiometer sensors (2 sensors) | 51400020        |  |
| 12   | E(ONOV should actuators - 130 mm           | 20020150        |  |
| 13   |                                            | 29020150        |  |
| 14   | ECONOV manual control                      | 50500460        |  |
| 15   | Matrix 840 GS guide bar                    | 51460030        |  |
| 16   | Section management (Smartboom)             | 54500290        |  |
| 17   | GPS antenna                                | 50180020        |  |

| NAME: TRAINING DEPARTMENT | DATE: 04/2018 |
|---------------------------|---------------|
|                           |               |

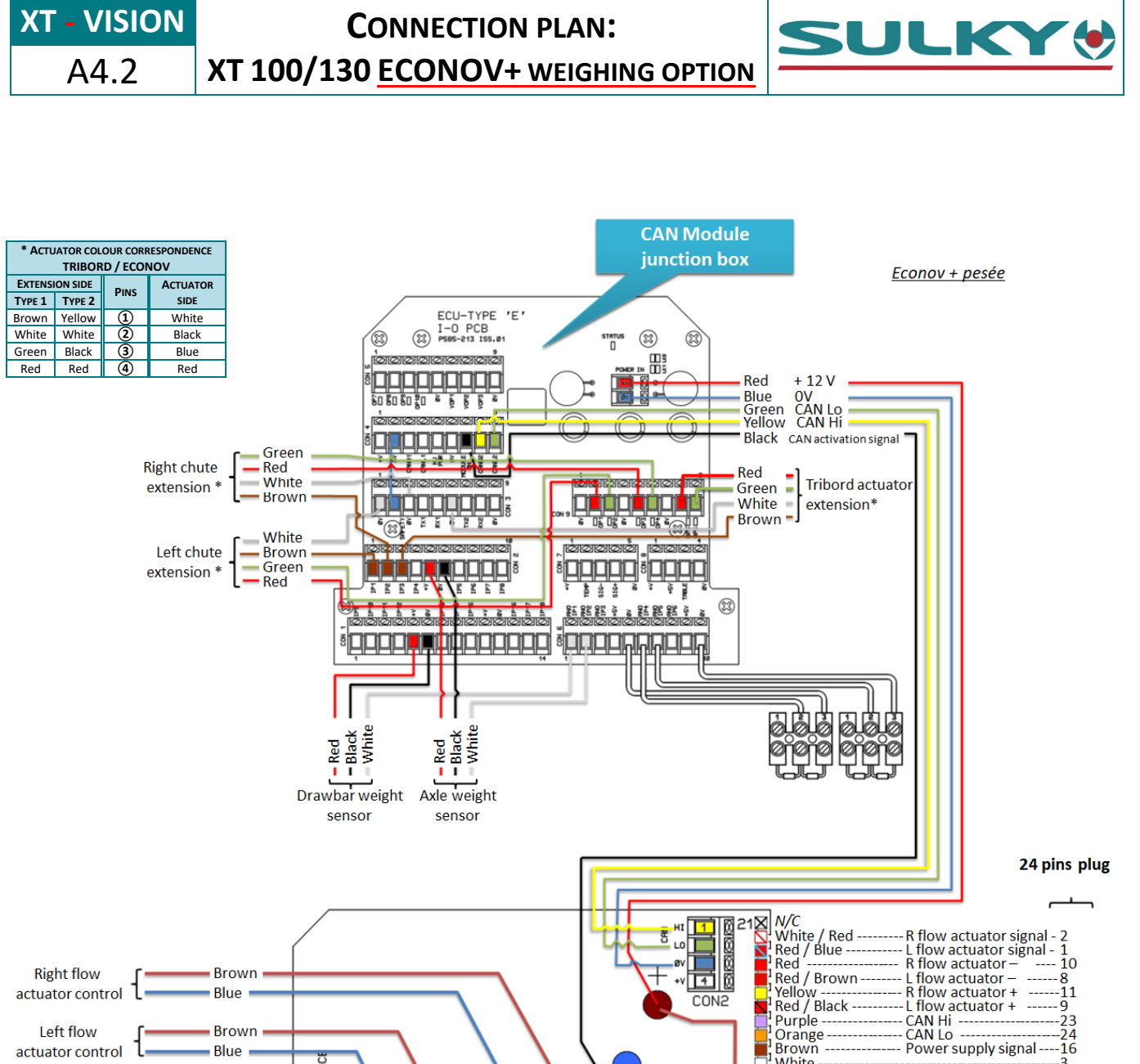

| actuator control C bite | A LEFT ACTUATOR<br>LEFT ACTUATOR<br>B RIGHT ACTUATOR                                                                                                    | White           Turquoise           W/C           Grey           Blue           Green           Pink           Black           X/C           Green / Red | - Actuators OV                                                                                                    |
|-------------------------|----------------------------------------------------------------------------------------------------|----------------------------------------------------------------------------------------------------|----------------------------------------------------------------------------------------------------|
| DPB junction box        | flow actuator<br>position for the form of the form<br>position black for the form<br>for the form of the form of the form<br>for the form of the form of the form | IN Fellow / Red                                                                                                    | 40 A power<br>supply $5 \circ \circ \circ \circ \circ \circ \circ \circ \circ \circ \circ \circ \circ \circ \circ \circ \circ \circ $ |

| NAME: TRAINING DEPARTMENT                | DATE: 04/2018        | PAGE: 22/109 |
|------------------------------------------|----------------------|--------------|
| REFERENCE: TECHNICIAN'S OPERATING MANUAL | L POLYVRAC XT VISION | IND 02       |

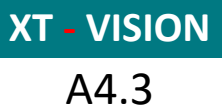

INTERMEDIATE WIRING: XT 100/130 ECONOV+ WEIGHING OPTION

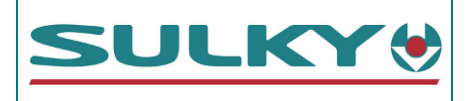

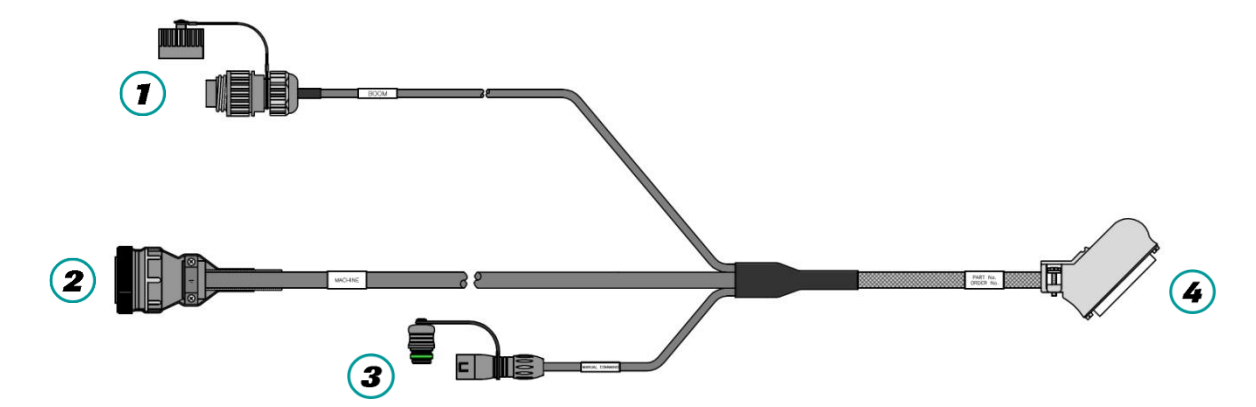

|                       | _                                                                                                    | ΡιΝ | COLOUR       | ECONOV FUNCTION                 |      | 4            |
|-----------------------|----------------------------------------------------------------------------------------------------|-----|--------------|---------------------------------|------|--------------|
|                       | E J                                                                                                    |     |              |                                 | 50-w | AY CONNECTOR |
| <b>⊕</b> 3 4⊕         | STUC                                                                                                    | 1   | red          | L external section              | 6    |              |
| <b>1</b>              | Image: Construction of the second second sec | 2   | brown        | L central section               | 5    |              |
|                       |                                                                                                    | 3   | blue         | L internal section              | 4    |              |
| ⊕1 _ 6 <sup>⊕</sup>   |                                                                                                    | 4   | purple       | R internal section              | 3    |              |
|                       | ≥ L                                                                                                    | 5   | green        | R central section               | 2    |              |
|                       | (S                                                                                                    | 6   | yellow       | R external section              | 1    |              |
|                       |                                                                                                    |     | black        | 0 V                             | 17   |              |
|                       | G<br>OL)                                                                                                    | Ριν | COLOUR       | FUNCTION                        | 4    |              |
| <b>→</b>              | PLU                                                                                                    | 1   | green        | Left hatch control              | 8    |              |
| <b>5</b> ⊕ <b>€</b> 3 |                                                                                                    | 2   | white        | Right hatch control             | 7    |              |
|                       |                                                                                                    | 3   | yellow       | Manual / Auto control           | 24   |              |
|                       | 1 AN                                                                                                    | 4   | black        | 0 V                             | 48   | 50 17        |
|                       | 2 ع                                                                                                    | 5   | red          | + 12 V                          | 39   | 33           |
|                       |                                                                                                    | Ριν | COLOUR       | FUNCTION                        | (4)  |              |
|                       |                                                                                                    | 1   | red / blue   | Left flow rate actuator signal  | 25   |              |
|                       |                                                                                                    | 2   | white / red  | Right flow rate actuator signal | 42   |              |
|                       |                                                                                                    | 3   | white        | Not used                        | 20   |              |
|                       |                                                                                                    | 4   | green        | Forward movement speed          | 36   |              |
|                       |                                                                                                    | 5   | blue         | Not used                        | 37   |              |
|                       |                                                                                                    | 6   |              | -                               |      |              |
|                       |                                                                                                    | 7   |              | -                               |      |              |
|                       |                                                                                                    | 8   | red / brown  | Left - flow rate actuator       | 48   |              |
|                       |                                                                                                    | 9   | red / black  | Left + flow rate actuator       | 47   |              |
|                       | , rne                                                                                                    | 10  | red          | Right - flow rate actuator      | 50   |              |
|                       | IN P<br>DER                                                                                                    | 11  | yellow       | Right + flow rate actuator      | 49   |              |
|                       | 2 (14-p                                                                                                    | 12  | Turquoise    | Tribord actuator signal         | 38   | 18           |
| 200000000             | (SP<br>(SP                                                                                                    | 13  |              | -                               |      | 34 1         |
|                       | E MA                                                                                                    | 14  | grey         | 0 V                             | 32   |              |
|                       | Ē                                                                                                    | 15  | pink         | + 5V actuator                   | 28   |              |
|                       |                                                                                                    | 16  | brown        | Power supply detection          | 6    |              |
|                       |                                                                                                    | 17  | yellow / red | Tribord + actuator              | 17   |              |
|                       |                                                                                                    | 18  | green / red  | Tribord - actuator              | 16   |              |
|                       |                                                                                                    | 19  |              | -                               |      |              |
|                       |                                                                                                    | 20  |              | -                               |      |              |
|                       |                                                                                                    | 21  |              | -                               |      |              |
|                       |                                                                                                    | 22  | black        | CAN activation                  | 34   |              |
|                       |                                                                                                    | 23  | purple       | CAN Hi                          | 44   |              |
|                       |                                                                                                    | 24  | Orange       | CAN Lo                          | 45   |              |

NAME: TRAINING DEPARTMENT

DATE: 04/2018

PAGE: 23/109

| ХΤ | - VISION |
|----|----------|
|    | A4.4     |

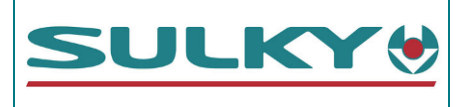

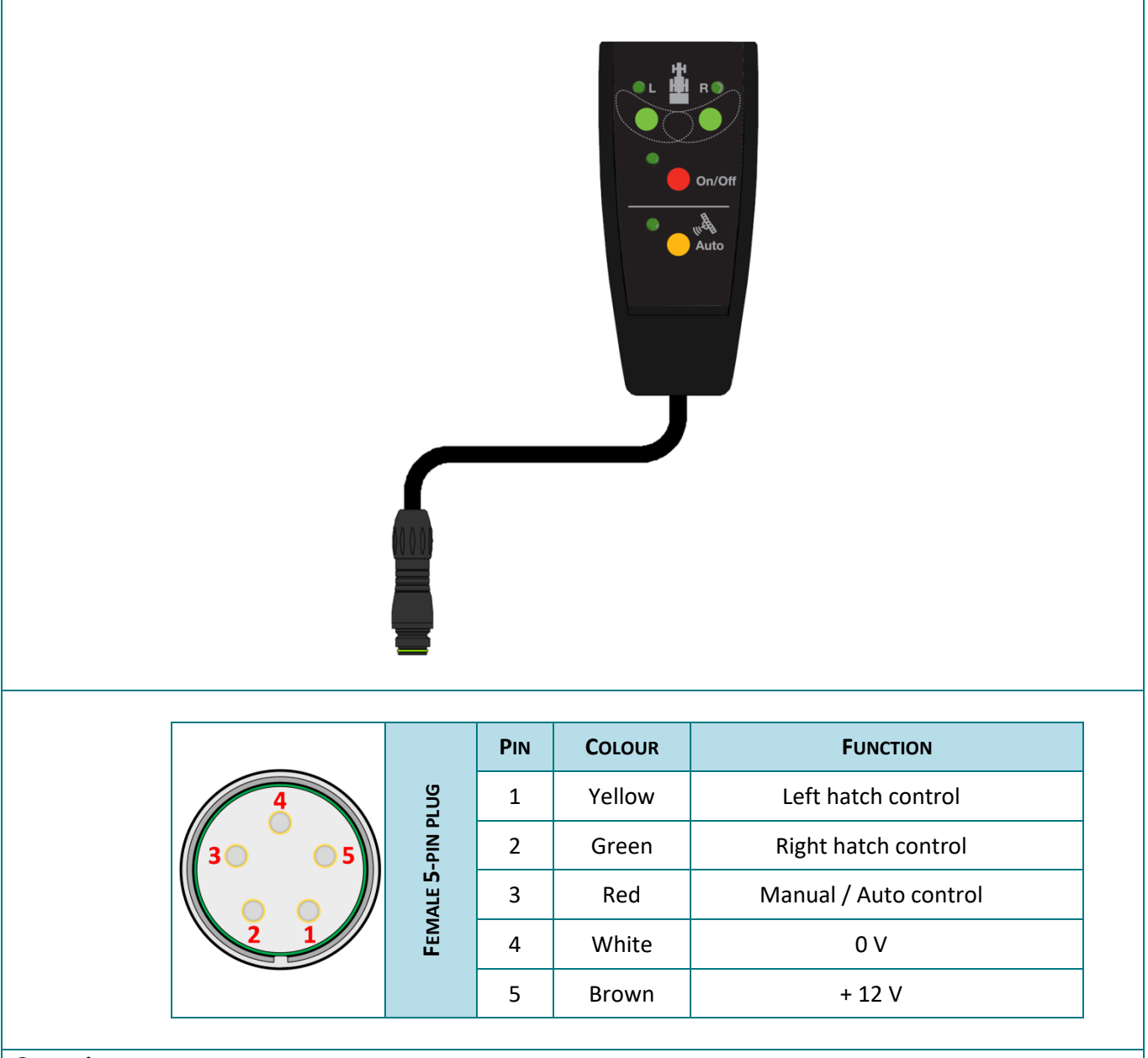

### **Operation:**

The command sends the CAN VISION console a OV signal to open each hatch manually.

When auto mode is activated, the command sends OV to terminal No. 3. In this case, the hatch command order will come from the section disconnection.

**XT - VISION** 

A4.5.1

CONNECTION TO THE MATRIX PRO GUIDE BARS

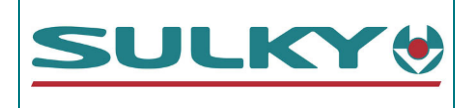

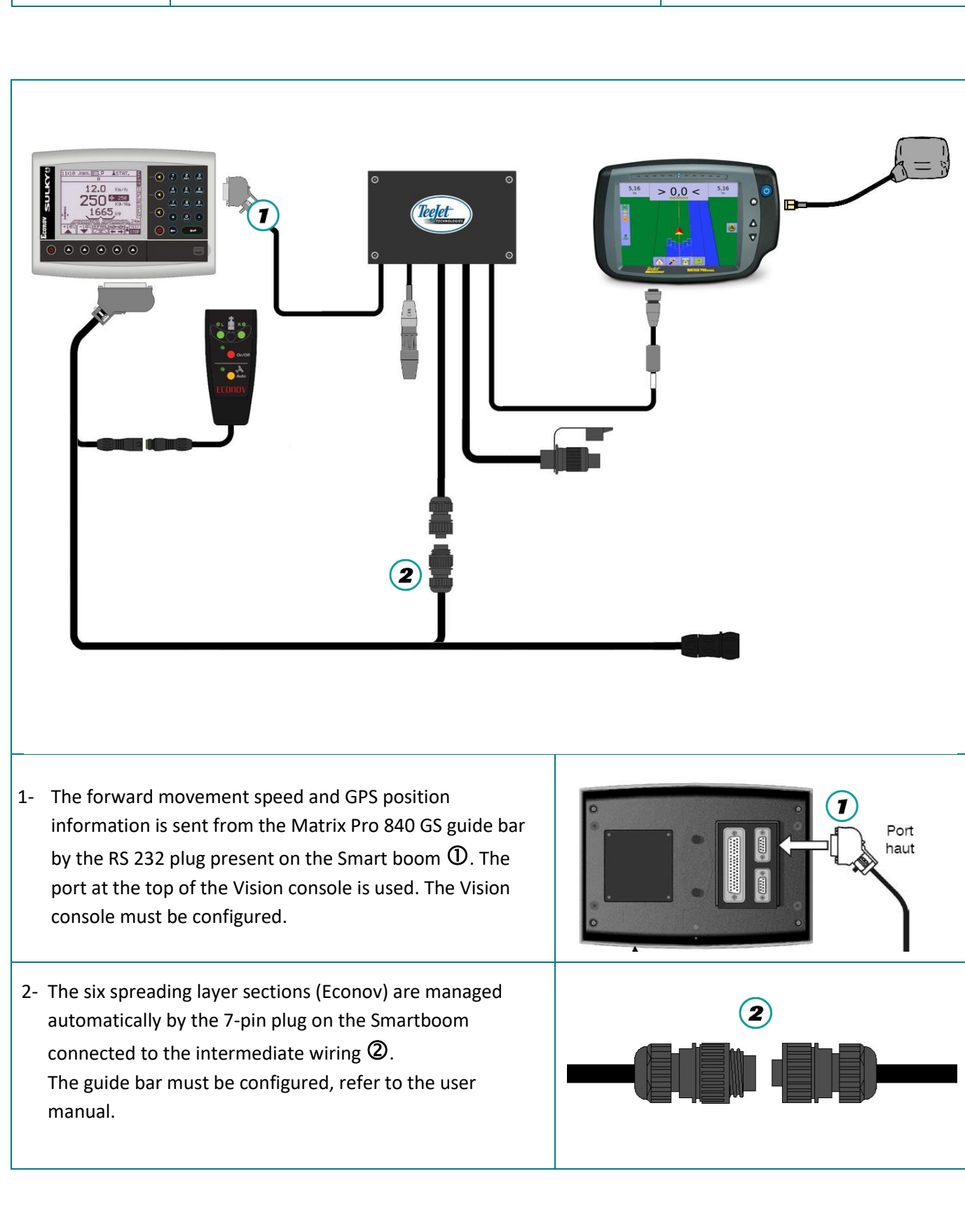

DATE: 04/2018

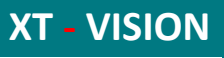

**GUIDE BARS** 

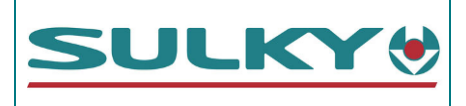

A4.5.2

11:18 ወቅ MAHN 3- Configuring the VISION II console SETUP. 1. SENSOR CONFIGURATION HNHO  $\Rightarrow$  Use the **()** key to access the **SETUP** menu. 2. TECHNICIAN CONFIG 3. FACTORY CONFIG ⇒ Then select **4** – **General PF setup** with the 4. GENERAL PF SETUP SET number pad. \*. DIAGNOSTICS 11 21 👿 📈 ≗STAT. MAHN GENERAL PF SETUP 1. LOGGING INTERVAL HNEO 2. TAG NAMES 3. FUNCTION NAME/VALUE ⇒ Select 6 – Ports setup with the number pad. 4. GPS ANTENNA OFFSETS SET 5. GPS Baudrate ▶6. PORTS SETUP ESC 13:59 🗑 🟹 **≜**STAT. MAHZ PORTS SETUP INFO TOP PORT ⇒ On the upper Port, select with the **I B "GPS** GPS\_On19 **Only**" keys and validate with **C**. BOTTOM PORT SET ⇒ Press **ESC**. RDS PF MODULE ESC 14:06 🗙 🗙 ≗STAT. DTZHZ HZTO SELECT GPS BAUDRATE ⇒ In the General PF setup menu, select 5- GPS 4800 Baudrate with the number pad ⇒ Select **19200** with **→ →** and validate with **→** 9600 SET 19200 ESC

 NAME: TRAINING DEPARTMENT
 DATE: 04/2018
 PAGE: 26/109

 REFERENCE: TECHNICIAN'S OPERATING MANUAL POLYVRACXT VISION
 IND 02

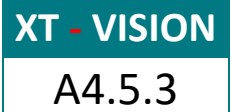

CONNECTION TO THE MATRIX PRO

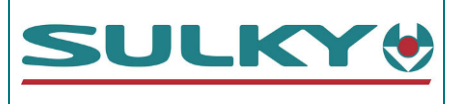

**GUIDE BARS** 

| 4- Validate the forward movement speed                                                                                                    | 15 10 ← I I CAL                                                                                                    |
|----------------------------------------------------------------------------------------------------|----------------------------------------------------------------------------------------------------|
| → In the REG menu select                                                                                                    | 1. $\bigcirc$ 1.000 m/Pulse $\stackrel{I}{N}$<br>2. $\bigcirc$ 1.000 m/Pulse $\stackrel{I}{N}$                                                                                            |
| Select ► 5. Solution Select ► 5. Solution Selec | 4. ◇ 0.016 m/Pulse 0<br>▶ 5. 炎 NMEA VTG                                                                                                    |
| There is no speed calibration (over 100m) to be made. The speed is automatically correct.                                                                                                    |                                                                                                    |
| 5- The GPS reception may be checked:<br>In the <b>INFO</b> menu, press <b>I</b> then <b></b>                                                                                                    | 14:02 ★ ★ ▲STAT. M<br><u>GPS STATUS REPORT</u><br>AGE OF FIX DATA: >1s<br>SAT'S: 8 Diff: NO<br>LAT: 48.117298°<br>LONG: 11.516666°<br>ALT: 188.0mAMSL<br>HDG: 8.1°<br>VEL: 0.0km/h<br>ESC |

### Smart boom connection plan:

|                                   | SMART                                                               | BOOM RS 232 PLUG                                                                                                    |                                                          |
|-----------------------------------|---------------------------------------------------------------------|----------------------------------------------------------------------------------------------------|----------------------------------------------------------|
| ΡιΝ                               | COLOUR                                                              | FUNCTION                                                                                                    |                                                          |
| 3                                 | Brown                                                               | ТХ                                                                                                    |                                                          |
| 4                                 | Green                                                               | RX (NMEA signal)                                                                                                    |                                                          |
| 8                                 | White                                                               | 0 V                                                                                                    |                                                          |
|                                   |                                                                     |                                                                                                    | 5                                                        |
|                                   | SMAR                                                                | BOOM 7-PIN PLUG                                                                                                    |                                                          |
| Pin                               | Smar<br>Colour                                                      | F BOOM 7-PIN PLUG<br>ECONOV FUNCTION                                                                                                    |                                                          |
| Pin<br>1                          | SMAR <sup>-</sup><br>COLOUR<br>Pink                                 | <b>F BOOM 7-PIN PLUG</b><br>ECONOV FUNCTION<br>L external section                                                                                                    |                                                          |
| Pin<br>1<br>2                     | SMAR<br>COLOUR<br>Pink<br>Blue                                      | <b>F BOOM 7-PIN PLUG</b><br>ECONOV FUNCTION<br>L external section<br>L central section                                                                                        |                                                          |
| PIN<br>1<br>2<br>3                | SMAR<br>COLOUR<br>Pink<br>Blue<br>White                             | T BOOM 7-PIN PLUG<br>ECONOV FUNCTION<br>L external section<br>L central section<br>L internal section                                                                         |                                                          |
| PIN<br>1<br>2<br>3<br>4           | SMAR<br>COLOUR<br>Pink<br>Blue<br>White<br>Brown                    | <b>ECONOV FUNCTION</b><br>L external section<br>L central section<br>L internal section<br>R internal section                                                                 |                                                          |
| PIN<br>1<br>2<br>3<br>4<br>5      | SMAR<br>COLOUR<br>Pink<br>Blue<br>White<br>Brown<br>Green           | <b>EXAMPLES</b><br><b>ECONOV FUNCTION</b><br>L external section<br>L central section<br>L internal section<br>R internal section<br>R central section                         | $ \begin{array}{c}                                     $ |
| PIN<br>1<br>2<br>3<br>4<br>5<br>6 | SMAR<br>COLOUR<br>Pink<br>Blue<br>White<br>Brown<br>Green<br>Yellow | <b>ECONOV FUNCTION</b><br>L external section<br>L central section<br>L internal section<br>R internal section<br>R central section<br>R central section<br>R external section | $ \begin{array}{c}                                     $ |

| NAME: TRAINING DEPARTMENT               | DATE: 04/2018        | PAGE: 27/109 |
|-----------------------------------------|----------------------|--------------|
| REFERENCE: TECHNICIAN'S OPERATING MANUA | L POLYVRAC XT VISION | IND 02       |

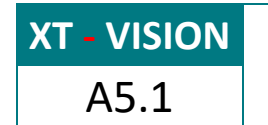

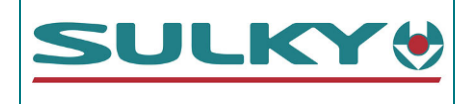

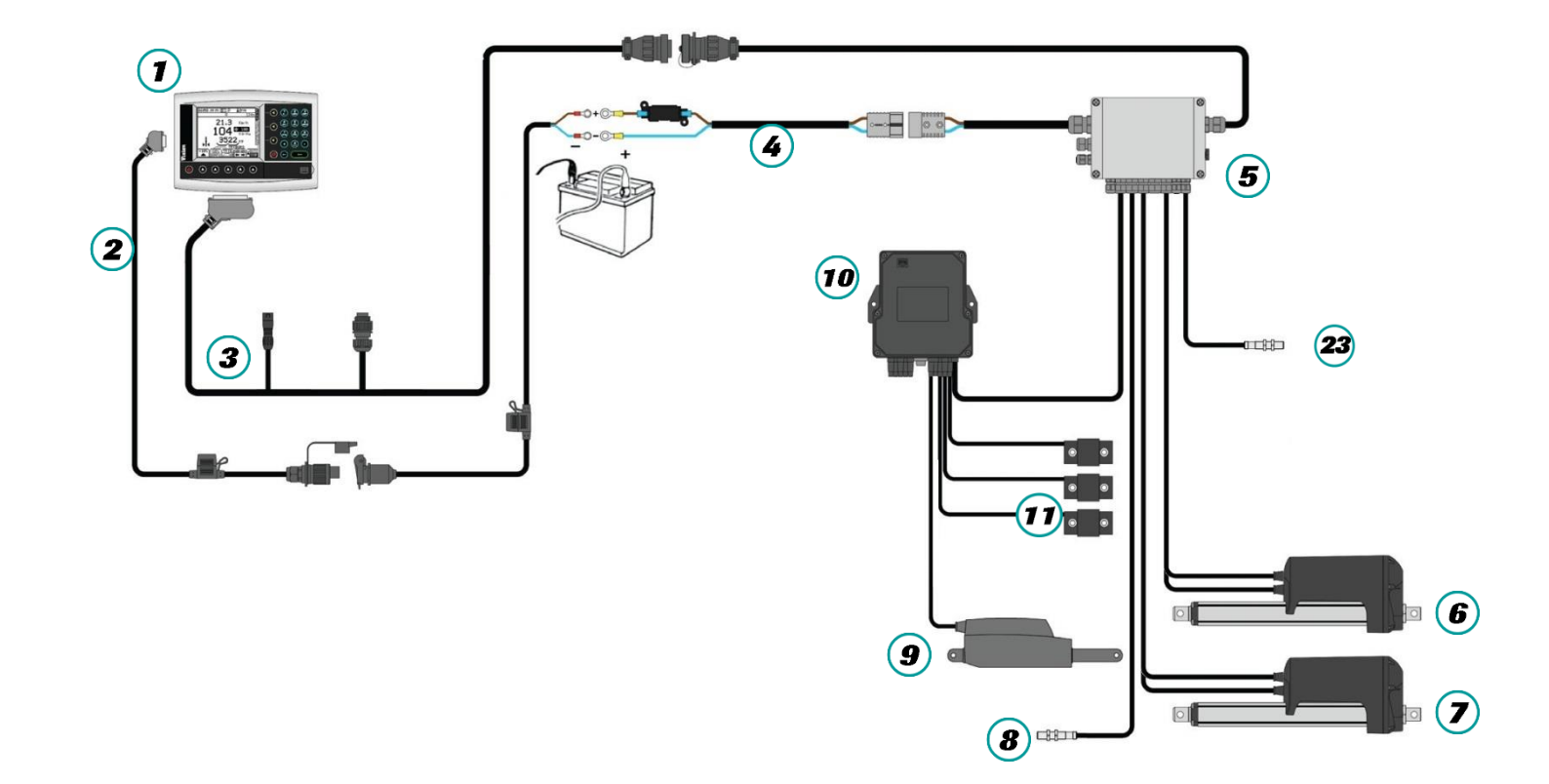

| NAME: TRAINING DEPARTMENT                                   | DATE: 04/2018 | PAGE: 28/109 |
|-------------------------------------------------------------|---------------|--------------|
| REFERENCE: TECHNICIAN'S OPERATING MANUAL POLYVRAC XT VISION |               | IND 02       |

# WIRING PRESENTATION: XT 160 H / 210 H / 240 H DS2

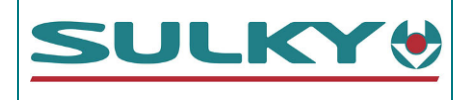

| ITEMS  | DESCRIPTIONS                                                                            | PART REFERENCES                                                       |
|--------|-----------------------------------------------------------------------------------------|-----------------------------------------------------------------------|
|        | Vision PSI XT Polyvrac console                                                          | 51460040                                                              |
| 2      | Console power supply cable                                                              | 51000290                                                              |
| 3      | XT intermediate wiring                                                                  | 51000390                                                              |
| 4      | 40 A battery direct power supply cable                                                  | Cable: 51000270<br>40 A fuse 52570120                                 |
| 5      | DPB XT Polyvrac connection unit                                                         | 50500440                                                              |
| 6<br>7 | 300 mm gate electric actuators<br>Model: LA 36 -1203000P00AA                            | Actuator: 59000643<br>Power cable: 51000240<br>Signal cable: 51000250 |
| 8      | Inductive sensor - Forward speed                                                        | 51520150                                                              |
| 9      | TRIBORD 3D electric actuator – 50 mm                                                    | 29020120                                                              |
| 10     | CAN connection unit                                                                     | 55330050                                                              |
| •      | Weighing extensiometer sensors (2 sensors on single axle /<br>3 sensors on double axle) | 51400020                                                              |
| 23     | Disk rotation rate inductive sensor                                                     | 51520150                                                              |

| NAME: TRAINING DEPARTMENT                                   | DATE: 04/2018 | PAGE: 29/109 |
|-------------------------------------------------------------|---------------|--------------|
| REFERENCE: TECHNICIAN'S OPERATING MANUAL POLYVRAC XT VISION |               | IND 02       |

**XT - VISION** A5.2

## CONNECTION PLAN: XT 160H / 210H / 240H DS2

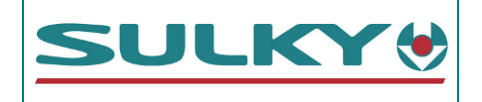

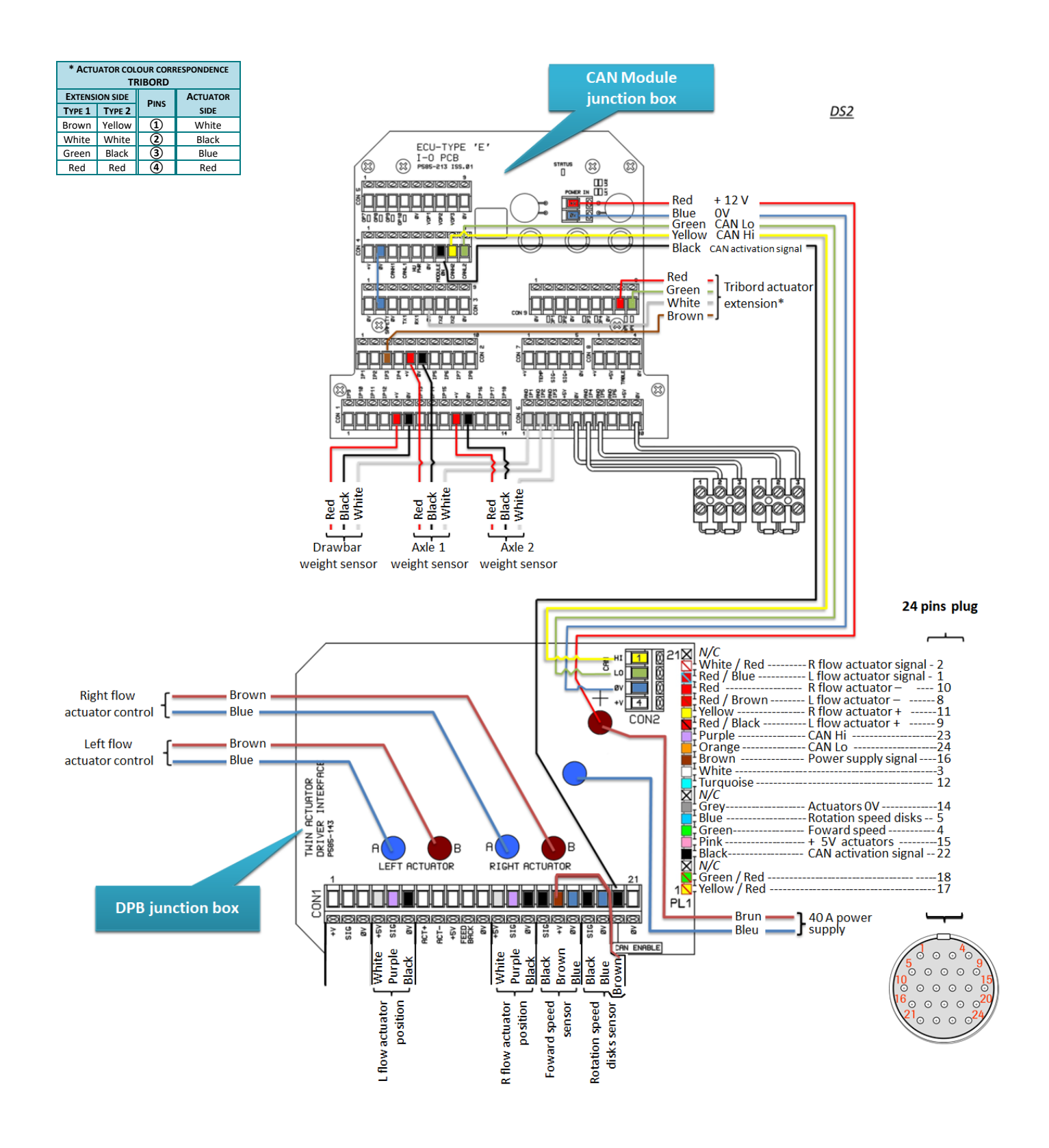

NAME: TRAINING DEPARTMENT

DATE: 04/2018

IND 02

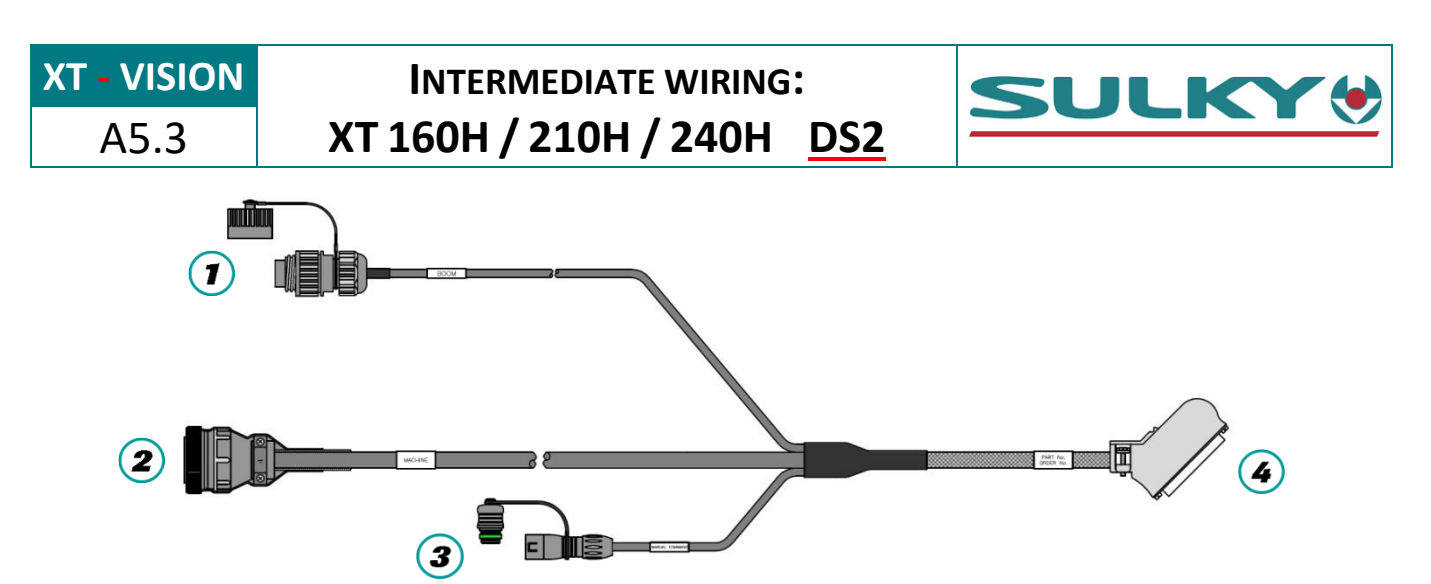

|                                   |                                                                        | ΡιΝ      | COLOUR       | ECONOV FUNCTION                 | F0    | 4            |
|-----------------------------------|------------------------------------------------------------------------|----------|--------------|---------------------------------|-------|--------------|
|                                   | G                                                                      |          |              |                                 | 50-w/ | AY CONNECTOR |
| ⊕3 4⊕                             | ⊕ 3 4⊕<br>⊕ 2 ⊕<br>⊕ 5⊕<br>⊕ 1 025 00 00 000 000 000 000 000 000 000 0 | 1        | red          |                                 | 6     |              |
| 2 5                               |                                                                        | 2        | brown        |                                 | 5     |              |
|                                   |                                                                        | 3        | blue         |                                 | 4     |              |
| ⊕1 _6 <sup>⊕</sup>                | A LE                                                                   | 4        | purple       | Not used                        | 3     |              |
|                                   | 2                                                                      | 5        | green        |                                 | 2     |              |
|                                   |                                                                        | 6        | yellow       |                                 | 1     |              |
|                                   |                                                                        |          | black        |                                 | 17    |              |
| 4                                 | ŋ                                                                      | ΡιΝ      | COLOUR       | FUNCTION                        | 4     |              |
| ÷                                 | D FL                                                                   | 1        | green        |                                 | 8     |              |
| <b>5</b> ⊕ <b>⊕ 3</b>             |                                                                        | 2        | white        |                                 | 7     |              |
|                                   |                                                                        | 3        | yellow       | Not used                        | 24    |              |
|                                   | A A                                                                    | 4        | black        |                                 | 48    | 50 17        |
|                                   | ۲                                                                      | 5        | red          |                                 | 39    | 33           |
|                                   |                                                                        | <b>D</b> | <b>6</b>     | <b>-</b>                        |       |              |
|                                   |                                                                        | PIN      | COLOUR       | FUNCTION                        | 4     |              |
|                                   |                                                                        | 1        | red / blue   | Left flow rate actuator signal  | 25    |              |
|                                   |                                                                        | 2        | white / red  | Right flow rate actuator signal | 42    |              |
|                                   |                                                                        | 3        | white        | Not used                        | 20    |              |
|                                   |                                                                        | 4        | green        | Forward movement speed          | 36    |              |
|                                   |                                                                        | 5        | blue         | Spreading disk rate             | 37    |              |
|                                   |                                                                        | 6        |              | -                               |       |              |
|                                   |                                                                        | 7        |              | -                               | 10    |              |
| _                                 |                                                                        | 8        | red / brown  | Left - flow rate actuator       | 48    |              |
| 4                                 | U                                                                      | 9        | red / black  | Left + flow rate actuator       | 4/    |              |
| $9^{\circ \circ \circ \circ}_{5}$ | BLU                                                                    | 10       | red          | Right - flow rate actuator      | 50    |              |
|                                   | PIN                                                                    | 11       | yellow       | Right + flow rate actuator      | 49    |              |
| 20 $20$ $16$                      | <b>2</b> 4- <b>2</b>                                                   | 12       | Turquoise    | Iribord actuator signal         | 38    | 24 1         |
| 24 0 0 21                         | ALE<br>(S                                                              | 13       |              | -                               | 22    | 34           |
|                                   | Ä                                                                      | 14       | grey         |                                 | 32    |              |
|                                   | -                                                                      | 15       | ріпк         | + 5V actuator                   | 28    |              |
|                                   |                                                                        | 16       | brown        | Power supply detection          | 6     |              |
|                                   |                                                                        | 1/       | yellow / red |                                 | 1/    |              |
|                                   |                                                                        | 18       | green / red  | i ribora - actuator             | 10    |              |
|                                   |                                                                        | 19       |              | -                               |       |              |
|                                   |                                                                        | 20       |              | -                               |       |              |
|                                   |                                                                        | 21       | blesk        | -<br>CAN activation             | 24    |              |
|                                   |                                                                        | 22       | DIACK        |                                 | 34    |              |
|                                   |                                                                        | 23       | purpie       |                                 | 44    |              |
|                                   |                                                                        | 24       | Orange       | LAN LO                          | 45    |              |

NAME: TRAINING DEPARTMENT

DATE: 04/2018

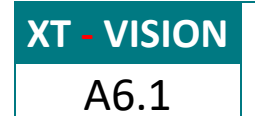

# WIRING PRESENTATION: XT 160/210/240 H RD1

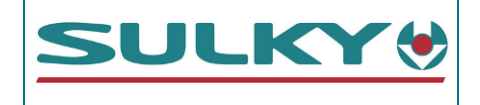

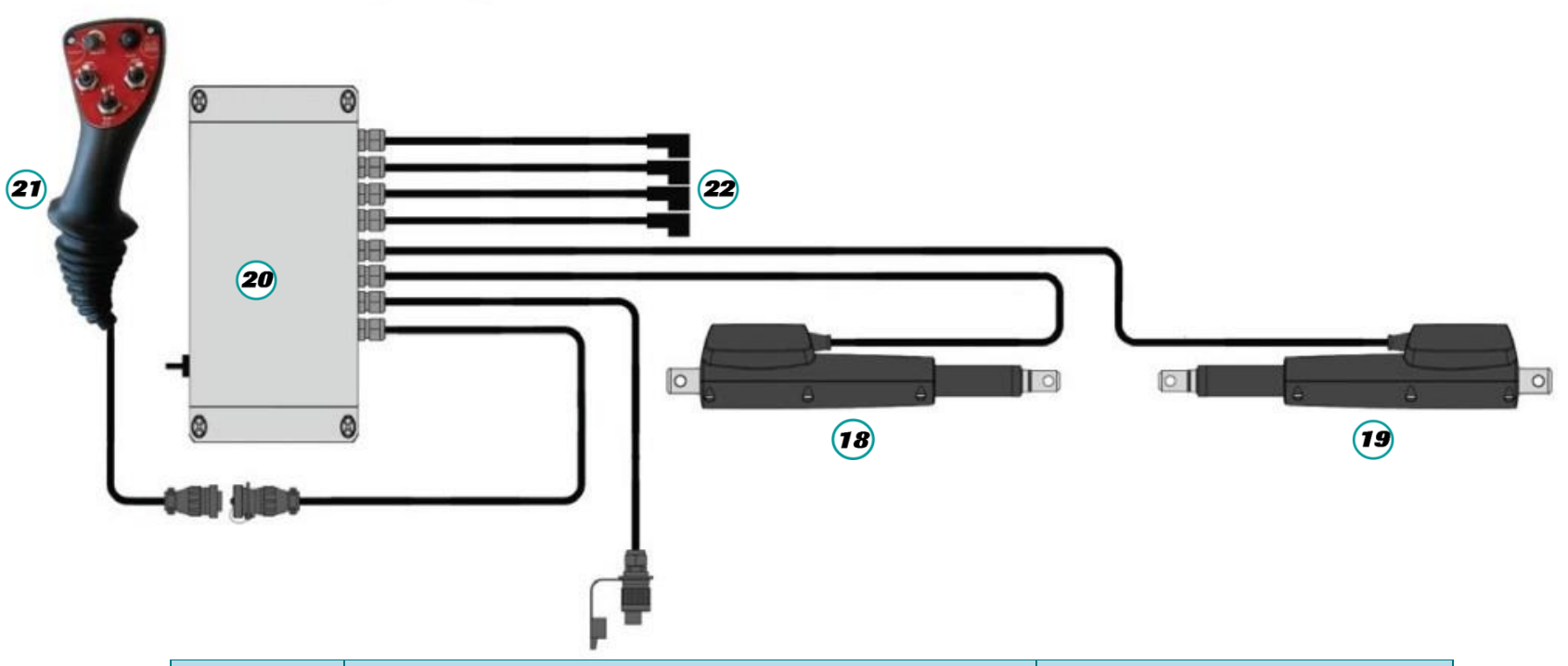

| Ітемѕ                  | DESCRIPTIONS                                                                      | PART REFERENCES                             |
|------------------------|-----------------------------------------------------------------------------------|---------------------------------------------|
| <b>18</b><br><b>19</b> | Boom valve electric actuator without sensor<br>Model: LA 3510A0+0 <b>A</b> 100A20 | Actuator: 59000630<br>Power cable: 51000300 |
| 20                     | Ergonomic handle connection unit                                                  | 50500500                                    |
| 21                     | Ergonomic handle                                                                  | 56520120                                    |
| 22                     | Solenoid valve connectors to hydraulic unit                                       |                                             |

NAME: TRAINING DEPARTMENT

DATE: 04/2018

REFERENCE: TECHNICIAN'S OPERATING MANUAL POLYVRAC XT VISION

PAGE: 32/109

**XT - VISION** A6.2

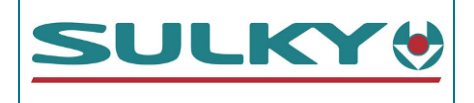

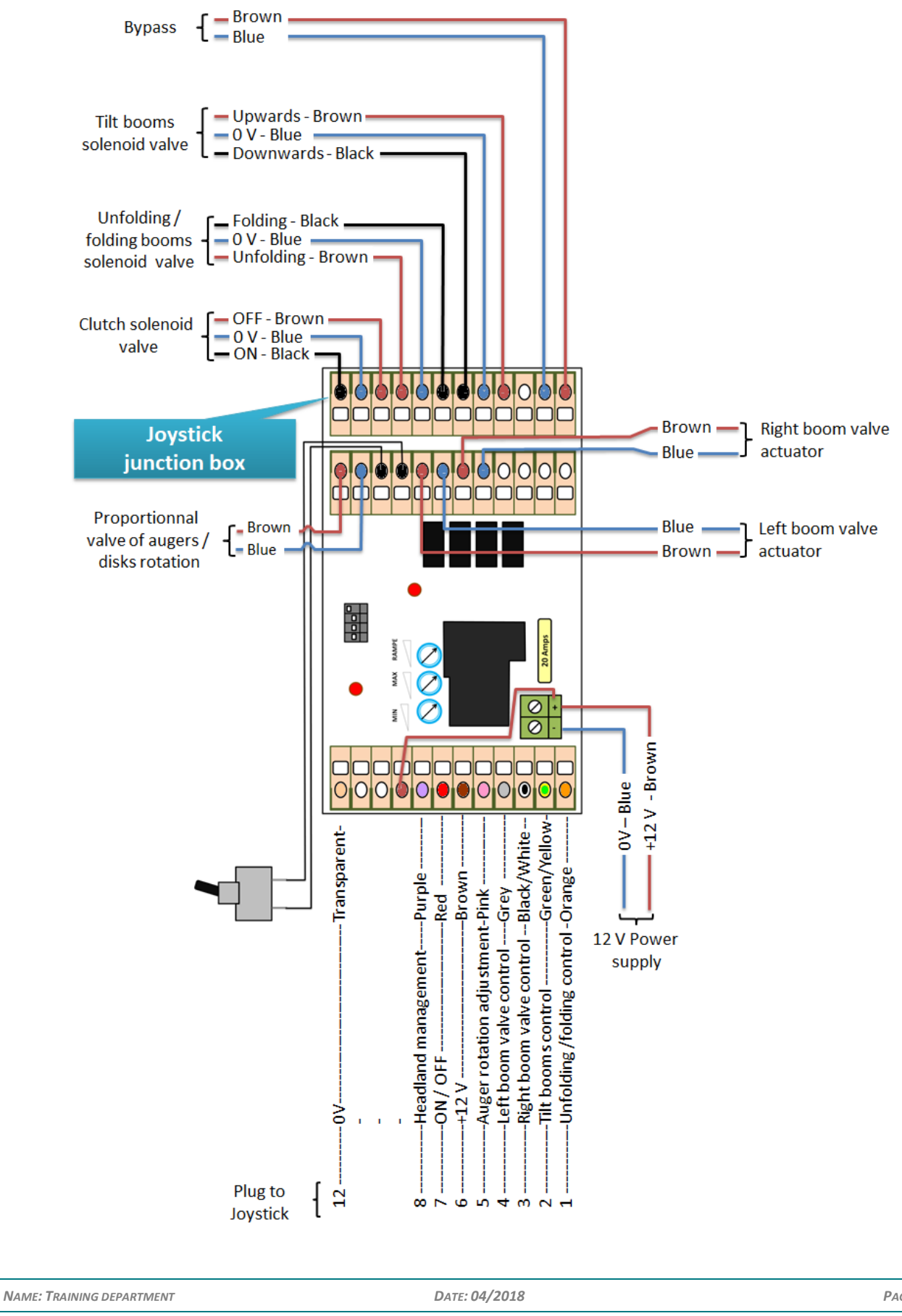

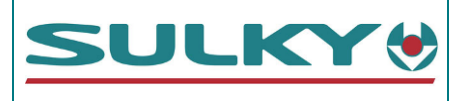

### Handle cabling:

| Bouton 1 (ON / OFF / ON)                                                                                                    |                                                        |                                                                                                    |
|----------------------------------------------------------------------------------------------------|--------------------------------------------------------|----------------------------------------------------------------------------------------------------|
| Bouton 2 (MOM / OFF / MOM)<br>Bouton 3 (MOM / OFF / MOM)<br>Bouton 4 (Potentiomètre)<br>Bouton 5 (ON / OFF + LED)<br>Bouton 5 (ON / OFF + LED)<br>Bouton 6 (MOM / OFF / MOM) | Transparent12111099Violet98787656543Vert/jaune20range1 | GNDBrunDémarrage Bout de champ si $0V(\uparrow)$ / Arrêt Bout de champ si $+12V(\downarrow)$ (1)ON si $+12V$ (LED ON) / OFF si $0V$ (LED OFF) (5) $+12V$ Régulation proportionnelle (4)Vérin él G sur B6 si $0V(\uparrow)$ / Vérin él G sur B5 si $+12V(\downarrow)$ (2)Vérin él D sur B6 si $0V(\uparrow)$ / Vérin él D sur B7 si $+12V(\downarrow)$ (3)Montée Dévers si $0V(\uparrow)$ / Dépliage si $0V(\downarrow)$ (interrupteur différent) (2) |
|                                                                                                    |                                                        |                                                                                                    |

| NAME: TRAINING DEPARTMENT                  | DATE: 04/2018 | PAGE: 34/109 |
|--------------------------------------------|---------------|--------------|
| REFERENCE: TECHNICIAN'S OPERATING MANUAL P | IND 02        |              |

IND 02

| XT - VISION            | Νοτι                                   | ES            | SULKY        |
|------------------------|----------------------------------------|---------------|--------------|
|                        |                                        |               |              |
|                        |                                        |               |              |
|                        |                                        |               |              |
|                        |                                        |               |              |
|                        |                                        |               |              |
|                        | CULSYD:                                |               |              |
| -                      | 11                                     |               |              |
|                        |                                        |               |              |
| 1                      |                                        |               |              |
|                        |                                        | 6             |              |
|                        |                                        |               |              |
|                        |                                        |               |              |
|                        |                                        |               |              |
| Name: Training departm | ENT                                    | DATE: 04/2018 | PAGE: 35/109 |
| REFERENCE: TECHNICIAI  | N'S OPERATING MANUAL POLYVRAC XT VISIC | DN            | 02 מאו       |

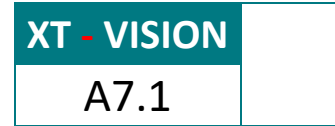

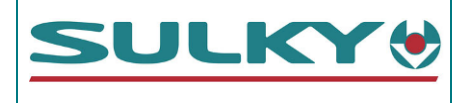

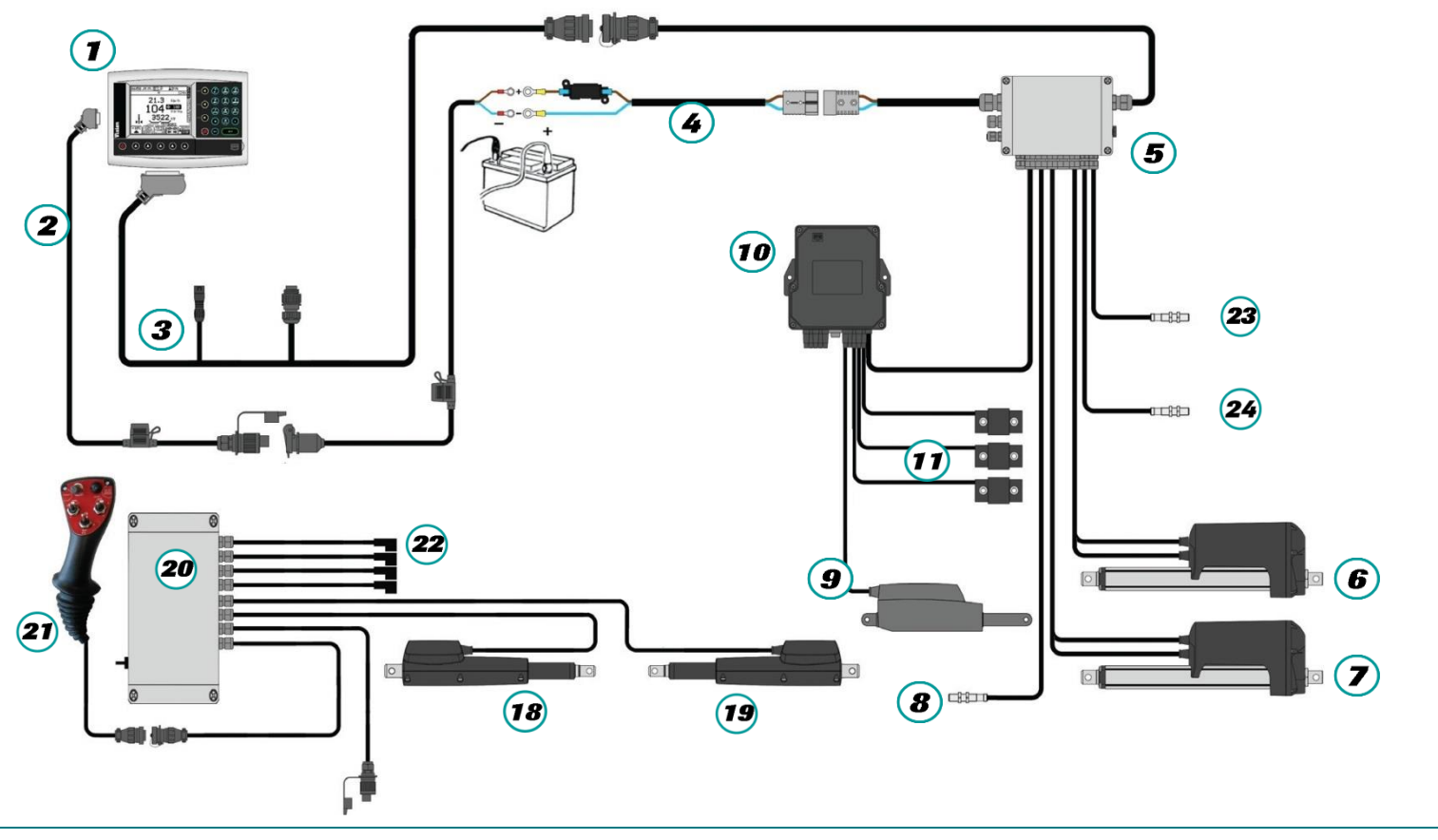

NAME: TRAINING DEPARTMENT

DATE: 04/2018

PAGE: 36/109
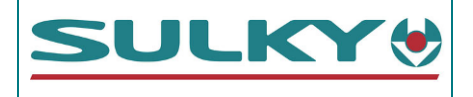

| ΙτεΜ                 | DESCRIPTIONS                                                 | PART REFERENCES                                                       |
|----------------------|--------------------------------------------------------------|-----------------------------------------------------------------------|
|                      | Vision PSI XT Polyvrac console                               | 51460040                                                              |
| 2                    | Console power supply cable                                   | 51000290                                                              |
| 3                    | XT intermediate wiring                                       | 51000390                                                              |
| 4                    | 40 A battery direct power supply cable                       | Cable: 51000270<br>40 A fuse 52570120                                 |
| 5                    | DPB XT Polyvrac connection unit                              | 50500440                                                              |
| <b>6</b><br><b>7</b> | 300 mm gate electric actuators<br>Model: LA 36 -1203000P00AA | Actuator: 59000643<br>Power cable: 51000240<br>Signal cable: 51000250 |
| 8                    | Inductive sensor - Forward speed                             | 51520150                                                              |
| 9                    | TRIBORD 3D electric actuator – 50 mm                         | 29020120                                                              |

| Ітем      | DESCRIPTIONS                                                                         | PART REFERENCES       |
|-----------|--------------------------------------------------------------------------------------|-----------------------|
| 10        | CAN connection unit                                                                  | 55330050              |
| •         | Weighing extensiometer sensors (2 sensors on single axle / 3 sensors on double axle) | 51400020              |
| 18        | Boom valve electric actuator without                                                 | Actuator: 59000630    |
| <b>19</b> | Model: LA 3510A0+0 <b>0</b> 100A20                                                   | Power cable: 51000300 |
| 20        | Ergonomic handle connection unit                                                     | 50500500              |
| 21        | Ergonomic handle                                                                     | 56520120              |
| 22        | Solenoid valve connectors to hydraulic<br>unit                                       |                       |
| 23        | Disk rotation rate inductive sensor                                                  | 51520150              |
| 24        | Boom rotation rate inductive sensor                                                  | 51520150              |

| NAME: | TRAINING | DEPARTMENT |
|-------|----------|------------|
|-------|----------|------------|

DATE: 04/2018

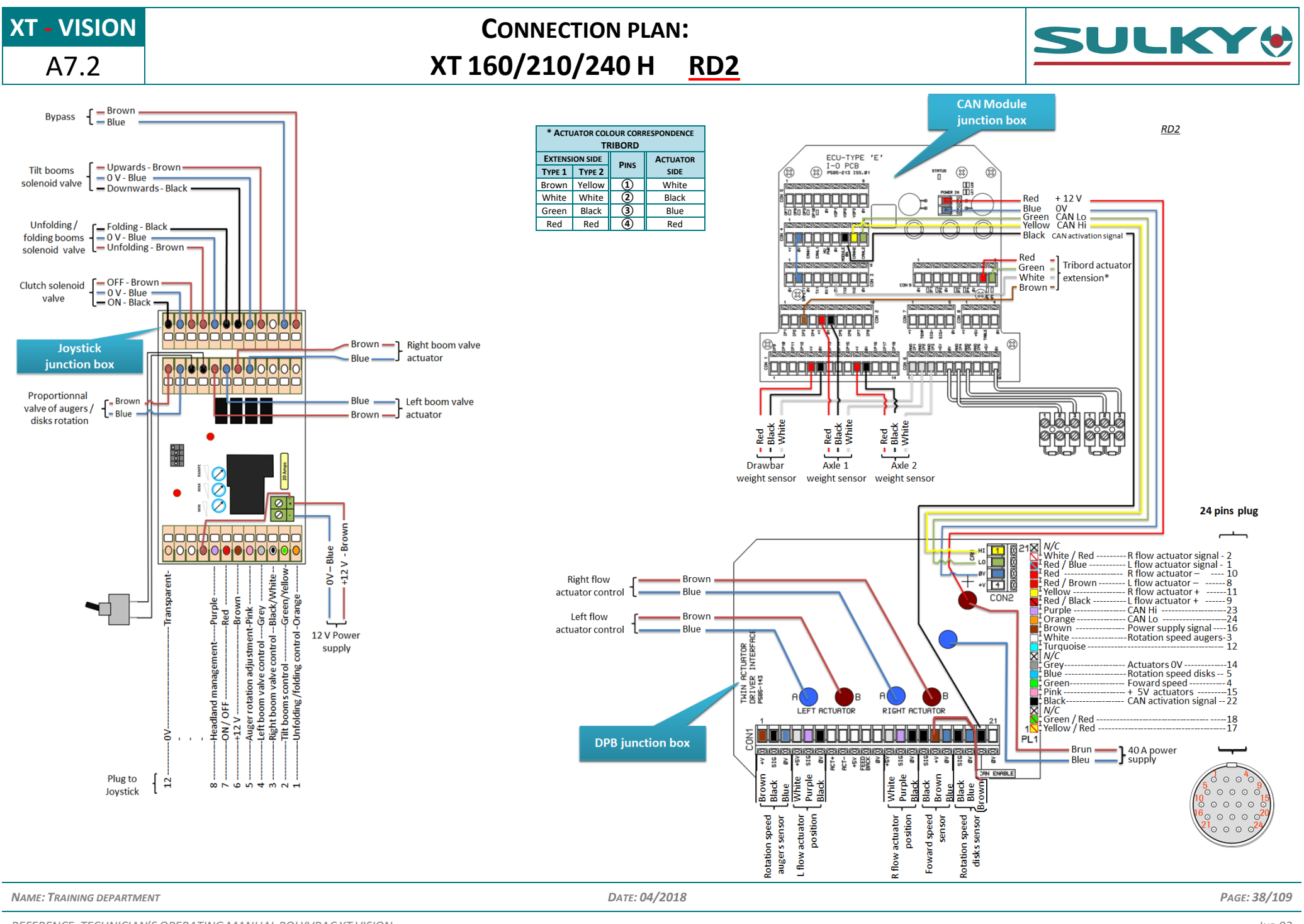

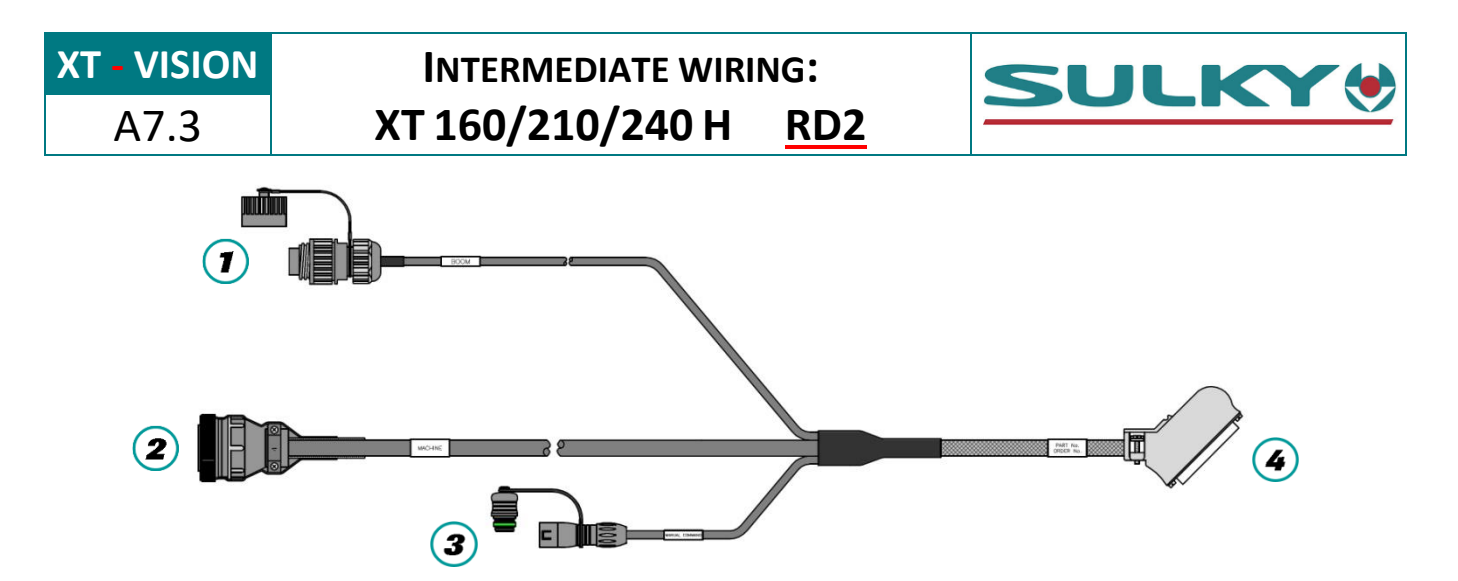

|                       |            | ΡιΝ      | Colour       | ECONOV FUNCTION                 | 5 <b>0</b> -w | <b>4</b><br>AY CONNECTOR |
|-----------------------|------------|----------|--------------|---------------------------------|---------------|--------------------------|
| 3 4                   | g          | 1        | red          |                                 | 6             |                          |
|                       | ED L       | 2        | brown        |                                 | 5             |                          |
| <mark>⊕2 ⊕ 5</mark> ⊕ |            | 2        | blue         |                                 | <u> </u>      |                          |
|                       |            | 4        | nurnle       | Not used                        | 3             |                          |
| <b>⊕1_6</b> ⊕         | ×₹         | 5        | green        | Not used                        | 2             |                          |
|                       |            | 6        | vellow       |                                 | 1             |                          |
|                       |            | - O      | black        |                                 | 17            |                          |
|                       |            |          | black        |                                 | 1,            |                          |
| 4                     | g          | ΡιΝ      | COLOUR       | FUNCTION                        | 4             |                          |
| ÷                     | E Fr       | 1        | green        |                                 | 8             |                          |
| <b>5</b> ⊕ ⊕ <b>3</b> |            | 2        | white        |                                 | 7             |                          |
|                       |            | 3        | yellow       | Not used                        | 24            |                          |
|                       |            | 4        | black        |                                 | 48            | 50 17                    |
|                       | ۲          | 5        | red          |                                 | 39            | 33                       |
|                       |            | ΡιΝ      | COLOUR       | FUNCTION                        |               |                          |
|                       |            | 1        | rod / blue   | Loft flow rate actuator signal  | 25            |                          |
|                       |            | 2        | white / rod  | Pight flow rate actuator signal | 42            |                          |
|                       |            | 2        | white / Teu  | Right how rate actuator signal  | 42            |                          |
|                       |            | 3        | white        | Boom auger rate                 | 20            |                          |
|                       |            | 4        | green        | Forward movement speed          | 30            |                          |
|                       |            | 5        | blue         | Spreading disk rate             | 37            |                          |
|                       |            | 0        |              | -                               |               |                          |
|                       |            | /        | rad / brown  | -                               | 40            |                          |
| _                     |            | <u> </u> |              |                                 | 48            |                          |
|                       | I PLUG     | 9        | red / Diack  | Pight flow rate actuator        | 47<br>E0      |                          |
| 900005                |            | 10       | reu          | Right - flow rate actuator      | 30            |                          |
|                       |            | 12       | Turquoico    | Tribord actuator signal         | 49            |                          |
| 20 0 0 0 $16$         | <b>C 7</b> | 12       | Turquoise    |                                 | 50            | 34 1                     |
| 24 0 0 $21$           | IALE (S    | 13       | grov         | 0.1                             | 27            |                          |
|                       | E<br>E     | 14       | nink         | + 5V actuator                   | 28            |                          |
|                       |            | 15       | brown        | Power supply detection          | 6             |                          |
|                       |            | 10       | vellow / red | Tribord + actuator              | 17            |                          |
|                       |            | 18       | groop / red  |                                 | 16            |                          |
|                       |            | 10       | gicen/ieu    |                                 | 10            |                          |
|                       |            | 20       |              |                                 | +             |                          |
|                       |            | 20       |              |                                 | +             |                          |
|                       |            | 21       | black        | CAN activation                  | 2/1           |                          |
|                       |            | 22       | nurnle       |                                 | <u> </u>      |                          |
|                       |            | 23       | Orange       | CANIO                           | 45            |                          |
|                       |            | 24       | Utalige      |                                 | 4,5           |                          |

NAME: TRAINING DEPARTMENT

DATE: 04/2018

**XT - VISION** A7.4

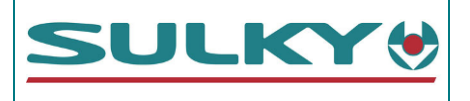

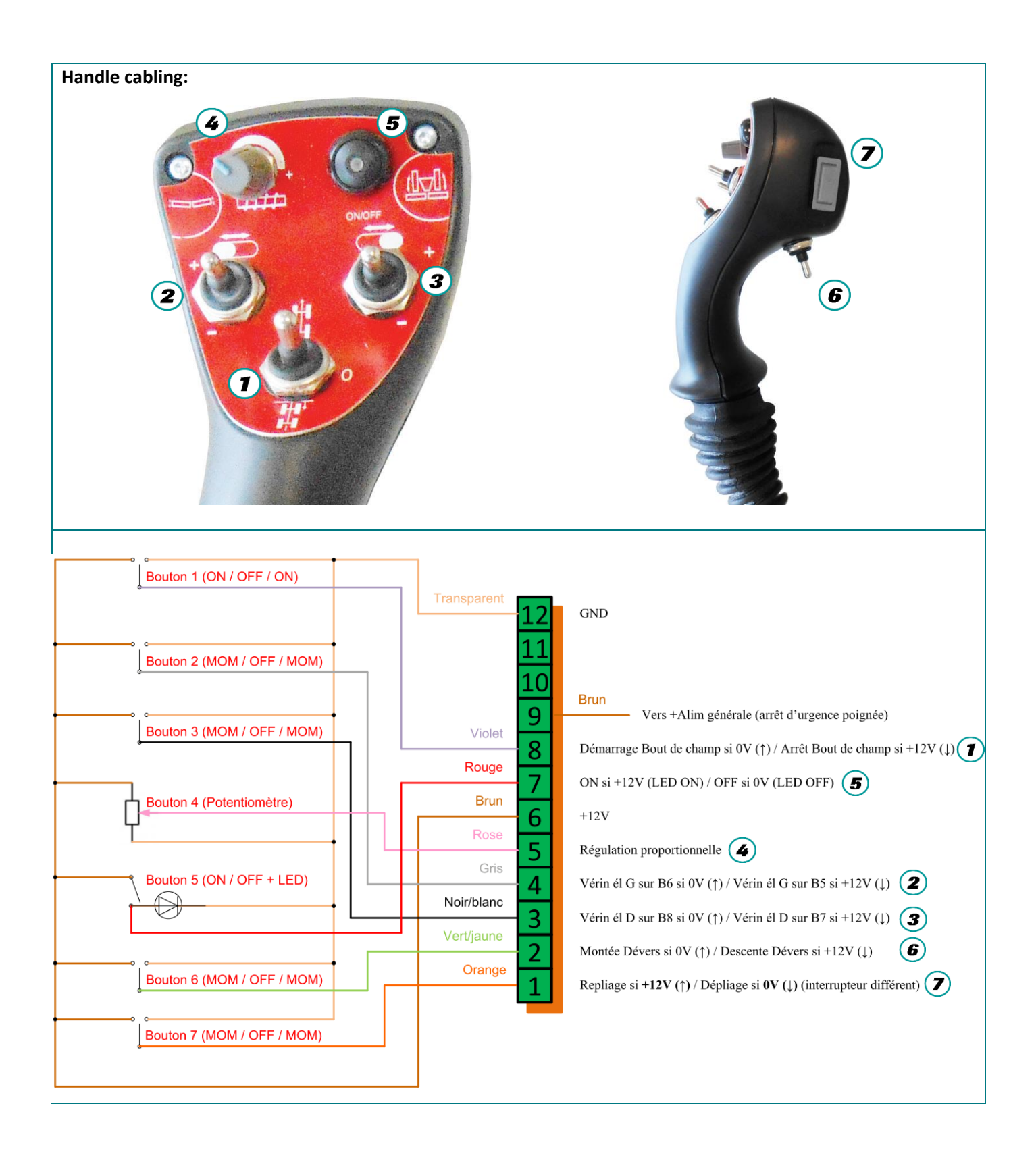

| XT - VISION             | Notes             | SULKY                         |
|-------------------------|-------------------|-------------------------------|
|                         |                   |                               |
|                         |                   |                               |
|                         |                   |                               |
|                         |                   |                               |
|                         |                   |                               |
|                         |                   |                               |
| 1                       | 1200              |                               |
| Sele a                  |                   |                               |
| 2                       | Sor F-            | ( LA                          |
| 1º                      |                   |                               |
|                         |                   |                               |
|                         |                   |                               |
|                         |                   |                               |
|                         |                   |                               |
|                         |                   |                               |
| Name: Training departmi | ENT DATE: 04/2018 | PAGE: <b>41/109</b><br>IND 02 |

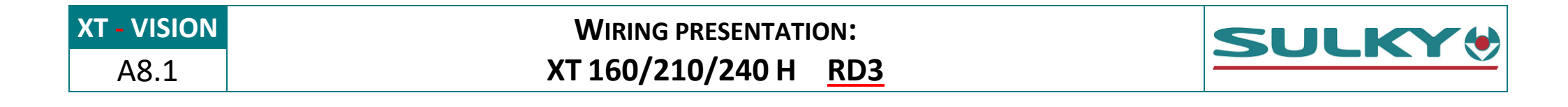

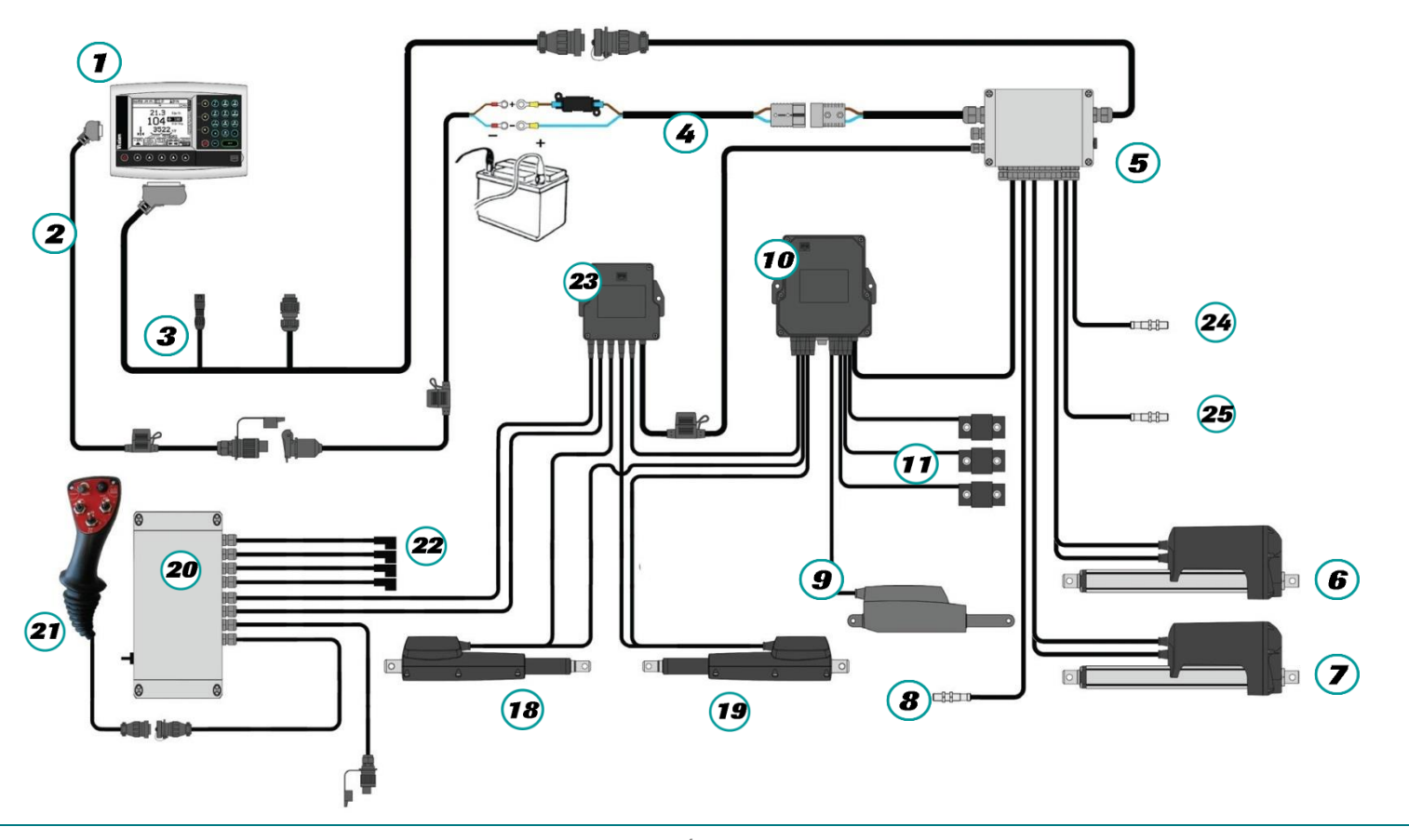

DATE: 04/2018

PAGE: 42/109

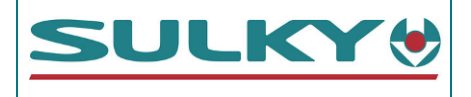

| ΙτεΜ   | DESCRIPTIONS                                                 | <b>P</b> ART REFERENCES                                               |
|--------|--------------------------------------------------------------|-----------------------------------------------------------------------|
|        | Vision PSI XT Polyvrac console                               | 51460040                                                              |
| 2      | Console power supply cable                                   | 51000290                                                              |
| 3      | XT intermediate wiring                                       | 51000390                                                              |
| 4      | 40 A battery direct power supply cable                       | Cable: 51000270<br>40 A fuse 52570120                                 |
| 5      | DPB XT Polyvrac connection unit                              | 50500440                                                              |
| 6<br>7 | 300 mm gate electric actuators<br>Model: LA 36 -1203000P00AA | Actuator: 59000643<br>Power cable: 51000240<br>Signal cable: 51000250 |
| 8      | Inductive sensor - Forward speed                             | 51520150                                                              |
| 9      | TRIBORD 3D electric actuator – 50 mm                         | 29020120                                                              |

| Ітем      | DESCRIPTIONS                                                                               | PART REFERENCES              |
|-----------|--------------------------------------------------------------------------------------------|------------------------------|
| 10        | CAN connection unit                                                                        | 55330050                     |
| •         | Weighing extensiometer sensors (2<br>sensors on single axle / 3 sensors on<br>double axle) | 51400020                     |
| 18        | Room value electric actuator with concer                                                   | Actuator: 59000690           |
| 0         | Model: LA 3510A0+0 <b>A</b> 100A20                                                         | <i>Power cable: 51000300</i> |
| <b>19</b> |                                                                                            | Signal cable: 51000350       |
| 20        | Ergonomic handle connection unit                                                           | 50500500                     |
| 21        | Ergonomic handle                                                                           | 56520120                     |
| 22        | Solenoid valve connectors to hydraulic<br>unit                                             |                              |
| 23        | Auto valve CAN module                                                                      | 55330060                     |
| 24        | Disk rotation rate inductive sensor                                                        | 51520150                     |
| 25        | Boom rotation rate inductive sensor                                                        | 51520150                     |

| NAME: TRAINING DEPARTMENT                                   | DATE: 04/2018 | PAGE: 43/109 |
|-------------------------------------------------------------|---------------|--------------|
| REFERENCE: TECHNICIAN'S OPERATING MANUAL POLYVRAC XT VISION |               | IND 02       |
|                                                             |               |              |

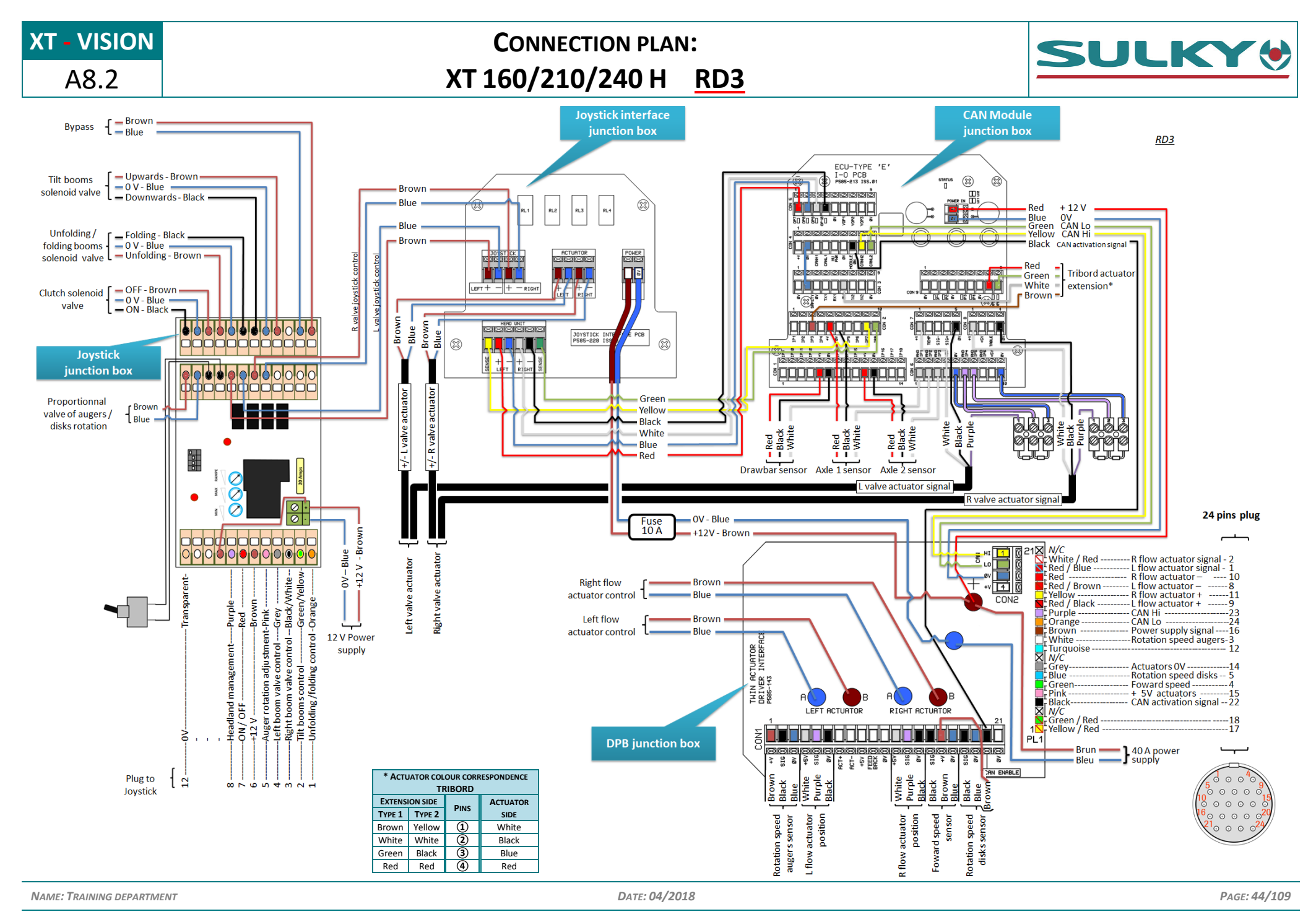

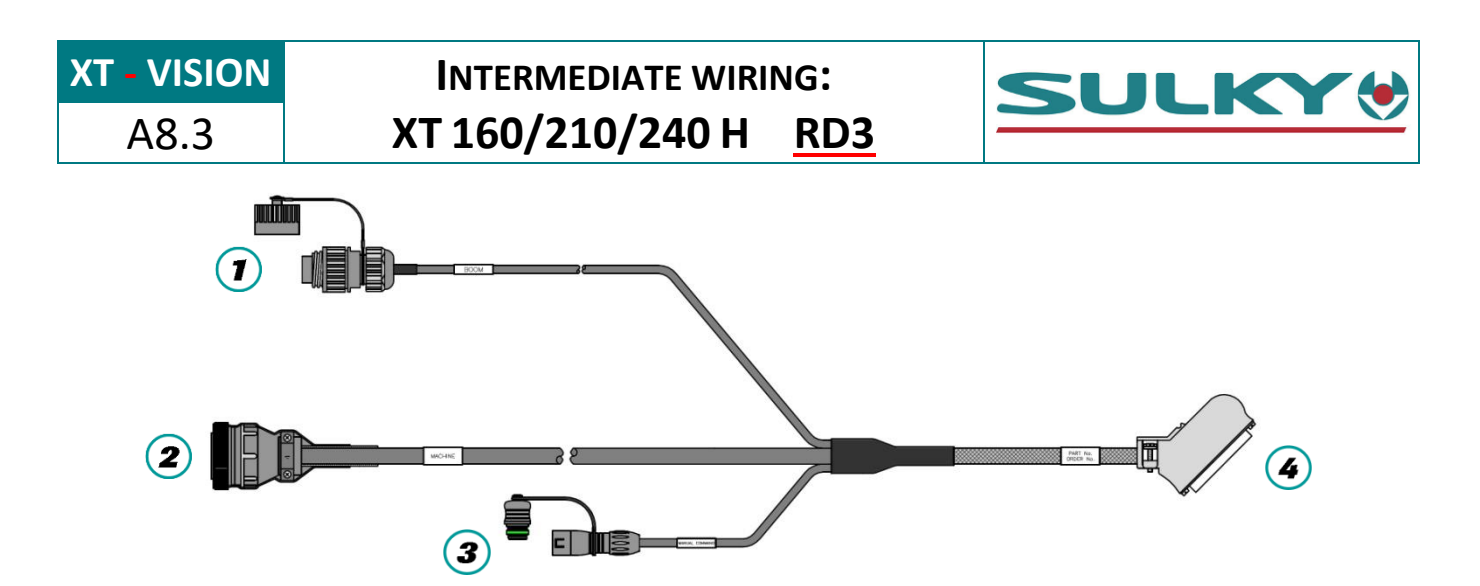

|                                   |           | ΡιΝ | COLOUR       | ECONOV FUNCTION                 | 50   | 4            |
|-----------------------------------|-----------|-----|--------------|---------------------------------|------|--------------|
|                                   | G         |     |              |                                 | 50-W | AY CONNECTOR |
| ⊕3 4⊕                             | Ď,        | 1   | red          |                                 | 6    |              |
| 2 5                               |           | 2   | brown        |                                 | 5    |              |
|                                   |           | 3   | blue         |                                 | 4    |              |
| ⊕1 _6⊕                            | JAU<br>N  | 4   | purple       | Not used                        | 3    |              |
|                                   | 2         | 5   | green        |                                 | 2    |              |
|                                   |           | 6   | yellow       |                                 | 1    |              |
|                                   |           |     | black        |                                 | 17   |              |
|                                   | g         | ΡιΝ | COLOUR       | FUNCTION                        | 4    |              |
| <b>→</b>                          |           | 1   | green        |                                 | 8    |              |
| <b>5</b> ⊕ <b>€</b> 3             |           | 2   | white        |                                 | 7    |              |
|                                   |           | 3   | yellow       | Not used                        | 24   |              |
|                                   | AL AL     | 4   | black        |                                 | 48   | 50 17        |
|                                   | 2         | 5   | red          |                                 | 39   | 33           |
|                                   |           | Duu | Carava       | <b>FF</b>                       |      |              |
|                                   |           | PIN | COLOUR       | FUNCTION                        | 4    |              |
|                                   |           | 1   | red / blue   | Left flow rate actuator signal  | 25   |              |
|                                   |           | 2   | white / red  | Right flow rate actuator signal | 42   |              |
|                                   |           | 3   | white        | Boom auger rate                 | 20   |              |
|                                   |           | 4   | green        | Forward movement speed          | 36   |              |
|                                   |           | 5   | blue         | Spreading disk rate             | 37   |              |
|                                   |           | 6   |              | -                               |      |              |
|                                   |           | /   |              | -                               | 10   |              |
| _                                 |           | 8   | red / brown  | Left - flow rate actuator       | 48   |              |
|                                   | N PLUG    | 9   | red / black  | Left + flow rate actuator       | 47   |              |
| $9^{\circ \circ \circ \circ}_{5}$ |           | 10  | red          | Right - flow rate actuator      | 50   |              |
|                                   | ADE       | 11  | yellow       | Right + flow rate actuator      | 49   |              |
| 20 0 0 0 0 0                      | E 2       | 12  | l'urquoise   | I ribord actuator signal        | 38   | 2/1 1        |
| 24 $21$                           | MAL<br>(S | 13  |              | -                               | 22   |              |
|                                   | Ē         | 14  | grey         |                                 | 32   |              |
|                                   |           | 15  | pink         | + 5V actualor                   | 28   |              |
|                                   |           | 10  | vollow / rod |                                 | 17   |              |
|                                   |           | 10  | groop / red  |                                 | 17   |              |
|                                   |           | 10  | green/reu    |                                 | 10   |              |
|                                   |           | 20  |              |                                 |      |              |
|                                   |           | 20  |              |                                 |      |              |
|                                   |           | 21  | black        | CAN activation                  | 3/1  |              |
|                                   |           | 22  | nurnle       |                                 | ΔΛ   |              |
|                                   |           | 23  | Orange       | CANLO                           | 44   |              |
|                                   |           | 24  | Ulange       |                                 | 45   |              |

NAME: TRAINING DEPARTMENT

DATE: 04/2018

XT - VISION A8.4

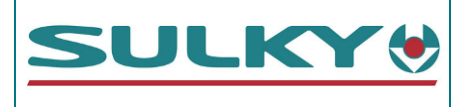

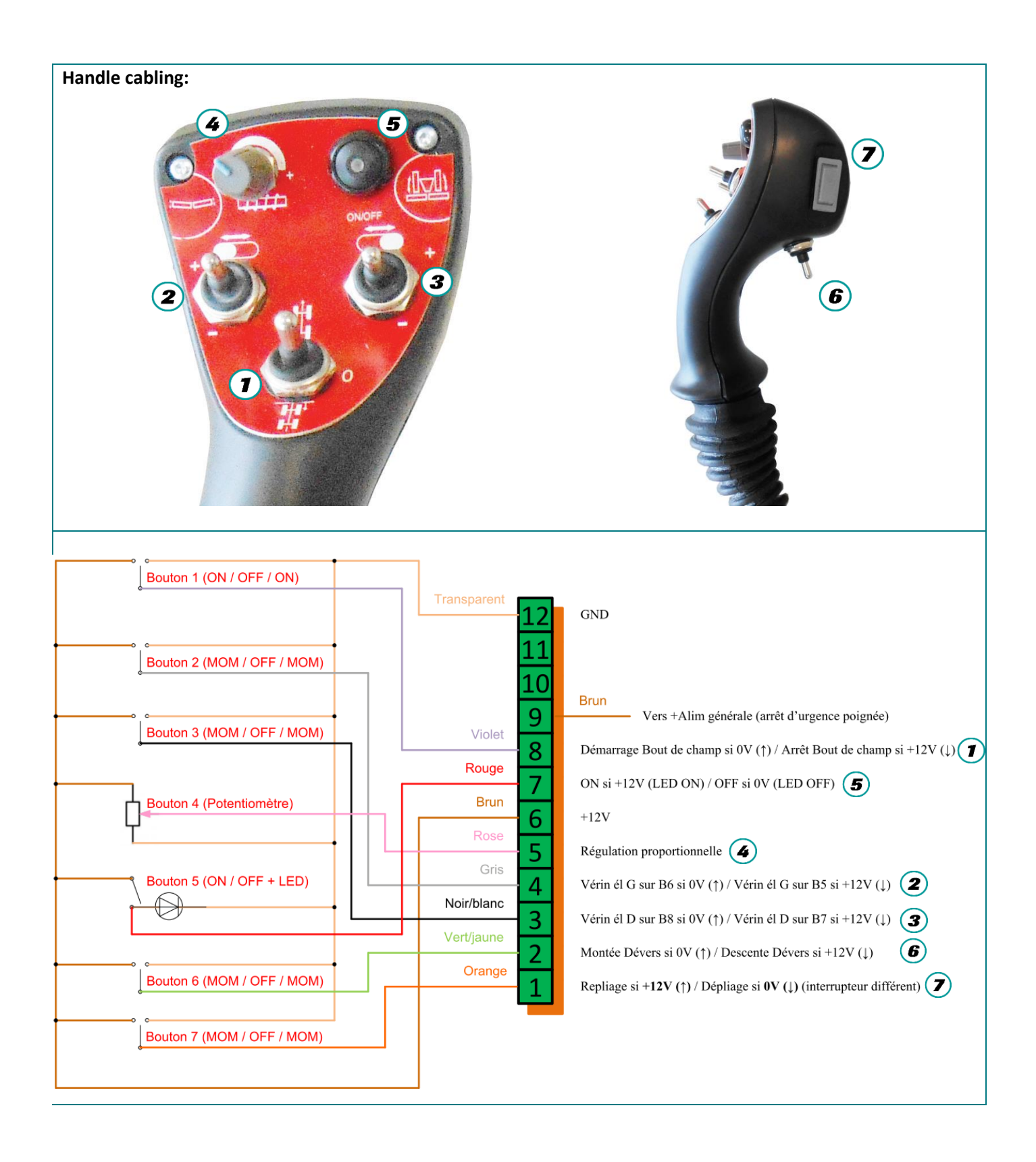

**XT - VISION** B1.1

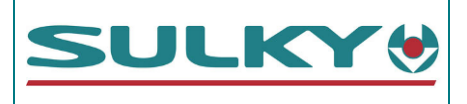

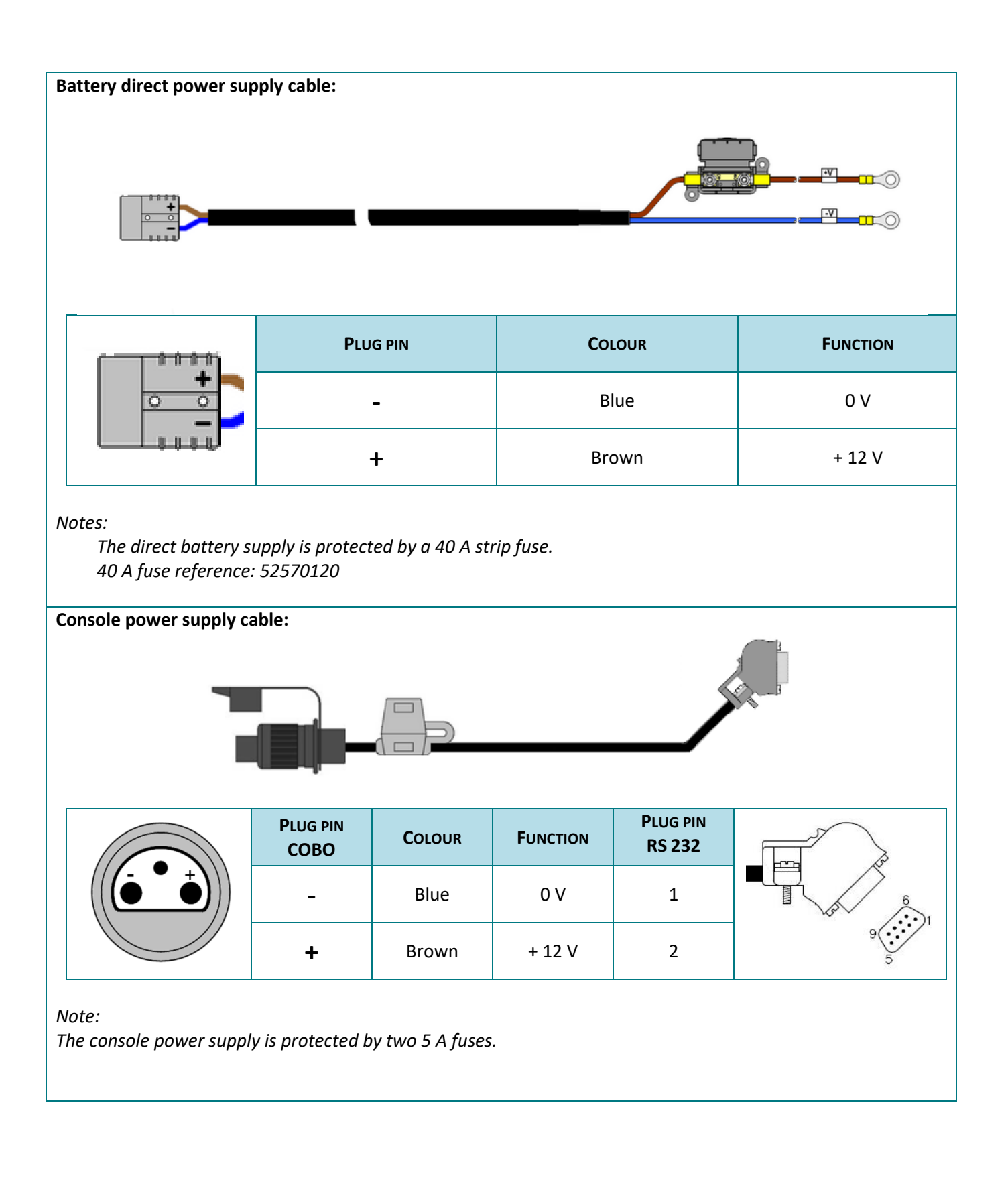

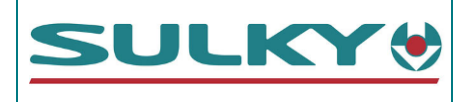

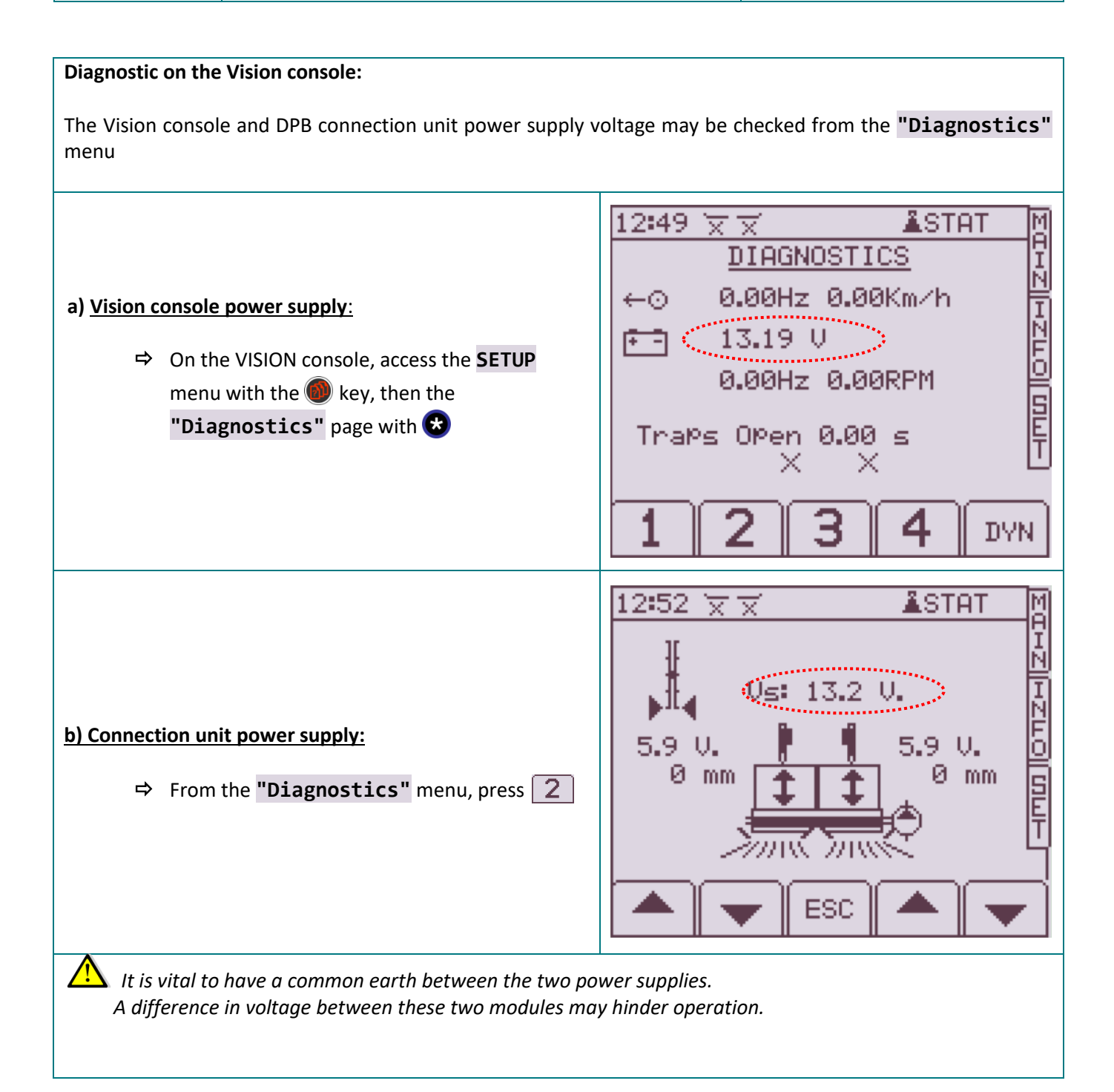

**XT - VISION B2** 

**FORWARD SPEED SENSOR** 

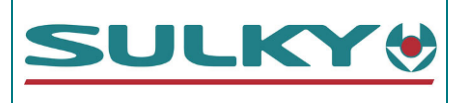

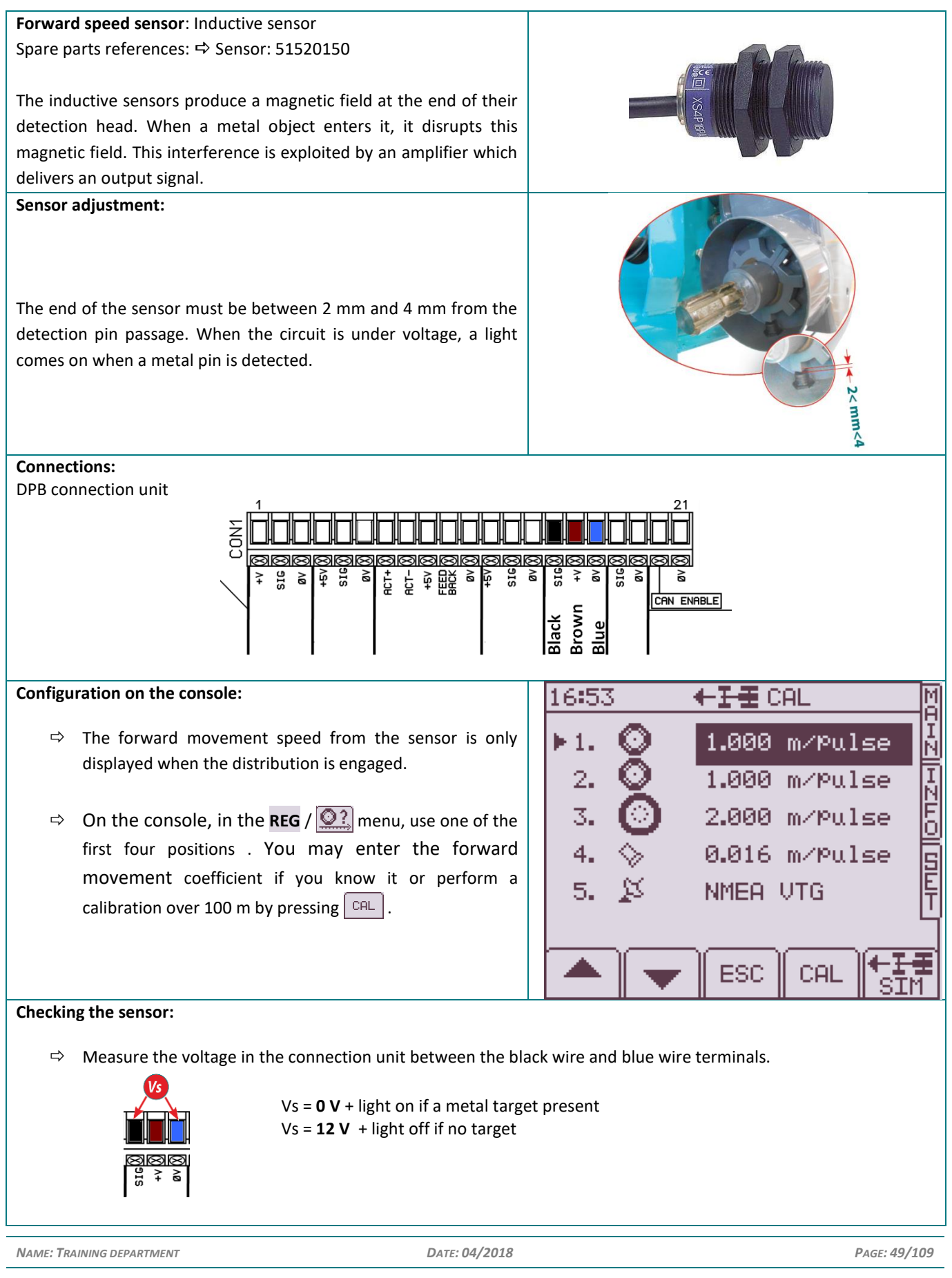

REFERENCE: TECHNICIAN'S OPERATING MANUAL POLYVRAC XT VISION

IND 02

**XT - VISION** B3.1

# **FLOW RATE ACTUATORS**

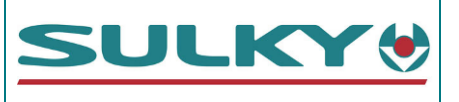

**Electrical actuators:** 250 mm (ECONOV) or 300 mm (DPB/DS2/RD2/RD3) run with position return by potentiometer.

| FLOW RATE ACTUATOR FOR DPB/DS2/RD2/RD3 - 300 MM RUN |                                    |  |  |  |
|-----------------------------------------------------|------------------------------------|--|--|--|
| Туре:                                               | LA 361203000P00AA -611H305000X0000 |  |  |  |
| Actuator reference:                                 | 59000643                           |  |  |  |
| Power cable ref:                                    | 51000240                           |  |  |  |
| Signal cable ref:                                   | 51000250                           |  |  |  |

| FLOW RATE ACTUATOR FOR ECONOV – 250 MM RUN |                                    |  |  |  |
|--------------------------------------------|------------------------------------|--|--|--|
| Туре:                                      | LA 361202500P00AA -621F304500X0000 |  |  |  |
| Actuator reference:                        | 59000703                           |  |  |  |
| Power cable ref:                           | 51000240                           |  |  |  |
| Signal cable ref:                          | 51000250                           |  |  |  |

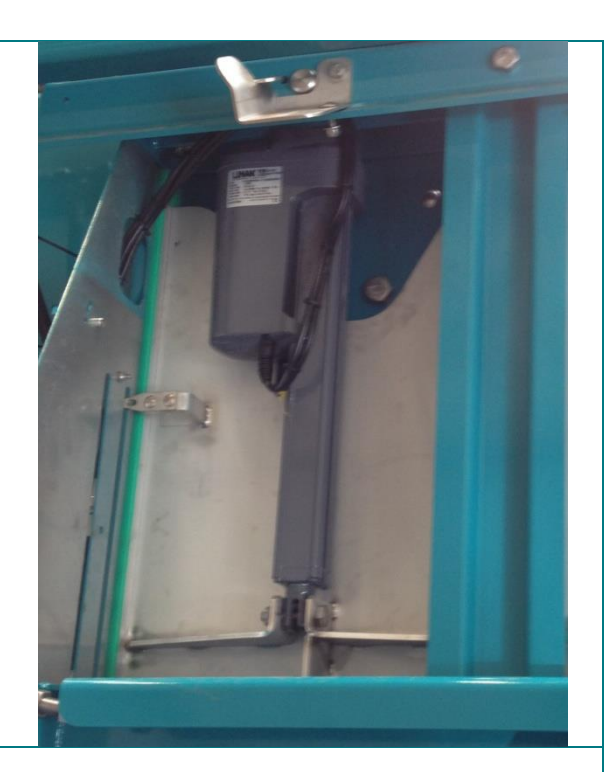

Connections:

DPB connection unit

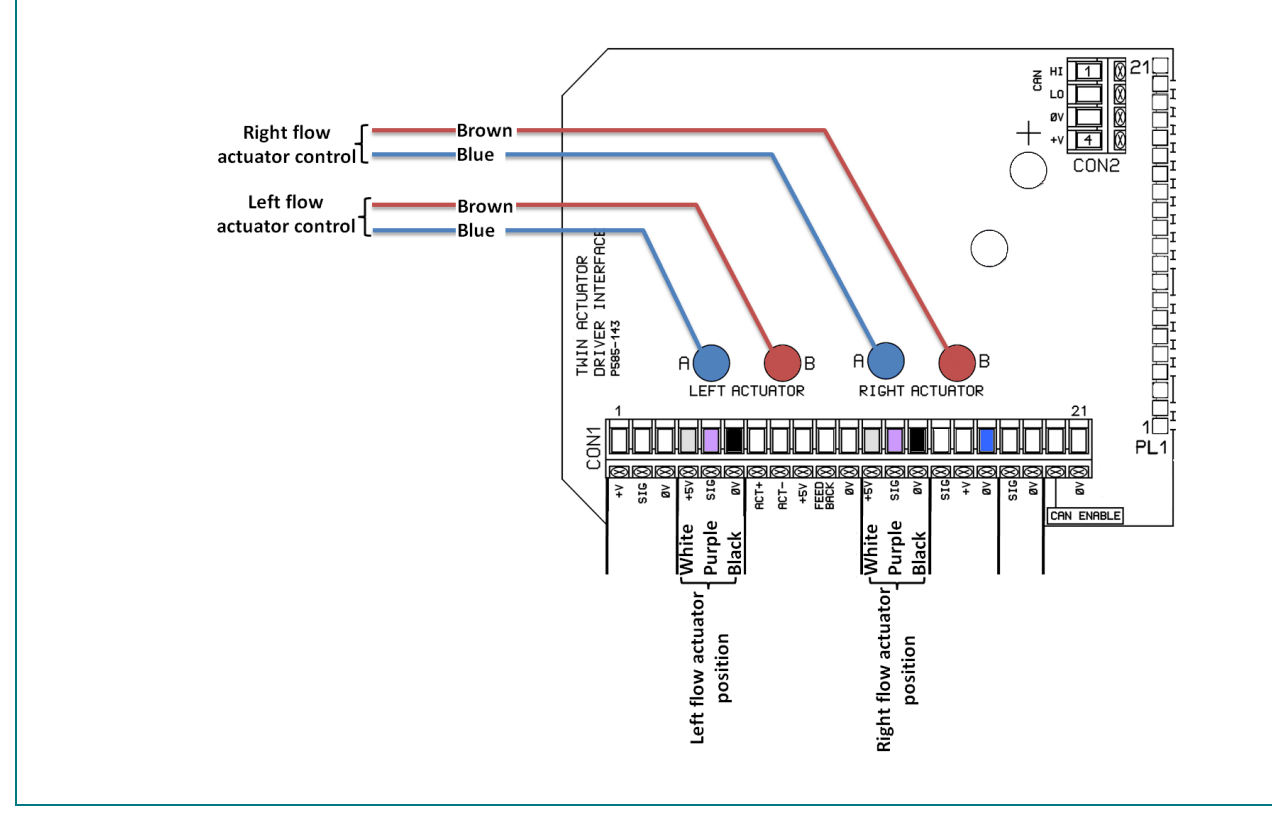

| NAME: TRAINING DEPARTMENT                | DATE: 04/2018 | PAGE: 50/109 |
|------------------------------------------|---------------|--------------|
| REFERENCE: TECHNICIAN'S OPERATING MANUAL | IND 02        |              |

**XT - VISION** B3.2

**FLOW RATE ACTUATORS** 

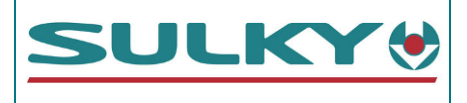

#### Actuator calibration:

This is an electrical calibration; it is necessary when replacing an electric actuator or replacing a console without being able to read the values first.

| Access the <b>SETUP</b> menu by pressing<br>Then select <b>1. Sensor configuration</b> with the number pad.<br>Enter the PIN code: <b>1936</b> and validate with<br>Press the<br>Press the<br>Wey |                         | 15:18<br><u>SETUP</u><br>1. SENSOR CONFIGU<br>2. TECHNICIAN CON<br>3. FACTORY CONFIG<br>4. GENERAL PF SET<br>*. DIAGNOSTICS | JRATION IN<br>IFIG<br>IFIG<br>IFIG                          |                                              |
|----------------------------------------------------------------------------------------------------|-------------------------|----------------------------------------------------------------------------------------------------|-------------------------------------------------------------|----------------------------------------------|
|                                                                                                    |                         |                                                                                                    | 15:21 🗑 🕅                                                   | M                                            |
| Enter the following value                                                                                                    | es on Channel 1: 1.0    | :                                                                                                    | ACTUATORS                                                   | I.I.I.I.I.I.I.I.I.I.I.I.I.I.I.I.I.I.I.       |
|                                                                                                    | DPB/DS2/RD1/RD2         | ECONOV                                                                                                    |                                                             | 1.0 🖺                                        |
| Response                                                                                                    | 500                     | 500                                                                                                    | DEADBAND                                                    | 0.75 N                                       |
| Deadband                                                                                                    | 0.60                    | 0.60                                                                                                    | ACTUATOR LENGTH                                             | 250  F <br>6 0  0                            |
| Actuator length                                                                                                    | 300                     | 250                                                                                                    | V SHUT                                                      | ី 5.80 គ្រ                                   |
| Cal length*                                                                                                    | A<br>7.00               | A                                                                                                    | I V OPEN<br>LENGTH LIMIT                                    | D 250 F                                      |
| V Shut                                                                                                    | 7.00                    | 5.80                                                                                                    | SPAN ACTUATORS                                              | р <u>200</u> Ц                               |
| V Open<br>Length limit*                                                                                                    | Depending on the        | D 250                                                                                                    | CONTROL: WORK N                                             |                                              |
| $\bigwedge$ in the case of several                                                                                                    | spreading system:       | 5 250                                                                                                    | 📥    🕁    ESC    🧃                                          |                                              |
| spreading systems, carry out                                                                                                    | Boom: R 230             |                                                                                                    |                                                             | <u>,                                    </u> |
| the setting on each profile.                                                                                                    | Granulated disks: D 200 |                                                                                                    |                                                             |                                              |
| Control·                                                                                                    | Wet bulk: V 300         |                                                                                                    | ► CHANNEL :                                                 | 1.0 N                                        |
|                                                                                                    | WORK REG                | WORK REG                                                                                                    | RESPONSE                                                    | <u>500 โ</u>                                 |
| <ul> <li>* The letters are modified using the keys</li> <li>With the cursor on Channel: , press to access</li> <li>Channel: 2.0</li> </ul>                                                        |                         | DEADBAND<br>ACTUATOR LENGTH<br>CAL LENGTH<br>V SHUT<br>V OPEN<br>LENGTH LIMIT<br>SPAN ACTUATORS<br>CONTROL: WORK F          | 0.60<br>250<br>A 0.00<br>5.80<br>5.80<br>D 250<br>T<br>REG' |                                              |
| Enter the values again                                                                                                    |                         | ▲ ► ESC ·                                                                                                    |                                                             |                                              |
| Make sure that nothing is preventing the hatches from rising and descending Lower the cursor to Span actuators and validate with C                                                                |                         | TESTING ACTUATO<br>VOLTAGE ZERO = 6.<br>VOLTAGE FULL = 0.                                                                   | 0 <u>R 1 N</u><br>.01 N<br>.02 F                            |                                              |
| then validate the warning message again                                                                                                    |                         |                                                                                                    |                                                             |                                              |
|                                                                                                    |                         | STOP STOP STOP S                                                                                                    | TOP STOP                                                    |                                              |
| NAME: TRAINING DEPARTMENT                                                                                                    |                         | DATE: 04/2018                                                                                                    |                                                             | PAGE: 51/109                                 |

XT - VISION **B3.3** 

**FLOW RATE ACTUATORS** 

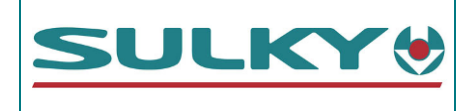

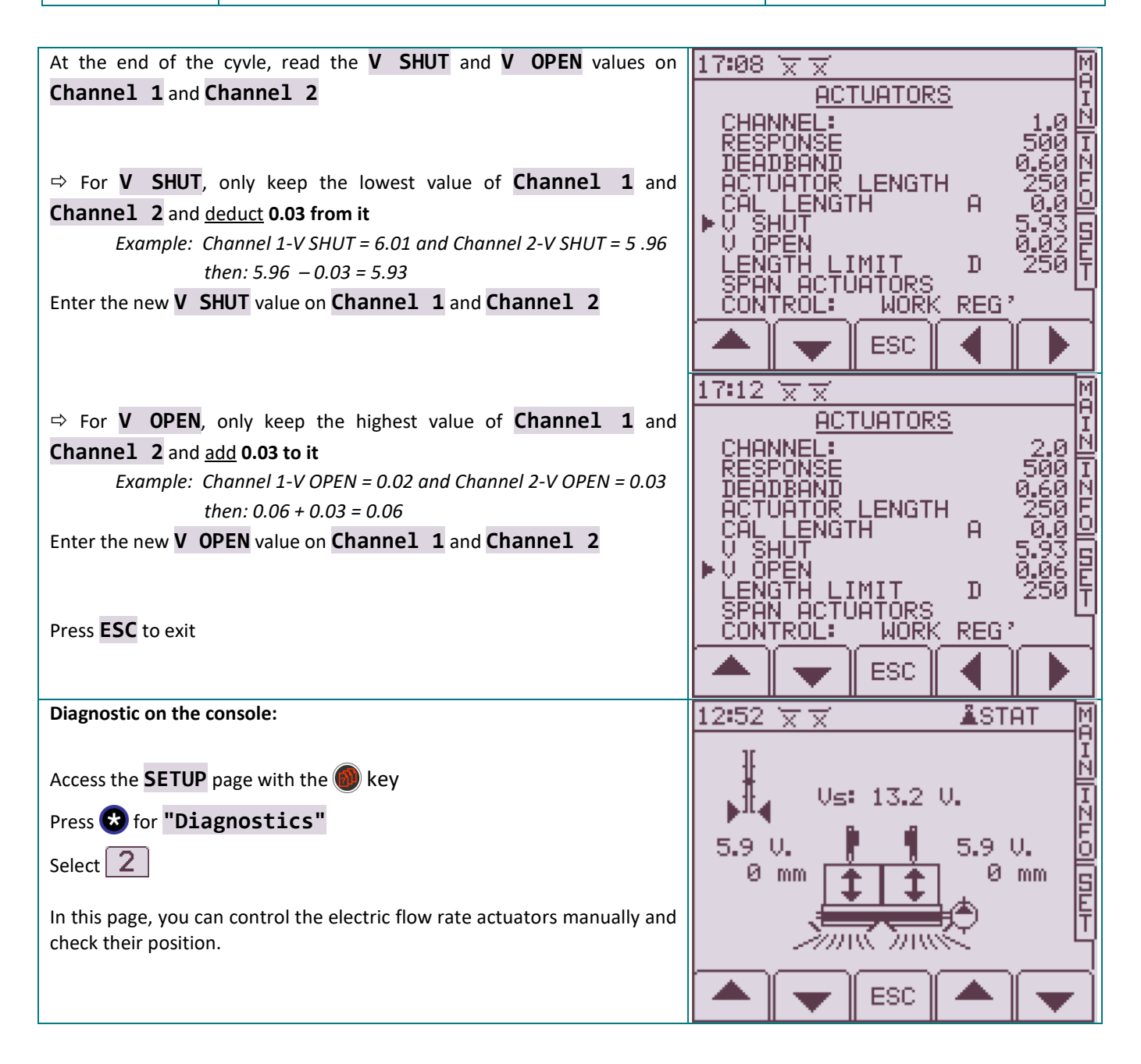

**XT - VISION** B4.1

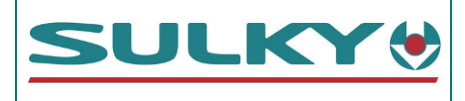

Electric actuators: 50 mm run with position sensor LINAK 121M00 – 1050122 X No. 082506

Spare part reference: 29020120

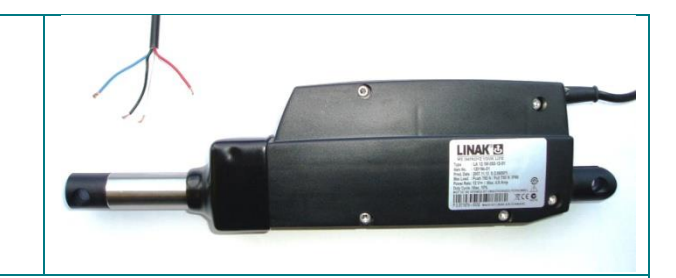

#### **Connections:**

| SIMPLE DPB          | DPB + WEIGHING / ECONOV / DS2 / RD1/RD2                                                                                               |
|---------------------|----------------------------------------------------------------------------------------------------|
| DPB connection unit | CAN module                                                                                                    |
|                     | ECU-TYPE 'E'<br>I-O PCB<br>PBB-e13 ISS.01<br>III<br>III<br>IIII<br>IIII<br>IIII<br>IIII<br>IIIII<br>IIIII<br>IIIII<br>IIIII<br>IIIIII |
| COLOUR              |                                                                                                    |

|                          | COLOUR |                       | Divic | EUNICTION              | Colour | ACTUATOR SIDE FEMALE |
|--------------------------|--------|-----------------------|-------|------------------------|--------|----------------------|
| EXTENSION SIDE MALE PLUG | TYPE 1 | <b>T</b> YPE <b>2</b> | PINS  | FUNCTION               | COLOUR | PLUG                 |
|                          | Brown  | Yellow                | 1     | Actuator signal        | White  |                      |
|                          | White  | White                 | 2     | Signal 0 V             | Black  |                      |
|                          | Green  | Black                 | 3     | +/- or -/+<br>actuator | Blue   | 4320                 |
|                          | Red    | Red                   | 4     | power supply<br>12 V   | Red    |                      |

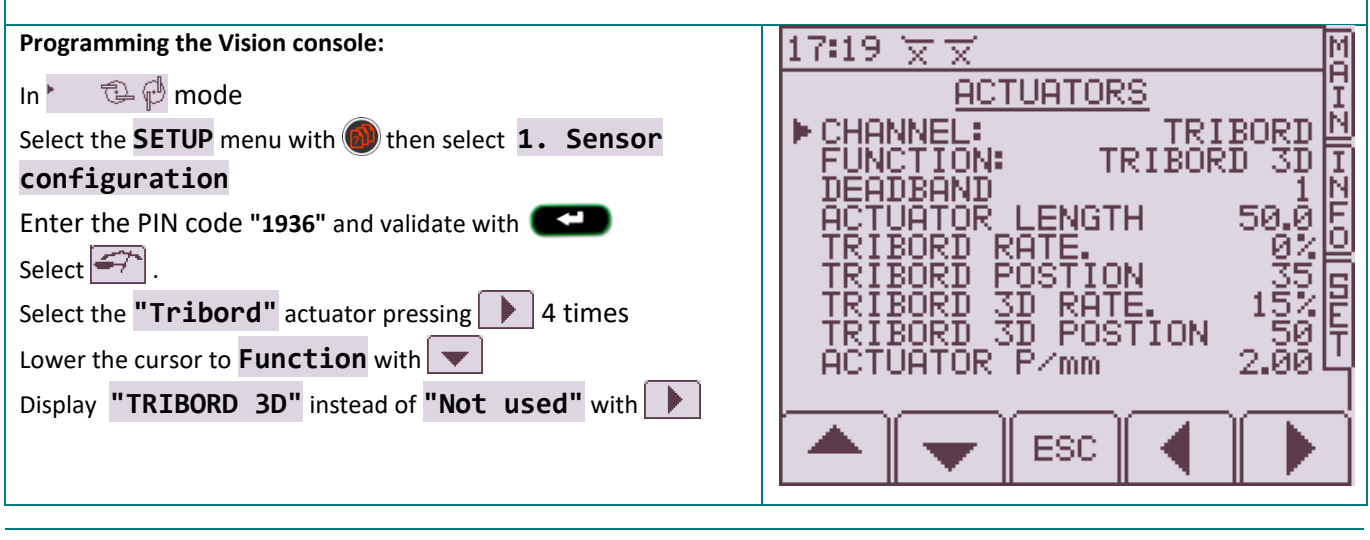

NAME: TRAINING DEPARTMENT

DATE: 04/2018

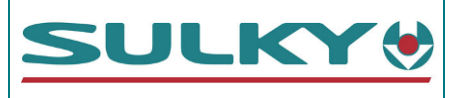

# Actuator position check

The Ø 4 mm holes must be aligned:

- In ① position in Normal Spreading mode
- In ② position in Eco-output edge
- In 3 position in Eco-environment edge

# (Only on Second )

These indications are only valid for widths under 32 m. Above this, the edge positioning may be different depending on the fertiliser

# Tribord actuator locking:

The electric actuator is locked by an adjustable support on the actuator body side. Make sure that the console is in "normal spreading" position

The  $\emptyset$  4 mm holes must be aligned. Otherwise, work on the actuator attachment (A)

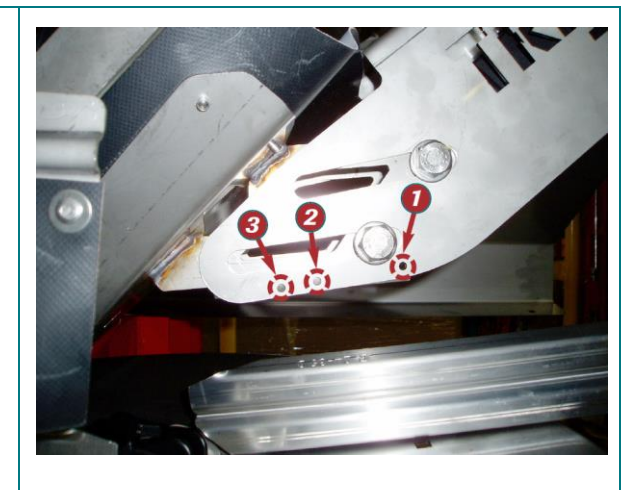

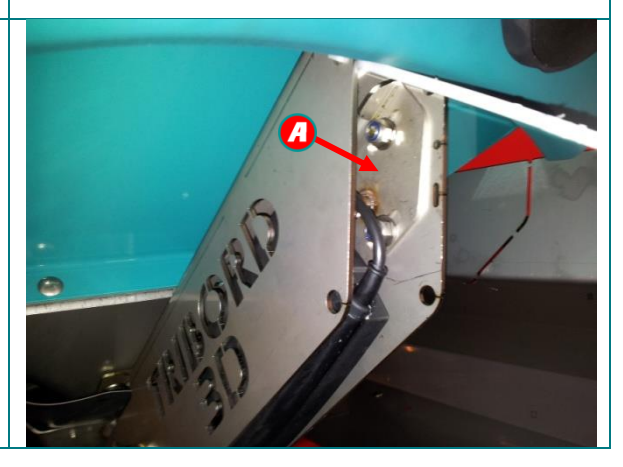

BOOM VALVE ACTUATORS RD1 – RD2

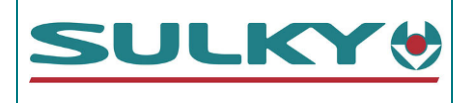

# Electric actuators: 100 mm run

| BOOM VALVE ACTUATOR FOR RD1 AND RD2 |                         |  |
|-------------------------------------|-------------------------|--|
| Type: LA 3510A0+0 <b>0</b> 100A20   |                         |  |
|                                     | Without position sensor |  |
| Actuator reference:                 | 59000630                |  |
| Power cable ref:                    | 51000300                |  |
| Signal cable ref:                   | no signal               |  |

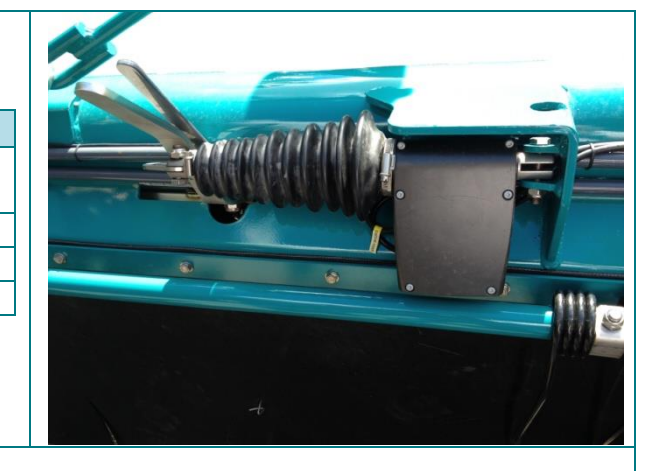

# Connections:

Joystick connection unit:

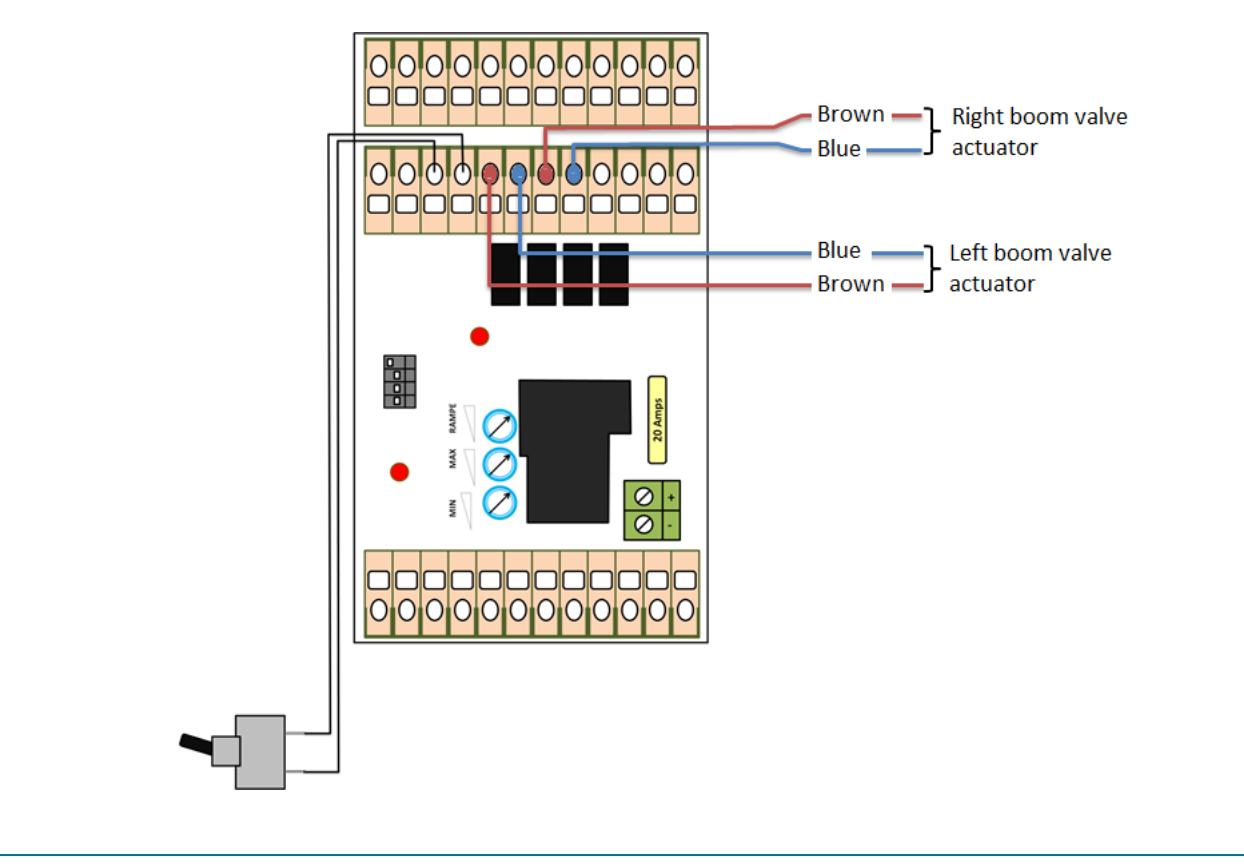

| NAME: TRAINING DEPARTMENT                   | DATE: 04/2018     | PAGE: 55/109 |
|---------------------------------------------|-------------------|--------------|
| REFERENCE: TECHNICIAN'S OPERATING MANUAL PO | DLYVRAC XT VISION | IND 02       |

**XT - VISION** B6.1

BOOM VALVE ACTUATORS RD3

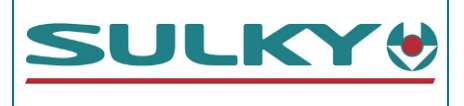

### Electric actuators: 100 mm run

| AUTO BOOM VALVE ACTUATOR FOR RD3     |          |  |  |
|--------------------------------------|----------|--|--|
| Type: LA 3510A0+0 <b>A</b> 100A20    |          |  |  |
| With position sensor - Potentiometer |          |  |  |
| Actuator reference: 59000690         |          |  |  |
| Power cable ref:                     | 51000300 |  |  |
| Signal cable ref: 51000350           |          |  |  |

### **Connections:**

Command cable: joystick interface connection unit Positioning signal cable: CAN module connection unit

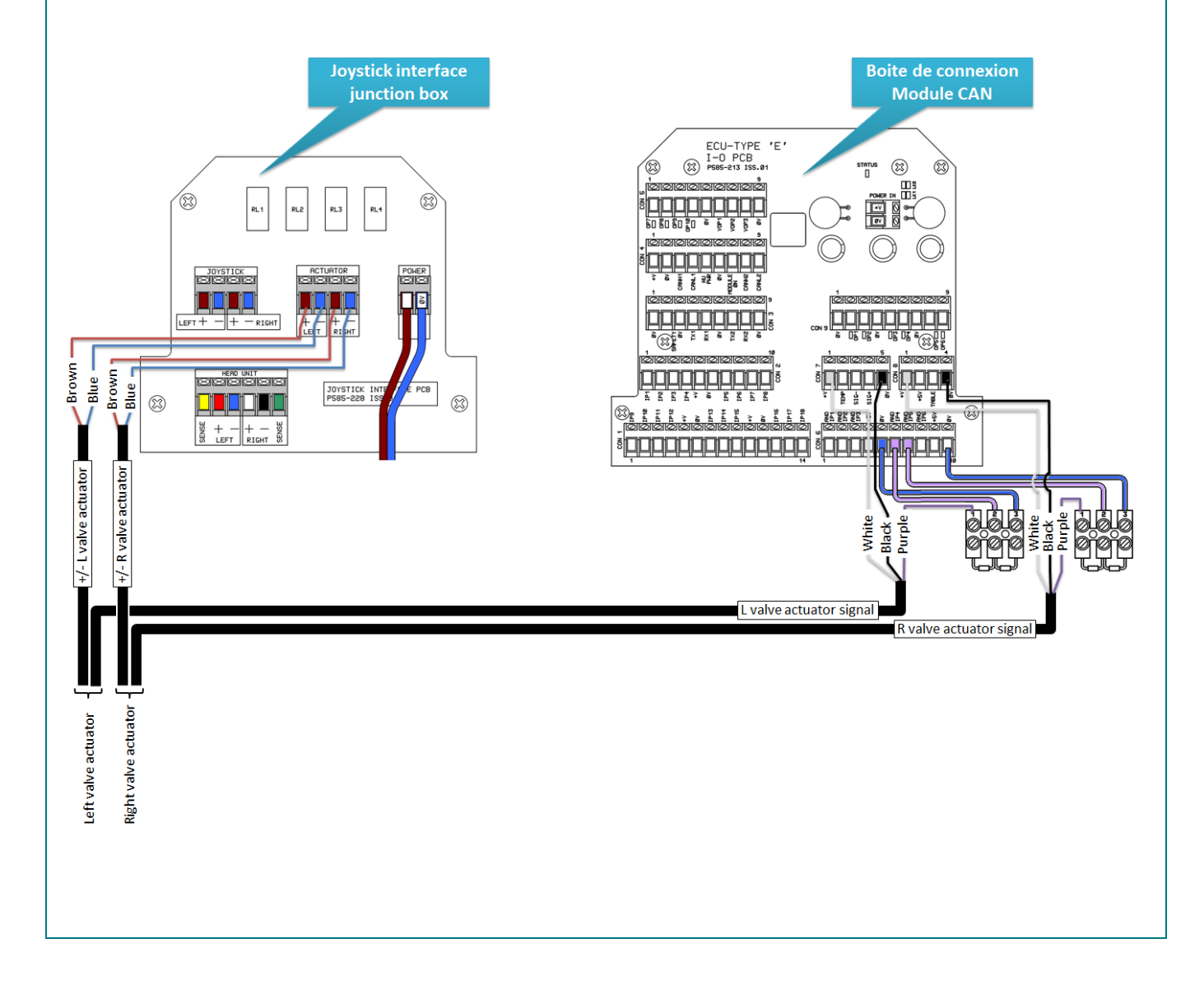

**XT - VISION** B6.2

**BOOM VALVE ACTUATORS** RD3

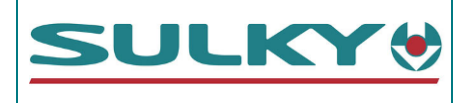

# Actuator calibration:

This is an electrical calibration; it is necessary when replacing an electric actuator or replacing a console without being able to read the values first.

|                                                                                                    |                                                                                                    | 15:18                                                                                                    | n) M              |
|----------------------------------------------------------------------------------------------------|----------------------------------------------------------------------------------------------------|----------------------------------------------------------------------------------------------------|-------------------|
| Start the console in boom mode<br>Access the <b>SETUP</b> menu by pressing<br>Then select <b>1. Sensor configuration</b> with the number pad.<br>Enter the PIN code: <b>1936</b> and validate with<br>Press the<br>Press the |                                                                                                    | <u>SETUP</u><br>1. SENSOR CONFIGURAT<br>2. TECHNICIAN CONFIG<br>3. FACTORY CONFIG<br>4. GENERAL PF SETUP<br>*. DIAGNOSTICS |                   |
| Access Channel: 3 using the                                                                                                    | arrow                                                                                                    | 17:26 🗑 🛪 🗹<br>Left Actuator                                                                                               | M<br>A<br>T       |
| Check the values below:                                                                                                    |                                                                                                    | ► CHANNEL:                                                                                                    | 3.0 🖺             |
|                                                                                                    | RD3 ONLY                                                                                                    | FUNCTION: Shutters<br>  DEADBAND                                                                                           | 0.10 N            |
| Function:                                                                                                    | Valve                                                                                                    | ACTUATOR LENGTH                                                                                                    | 100 5             |
| Tolerance margin                                                                                                    | 0.10                                                                                                    | SPAN ACTUATORS                                                                                                    |                   |
|                                                                                                    | Analogue actuator                                                                                                    | V SHUT                                                                                                    | 0.05 F            |
| The values are modified with the r                                                                                                    | number pad and with                                                                                                    | U UPEN :                                                                                                    | 5.00 <u>C</u>     |
| Do the same on Channel: 4                                                                                                    |                                                                                                    | 🔺 😈 ESC 🖣                                                                                                    |                   |
|                                                                                                    |                                                                                                    | 12:56 🗙 🛣 👗 STA                                                                                                    | AT M              |
| Make sure that nothing is pre-<br>closing<br>Lower the cursor to <b>Span ac</b><br>then validate the warning message                                                                                                    | venting the valves from opening and control of the values of the values | SPANNING ACTUATORS<br>VOLTAGE ZERO = 0.02<br>VOLTAGE FULL = 4.82<br>VOLTAGE ZERO = 0.04<br>VOLTAGE FULL = 4.73             |                   |
| The calibration starts on the first a                                                                                                    | actuator, then the second.                                                                                                    |                                                                                                    |                   |
|                                                                                                    |                                                                                                    | STOP STOP STOP STOP                                                                                                    | STOP              |
| Diagnostic on the console:<br>Access the <b>SETUP</b> page with the                                                                                                    | 🕟 key                                                                                                    | <u>17:30 ☆ ☆</u><br><u>DIAGNOSTICS</u><br>Vs: 13.34 V                                                                      | MAHN              |
|                                                                                                    | <u> </u>                                                                                                    |                                                                                                    | <u>Þ</u>          |
| Select 3<br>In this page, you can control the e check their position.                                                                                                    | electric flow rate actuators manually and                                                                                                    | 2.8 V<br>56 mm<br>59<br>59<br>59<br>59<br>59<br>59<br>59<br>59<br>59<br>59                                                 |                   |
|                                                                                                    |                                                                                                    |                                                                                                    |                   |
| NAME: TRAINING DEPARTMENT                                                                                                    | DATE: 04/2018                                                                                                    | Pad                                                                                                    | GE: <b>57/109</b> |
| REFERENCE: TECHNICIAN'S OPERATING MA                                                                                                    | ANUAL POLYVRAC XT VISION                                                                                                    |                                                                                                    | IND 02            |

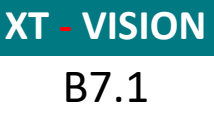

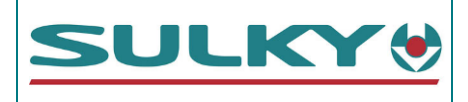

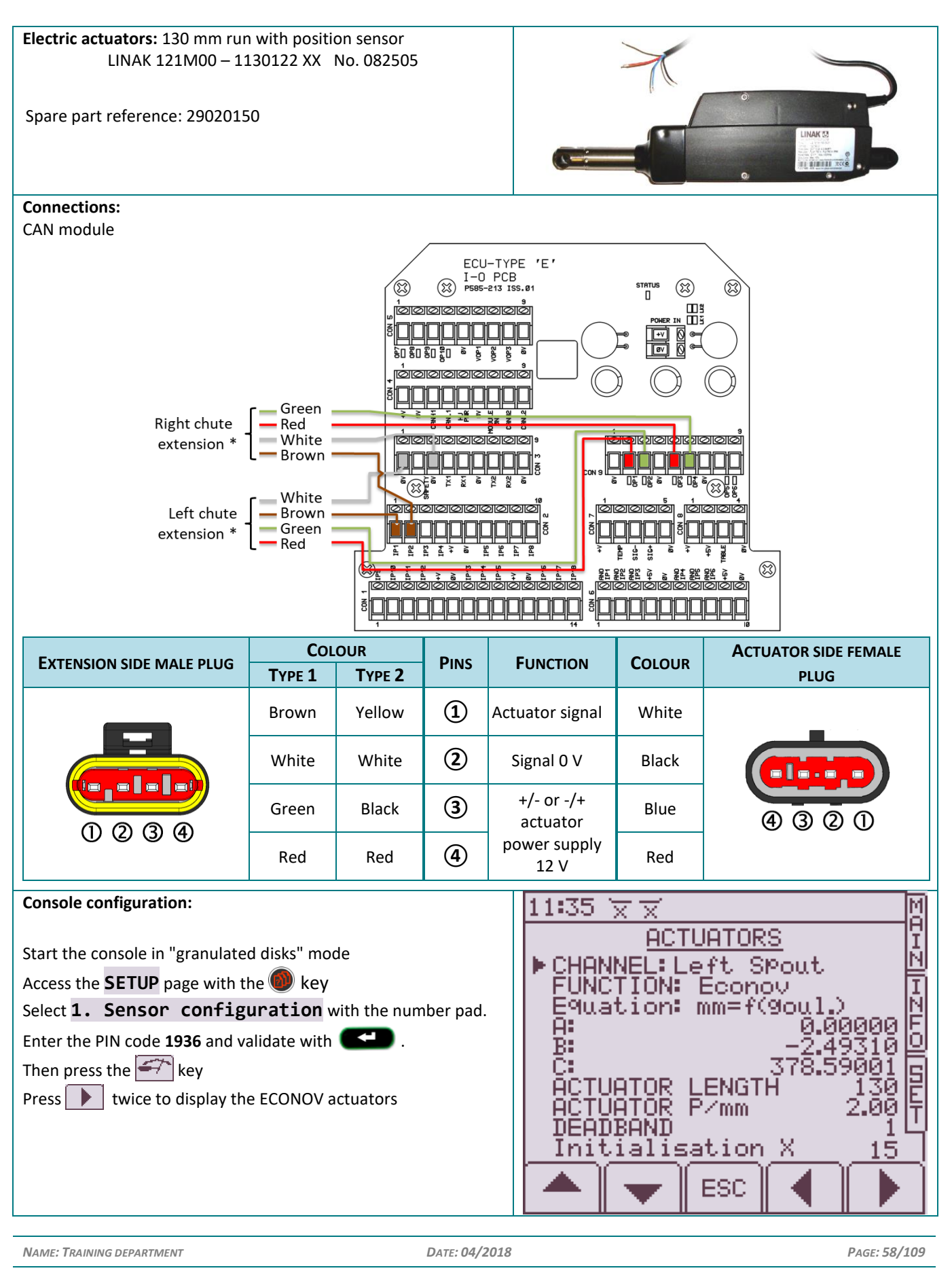

XT - VISION B7.2

**ECONOV** ACTUATORS ON SPOUTS

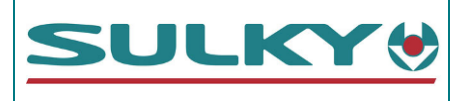

| Actuator calibration:<br>From the <b>REG</b> menu<br>Press<br>Then press<br>CAL<br>Using the<br>Vsing the keys, display <b>137</b> as width setting                                                                 | 24m     160       EV18-28     0m       137     122       130     100       137     100       137     100       137     100       137     100       137     100       137     100       137     100       137     100       137     100       137     100       137     100       137     100       137     100       137     100       137     100 |
|----------------------------------------------------------------------------------------------------|----------------------------------------------------------------------------------------------------|
| The width lever indices must be at marker <b>137</b> ①<br>If this is not the case, you must act on the actuator attachments<br>② (adjustment lights present).                                                       |                                                                                                    |
| Diagnostic on the console:<br>Access the SETUP page with the ● key<br>Press ★ for "Diagnostics"<br>Select 3<br>In this page, you can control the electric flow rate actuators<br>manually and check their position. | 11:39 ★ ★     M       DIAGNOSTICS     I       Us:     13.32 U       142 P     142 P       71 mm     71 mm       ESC     ▼                                                                                                    |

| NAME: TRAINING DEPARTMENT                    | DATE: 04/2018   | PAGE: 59/109 |
|----------------------------------------------|-----------------|--------------|
| REFERENCE: TECHNICIAN'S OPERATING MANUAL POL | YVRAC XT VISION | IND 02       |

**XT - VISION B8** 

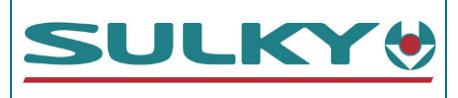

Disk rate sensor: Inductive sensor Spare parts references: ⇒ Sensor: 51520150 The inductive sensors produce a magnetic field at the end of their detection head. When a metal object enters it, it disrupts this magnetic field. This interference is exploited by an amplifier which delivers an output signal. Sensor adjustment: The end of the sensor must be between 2 mm and 4 mm from the auger head passage. When the circuit is under voltage, a light comes on when the metal pin is detected. **Connections:** DPB connection unit: SIG 호 핍칭 CAN ENABLE Configuration on the console: 11:42 🗙 🗙 Start the console in granulated disks or wet bulk mode. DISK SETUP Access the **SETUP** menu by pressing DISK PPR 1.00 PPR Sélectionner **1.Sensor configuration** LOW RPM 480 RPM Enter the PIN code **1936** and validate HIGH RPM 580 RPM Press 4. Disk setup Enter the values in the corresponding mode: WET BULK MODE **GRANULES MODE DISK PPR** 1.00 1.00 LOW RPM 480 300 **HIGH RPM** 580 450 ESC Switch the console off then start again with the second mode. Checking the sensor: ⇒ Measure the voltage in the connection unit between the black wire and blue wire terminals. Vs = **0** V + light on if a metal target present Vs = **12 V** + light off if no target ≥

NAME: TRAINING DEPARTMENT

DATE: 04/2018

PAGE: 60/109

REFERENCE: TECHNICIAN'S OPERATING MANUAL POLYVRAC XT VISION

CAN ENA

A I N

**XT - VISION B9** 

**BOOM AUGER ROTATION SENSOR** 

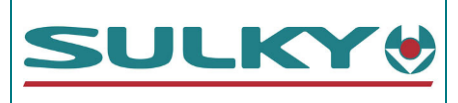

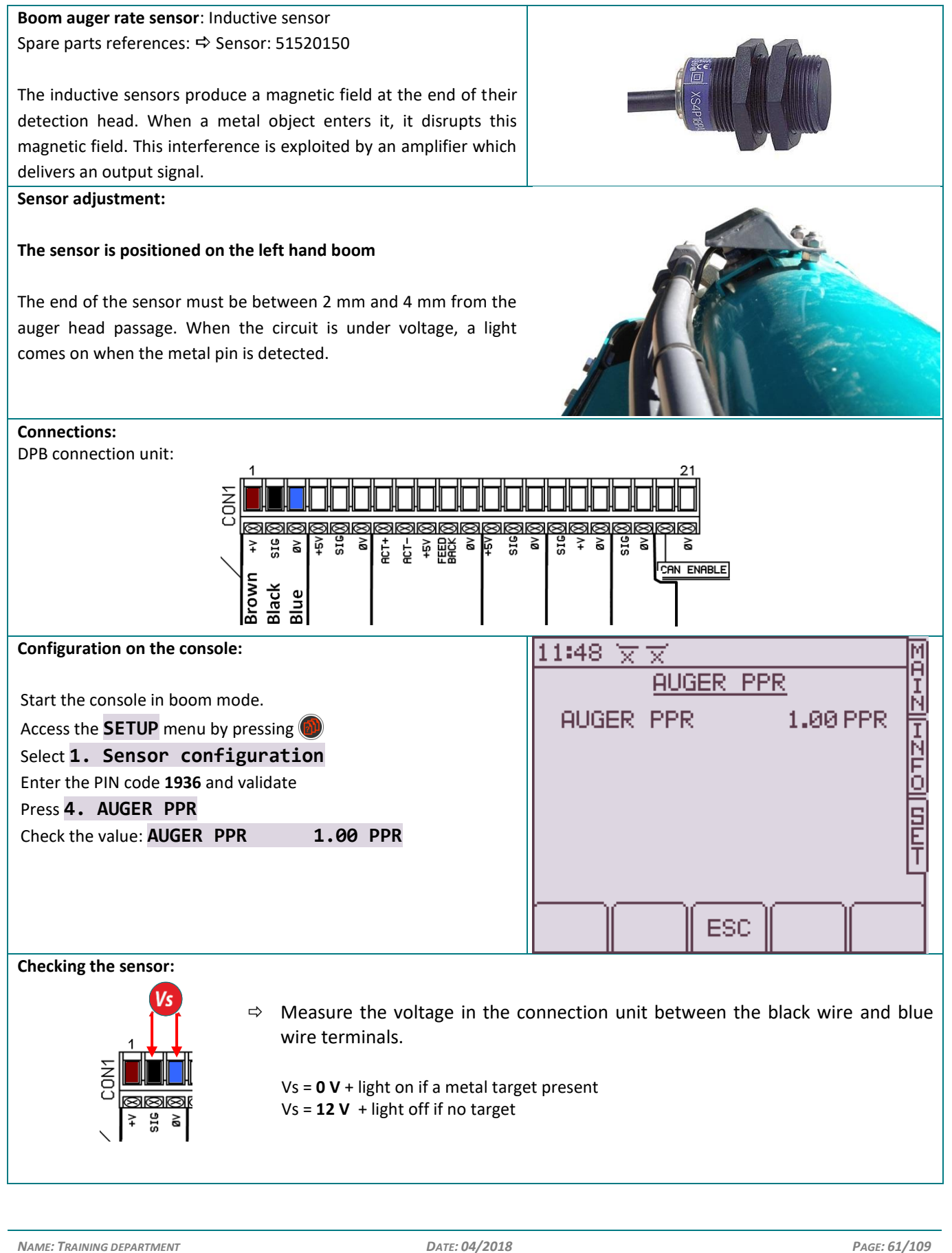

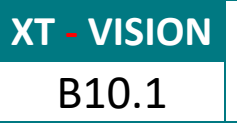

**WEIGHING SENSOR** 

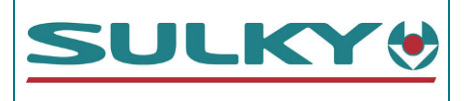

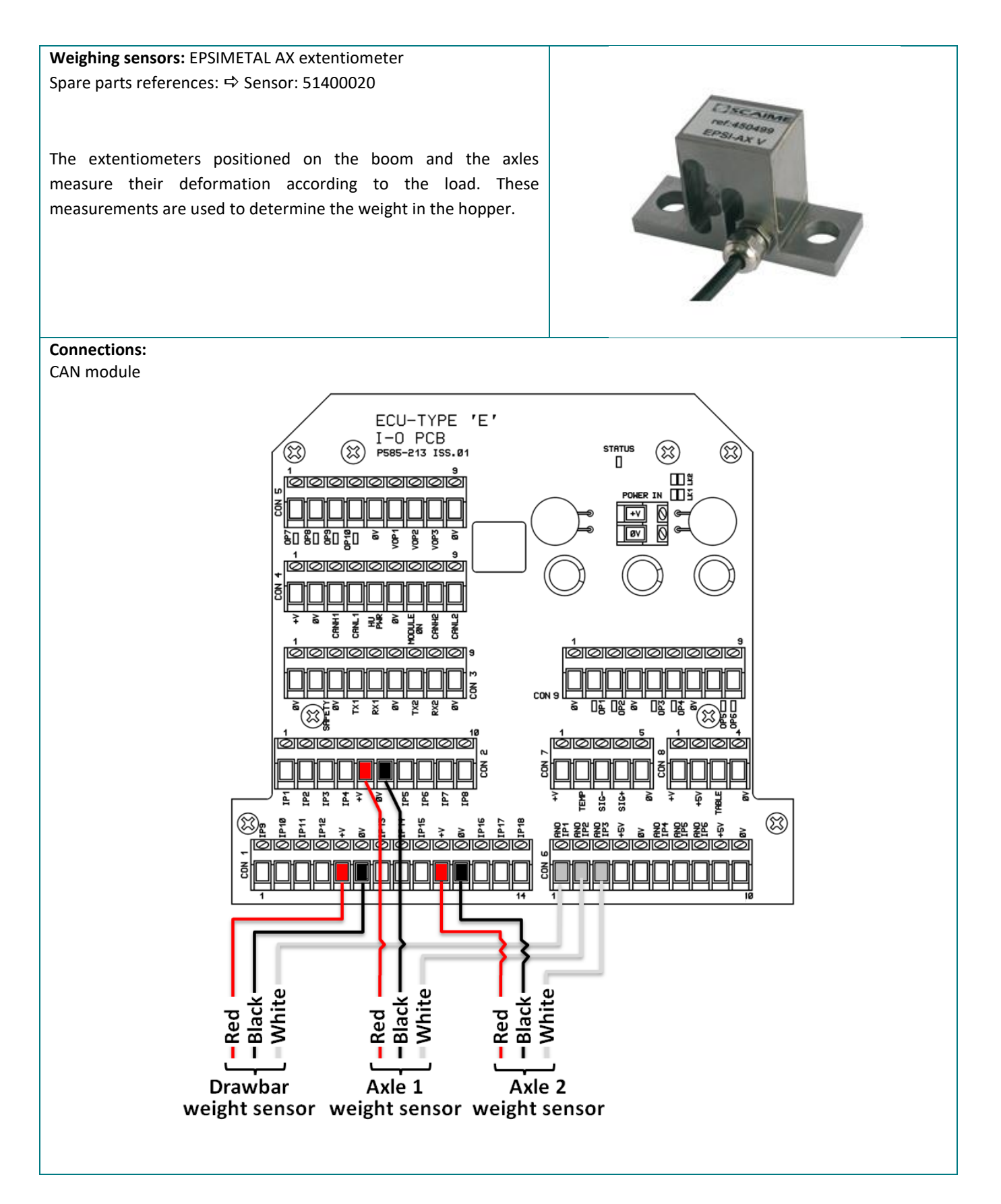

DATE: 04/2018

**XT - VISION** B10.2

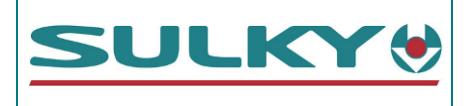

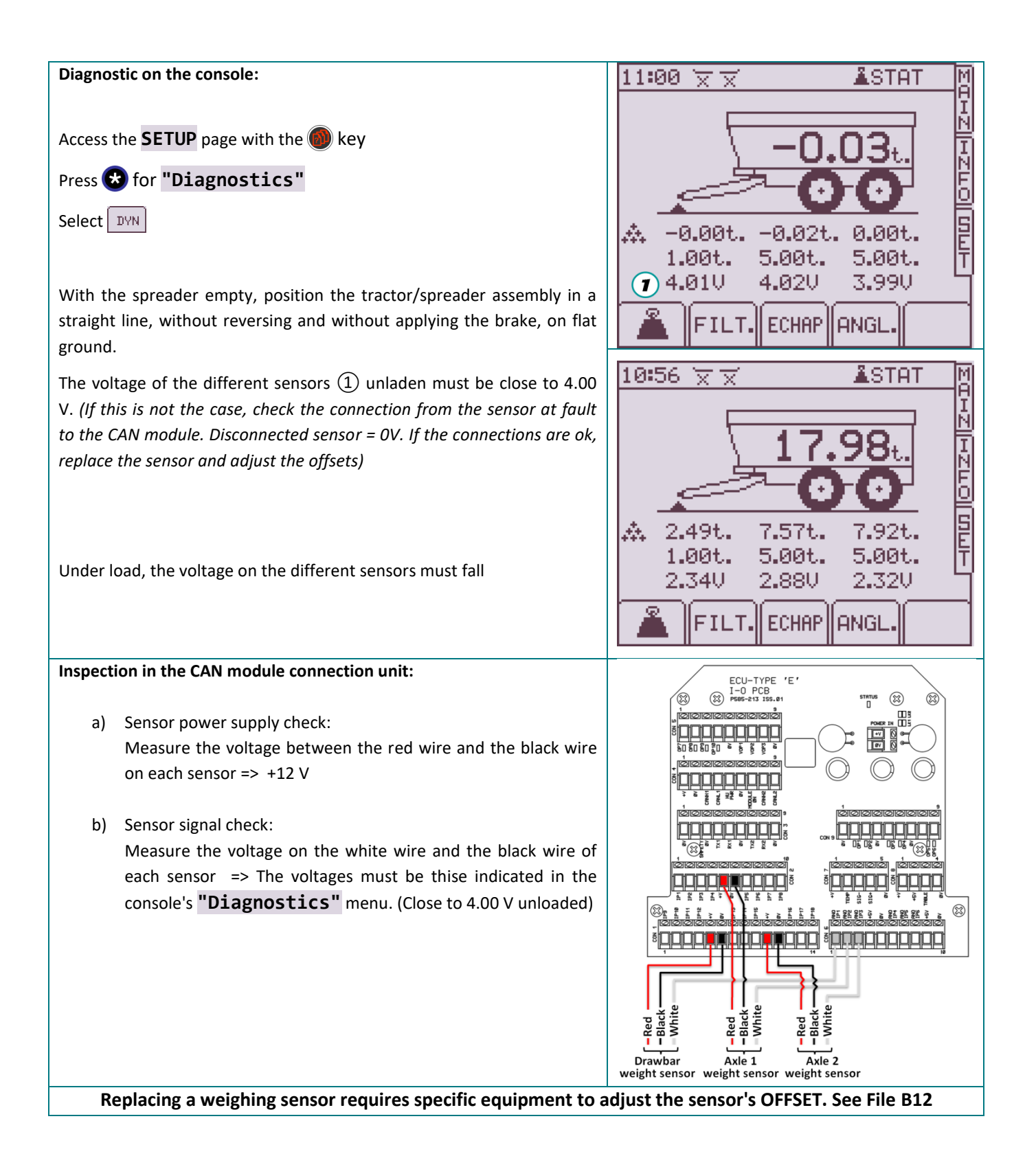

DATE: 04/2018

**XT - VISION** B11.1

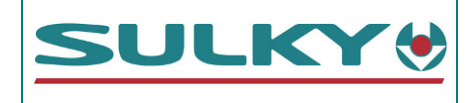

This is a weighing system which operates when static (stopped). A difference in weight of up to 3% is considered acceptable. Beyond this, a complete calibration is necessary.

In addition, modifying the tyre or track dimension or adding new equipment also requires a calibration.

Pre-requisites for a successful weighing calibration:

- A weigh-bridge to measure the weight of the spreader + tractor assembly on flat and horizontal ground.
- Provide a product volume close to the machine payload likely to be loaded into the hopper.
- Provide a solution to load and also empty the hopper, either by spreading on a plot or with the "integrated Emptying kit" option.
- All the weight measurements to be validated on the console must be taken when the Tractor-Machine assembly is stopped in a straight line, without the brake applied, on flat and horizontal ground, without reversing and with the follow axle free.

| Access the SETUP menu by pressing Select 1 -Sensor configuration with the number pad<br>Enter the PIN code 1936 and validate<br>Select Select |  | 11:57 ★★       ▲STAT       A         LOAD SENSOR       I         ► FUNCTION:       USED       N         AXLES:       1 A×1e       N         AXLES:       1 A×1e       N         CALIBRATION ROUTINE       0.250t.       O         ANGLE SENSOR       C.A.N. DIAGNOSTICS       E         CAL FACTORS       T       N         WEIGHT RESOLUTION       50KG       T |
|----------------------------------------------------------------------------------------------------|--|----------------------------------------------------------------------------------------------------|
| Position the tractor/spreader assembly on the weigh-bridge (in a straight line, without reversing and without applying the brake)<br>Select <b>Angle sensor</b> with the arrows and validate<br>Press SET<br>Press ESC                                                                                                    |  | 11:57 X X ANGLE SENSOR<br>ANGLE SENSOR<br>SLOPE L/R +0.7° N<br>SLOPE F/B +0.0° N<br>Yaw -0.7° O<br>Weight Vector +0.0° S<br>Angle Deadband 8° T                                                                                                    |
| To perform a weighing calibration, press the <b>REG</b> key, then select<br>and validate the setpoints with<br>Press<br>Enter the PIN code <b>1234</b> and validate<br>Depending on the type of machine selected first, the procedure has a<br>number of different pages.<br>a) <u>Single axle or bogey in 7 steps</u><br>b) <u>Tandem in 9 steps</u>                                                                                                    |  | ESC SET<br>ZERO<br>18:40 X X ÅSTAT M<br>O.32t.<br>O.32t.<br>O.35t.<br>ECHAP SET<br>YARE                                                                                                    |

NAME: TRAINING DEPARTMENT

DATE: 04/2018

**XT - VISION** B11.2

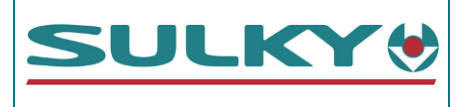

| a) <u>Single axle or bogey</u>                                                                                                    | 09:44 👾 🛣 🌡 STAT 🕅<br>1/7                                                                                                    |
|----------------------------------------------------------------------------------------------------|----------------------------------------------------------------------------------------------------|
| Weigh the Tractor-Machine assembly <b>unloaded</b> , then enter the weight recorded (in tonnes, for example 10.5 t) with the number pad and validate with                                                                                                    |                                                                                                    |
| Select <sup>CAL-2</sup> to move onto the next step                                                                                                    | A. ♥                                                                                                    |
| Weigh on the axle (or axles) of the unloaded machine, then enter the weight recorded (in tonnes, for example 2.2 t) with the number pad and validate .<br>Select .<br>Select .<br>Set the tare by pressing .<br>Set the tare by pressing .<br>Select .<br>Select .<br>Select .<br>Select .<br>to move onto the next step | 09:45 x x ▲STAT M<br>2/7<br>VIDE<br>B. ♥ 0<br>B. ♥ 0<br>ESC SET CAL.3<br>M<br>ASTAT M<br>B. ♥ 0<br>ESC SET CAL.3                                                                                                    |
| Weigh the Tractor-Machine assembly <u>loaded</u> , then enter the weight recorded (in tonnes, for example 18.5 t) with the number pad and validate with                                                                                                    | 4/7<br>CHARGE<br>C. LARGE<br>C. LARGE<br>C |
| Weigh on the axle (or axles) of the loaded machine, then enter the weight recorded (in tonnes, for example 7.7t) with the number pad and validate .<br>Select The to move onto the next step                                                                                                    | 09:49 x x ▲STAT M<br>5/7<br>CHARGE<br>D. ♥ 0<br>FO<br>D. ♥ 0<br>FO<br>FO<br>FO<br>FO<br>FO<br>FO<br>FO<br>FO<br>FO<br>FO                                                                                                    |

NAME: TRAINING DEPARTMENT

DATE: 04/2018

**XT - VISION** B11.3

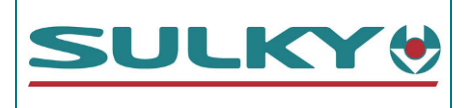

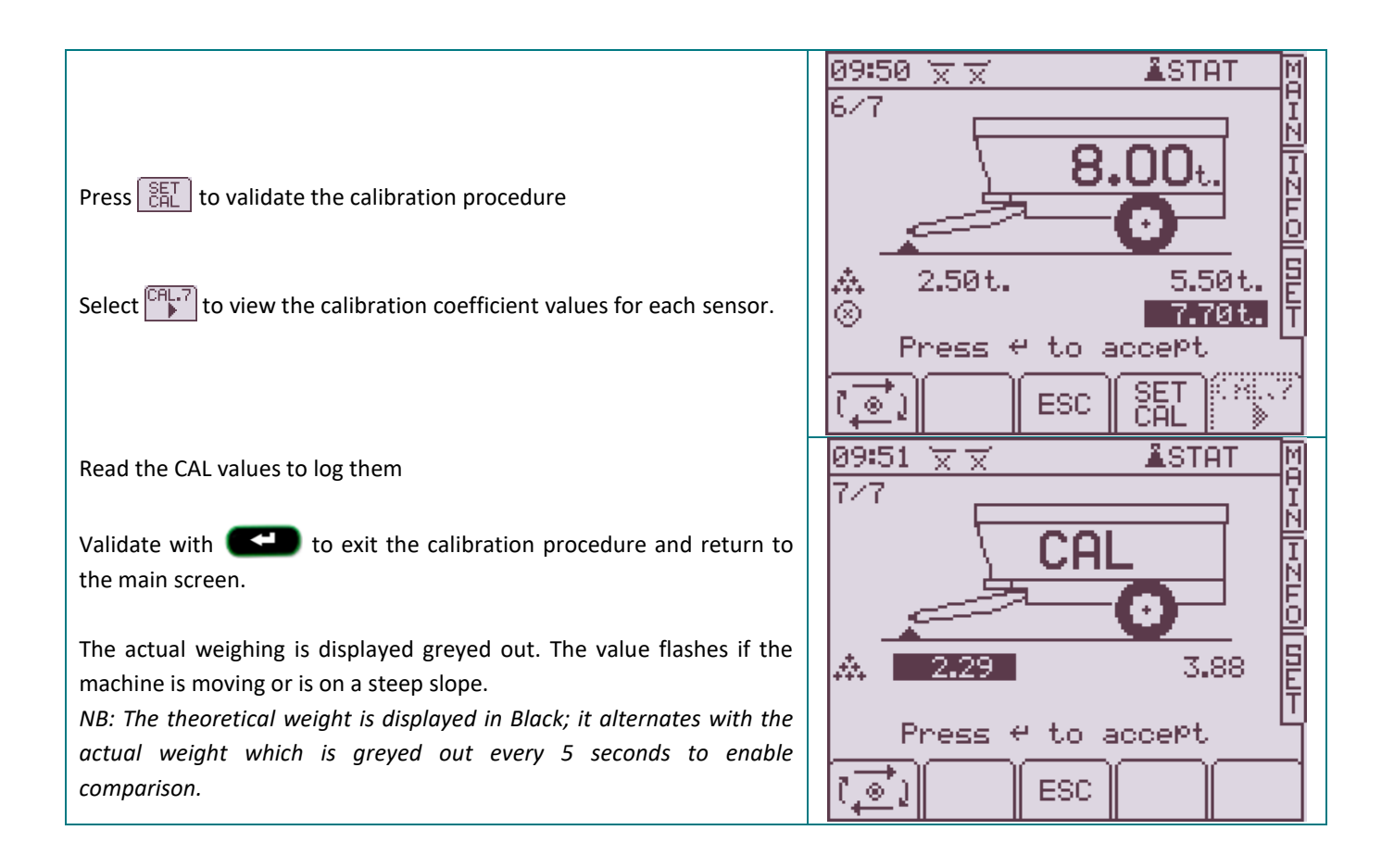

**XT - VISION** B11.4

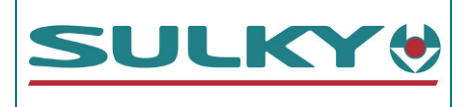

| Weigh the Tractor-Machine assembly unloaded, without the machine's rear axie, then enter the weight recorded (in tonnes, for example 12.9 t) with the number pad and validate with        Image: Charge State State                                                                                                    | b) Tandem axles                                                                             | 10:02 🗙 🛪 🕹 STAT 🕅            |
|----------------------------------------------------------------------------------------------------|---------------------------------------------------------------------------------------------|-------------------------------|
| Weigh the Tractor-Machine assembly unloaded, without the machine's rear axie, then enter the weight recorded (in tonnes, for example 12.9 t) with the Tractor-Machine assembly unloaded, then enter the weight recorded (in tonnes, for example 16.5 t) with the number pad and validate with          Weigh the Tractor-Machine assembly unloaded, then enter the weight recorded (in tonnes, for example 16.5 t) with the number pad and validate with          Select        It to move onto the next step         Weigh on the axies of the unloaded machine, then enter the weight recorded (in tonnes, for example 7.0 t) with the number pad and validate          Weigh on the axies of the unloaded machine, then enter the weight recorded (in tonnes, for example 7.0 t) with the number pad and validate          Select        It to move onto the next step         Weigh the Tractor-Machine assembly unloaded, without the machine's rear axie, then enter the weight recorded (in tonnes, for example 7.0 t) with the number pad and validate          Select        It to move onto the next step         Weigh the Tractor-Machine assembly unloaded, without the machine's rear axie, then enter the weight recorded (in tonnes, for example 23.0 t) with the number pad and validate with          Weigh the Tractor-Machine assembly unloaded, without the machine's rear axie, then enter the weight recorded (in tonnes, for example 23.0 t) with the number pad and validate with          Weigh the Tractor-Machine assembly unloaded, without the machine's rear axie, then enter the weight recorded (in tonnes, for example 23.0 t) with the number pad and validate with          Weigh the Tractor-Machine assembly unloaded, without t                                                                                                    |                                                                                             | 1/9                           |
| rear ands, then enter the weight recorded (in tonnes, for example 12.9 t)         with the number pad and validate with          Select          Weigh the Tractor-Machine assembly unloaded, then enter the weight recorded (in tonnes, for example 16.5 t) with the number pad and validate with          Veigh the Tractor-Machine assembly unloaded, then enter the weight recorded (in tonnes, for example 16.5 t) with the number pad and validate with          Select          Weigh on the axles of the unloaded machine, then enter the weight recorded (in tonnes, for example 7.0 t) with the number pad and validate          Select          Select                                                                                                    | Weigh the Tractor-Machine assembly <b>unloaded</b> , without the machine's                  |                               |
| Select Imp to move onto the next step         Weigh the Tractor-Machine assembly unloaded, then enter the weight recorded (in tonnes, for example 16.5 t) with the number pad and validate with Imp to move onto the next step         Select Imp to move onto the next step         Weigh on the axles of the unloaded machine, then enter the weight recorded (in tonnes, for example 7.0 t) with the number pad and validate Imp to move onto the next step         Weigh on the axles of the unloaded machine, then enter the weight recorded (in tonnes, for example 7.0 t) with the number pad and validate Imp to move onto the next step         Select Imp to move onto the next step         Select Imp to move onto the next step         Select Imp to move onto the next step         Select Imp to move onto the next step         Select Imp to move onto the next step         Select Imp to move onto the next step         Select Imp to move onto the next step         Select Imp to move onto the next step         Select Imp to move onto the next step         Select Imp to move onto the next step         Select Imp to move onto the next step         Weigh the Tractor-Machine assembly loaded, without the machine's rear axle, then enter the weight recorded (in tonnes, for example 23.0 t) with the number pad and validate with Imp to move onto the next step         Weigh the Tractor-Machine assembly loaded, without the machine's rear axle, then enter the weight recorded (in tonnes, for example 23.0 t) must the number pad and validate with Imp to move onto the next step     <                                                                                                    | rear axie, then enter the weight recorded (in tonnes, for example 12.9 t)                   |                               |
| Select Imp to move onto the next step         Weigh the Tractor-Machine assembly unloaded, then enter the weight recorded (in tonnes, for example 16.5 t) with the number pad and validate with Importance of the unloaded machine, then enter the weight recorded (in tonnes, for example 7.0 t) with the number pad and validate Importance of the unloaded machine, then enter the weight recorded (in tonnes, for example 7.0 t) with the number pad and validate Importance of the unloaded machine, then enter the weight recorded (in tonnes, for example 7.0 t) with the number pad and validate Importance of the tare by pressing Importance of the tare of the unloaded machine, then enter the weight second the next step         Weigh on the axles of the unloaded machine, then enter the weight recorded (in tonnes, for example 7.0 t) with the number pad and validate Importance of the tare by pressing Importance of the tare by pressing Importance of the tare by pressing Importance of the tare by pressing Importance of the tare by pressing Importance of the tare of the tare tare of the next step         Weigh the Tractor-Machine assembly loaded, without the machines rear ade, then enter the weight recorded (in tonnes, for example 23.0) with the number pad and validate with Importance of the tare of the tare of the                                                                                                    | with the number pad and validate with the                                                   |                               |
| Select is to move onto the next step         Weigh the Tractor-Machine assembly unloaded, then enter the weight recorded (in tonnes, for example 16.5 t) with the number pad and validate with **         Select **       to move onto the next step         Weigh on the axles of the unloaded machine, then enter the weight recorded (in tonnes, for example 7.0 t) with the number pad and validate **         Select **       to move onto the next step         Weigh on the axles of the unloaded machine, then enter the weight recorded (in tonnes, for example 7.0 t) with the number pad and validate **         Select **       to move onto the next step         Weigh the Tractor-Machine assembly loaded, without the machine's rear axle, then enter the weight recorded (in tonnes, for example 23.0 t) with the number pad and validate with **         Select *** to move onto the next step         Weigh the Tractor-Machine assembly loaded, without the machine's rear axle, then enter the weight recorded (in tonnes, for example 23.0 t) with the number pad and validate with **         Select *** to move onto the next step                                                                                                    |                                                                                             | A. 👻 🖞 12.90t. 🖡              |
| Weigh the Tractor-Machine assembly unloaded, then enter the weight<br>recorded (in tonnes, for example 16.5 t) with the number pad and<br>validate with<br><br>Select<br>To move onto the next stepImage: CFL-2<br>Image: CFL-3<br>Image: CFL-3<br>                                                                                                    | Select <b>b</b> to move onto the next step                                                  | Press « to accept             |
| Weigh the Tractor-Machine assembly unloaded, then enter the weight<br>recorded (in tonnes, for example 16.5 t) with the number pad and<br>validate with ************************************                                                                                                    |                                                                                             |                               |
| Weigh the Tractor-Machine assembly <u>unloaded</u> , then enter the weight<br>recorded (in tonnes, for example 16.5 t) with the number pad and<br>validate with<br><br>Select<br>Weigh on the axles of the unloaded machine, then enter the weight<br>recorded (in tonnes, for example 7.0 t) with the number pad and<br>validate<br>Select<br>Select<br>Weigh the tractor-Machine assembly loaded, without the machine's<br>rear axle, then enter the weight recorded (in tonnes, for example 23.0 t)<br>with the number pad and validate with<br>Select<br>Select <b< th=""><th></th><th>10:06 👾 🕺 👗 STAT M</th></b<>                                                                                                    |                                                                                             | 10:06 👾 🕺 👗 STAT M            |
| recorded (in tonnes, for example 16.5 t) with the number pad and<br>validate with<br>Select<br>Weigh on the axles of the unloaded machine, then enter the weight<br>recorded (in tonnes, for example 7.0 t) with the number pad and<br>validate<br>Select<br>Select<br>Weigh the tractor-Machine assembly boaded, without the machine's<br>rear axle, then enter the weight recorded (in tonnes, for example 23.0 t)<br>with the number pad and validate with<br>Select<br>Select                                                                                                    | Weigh the Tractor-Machine assembly <u>unloaded</u> , then enter the weight                  |                               |
| validate with          Select          Select          Weigh on the axles of the unloaded machine, then enter the weight recorded (in tonnes, for example 7.0 t) with the number pad and validate          Select          Select          Select          Weigh on the axles of the unloaded machine, then enter the weight recorded (in tonnes, for example 7.0 t) with the number pad and validate          Select          Select                                                                                                    | recorded (in tonnes, for example 16.5 t) with the number pad and                            |                               |
| Select Imp to move onto the next step       B. Implementation of the unloaded machine, then enter the weight recorded (in tonnes, for example 7.0 t) with the number pad and validate Implementation of the next step         Select Implementation of the unloaded machine, then enter the weight recorded (in tonnes, for example 7.0 t) with the number pad and validate Implementation of the next step         Select Implementation of the next step         Select Implementation of the next step         Select Implementation of the next step         Select Implementation of the next step         Weigh the Tractor-Machine assembly loaded, without the machine's rear axle, then enter the weight recorded (in tonnes, for example 23.0 t) with the number pad and validate with Implementation of the next step         Weigh the Tractor-Machine assembly loaded, without the machine's rear axle, then enter the weight recorded (in tonnes, for example 23.0 t) with the number pad and validate with Implementation of the next step         Select Implementation of the next step         Select Implementation of the next step         D. Implementation of the next step         D. Implementation of the next step         Press # to accept         D. Implementation of the next step                                                                                                    | validate with                                                                               | 0 <u>-0</u> =00-8             |
| Select I to move onto the next step          Weigh on the axles of the unloaded machine, then enter the weight recorded (in tonnes, for example 7.0 t) with the number pad and validate I to move onto the next step       Image: Image: Imag                                                                                                    |                                                                                             |                               |
| Weigh on the axles of the unloaded machine, then enter the weight recorded (in tonnes, for example 7.0 t) with the number pad and validate        10:12 x x 1STAT         Select 1 to move onto the next step       10:12 x x 1STAT         Set the tare by pressing 1 before moving the Tractor-Machine assembly       0         Select 1 to move onto the next step       10:12 x x 1STAT         Weigh the Tractor-Machine assembly loaded, without the machine's rear axle, then enter the weight recorded (in tonnes, for example 23.0 t) with the number pad and validate with 1       10:17 x x 1STAT         Weigh the Tractor-Machine assembly loaded, without the machine's rear axle, then enter the weight recorded (in tonnes, for example 23.0 t) with the number pad and validate with 1       10:17 x x 1STAT         Select 1 to move onto the next step       10:17 x x 1STAT       10:17 x x 1STAT                                                                                                    | Select 🖽 to move onto the next step                                                         | B. 별 부 16.50t. 타              |
| Weigh on the axles of the unloaded machine, then enter the weight<br>recorded (in tonnes, for example 7.0 t) with the number pad and<br>validate<br><br>Select<br>Select<br>S                                                                                                    |                                                                                             | Press 4 to accept             |
| Weigh on the axles of the unloaded machine, then enter the weight<br>recorded (in tonnes, for example 7.0 t) with the number pad and<br>validate<br>Select<br>Select                                                                                                    |                                                                                             |                               |
| Weigh on the axles of the unloaded machine, then enter the weight         recorded (in tonnes, for example 7.0 t) with the number pad and validate         validate         Select         Image: Select         Image: Select                                                                                                    |                                                                                             | 10:12 🛪 🛪 🖁 STAT M            |
| VIDE         validate         Select       Image: select         Select       Image: select                                                                                                    | Weigh on the axles of the unloaded machine, then enter the weight                           |                               |
| Select I to move onto the next step<br>Set the tare by pressing I before moving the Tractor-Machine<br>assembly<br>Select I to move onto the next step<br>Weigh the Tractor-Machine assembly <u>loaded</u> , without the machine's<br>rear axle, then enter the weight recorded (in tonnes, for example 23.0 t)<br>with the number pad and validate with I I I I I I I I I I I I I I I I I I I                                                                                                    | validate                                                                                    |                               |
| Select is to move onto the next step<br>Set the tare by pressing is before moving the Tractor-Machine<br>assembly<br>Select is to move onto the next step<br>Weigh the Tractor-Machine assembly loaded, without the machine's<br>rear axle, then enter the weight recorded (in tonnes, for example 23.0 t)<br>with the number pad and validate with<br>Select is to move onto the next step<br>Select is to move onto the next step<br>Select is to move onto the next step<br>Meigh the Tractor-Machine assembly loaded, without the machine's<br>rear axle, then enter the weight recorded (in tonnes, for example 23.0 t)<br>with the number pad and validate with<br>Select is to move onto the next step<br>Select is to move onto the next step<br>Select is to mo                                                                                                    |                                                                                             | <b>∽−−</b> 00 <sup>⊥</sup> [i |
| Set the tare by pressing the tractor-Machine assembly<br>Select to move onto the next step<br>Weigh the Tractor-Machine assembly <u>loaded</u> , without the machine's rear axle, then enter the weight recorded (in tonnes, for example 23.0 t) with the number pad and validate with<br>Select to move onto the next step                                                                                                    | Select to move onto the next step                                                           |                               |
| Select to move onto the next step<br>Weigh the Tractor-Machine assembly loaded, without the machine's<br>rear axle, then enter the weight recorded (in tonnes, for example 23.0 t)<br>with the number pad and validate with<br>Select Select to move onto the next step<br>Press + to accept<br>Press + to accept<br>ECHAP                                                                                                    | Set the tare by pressing $\frac{\text{SET}}{\text{TARE}}$ before moving the Tractor-Machine | C. 뙏_무 7.00t. 투               |
| Select to move onto the next step Weigh the Tractor-Machine assembly loaded, without the machine's rear axle, then enter the weight recorded (in tonnes, for example 23.0 t) with the number pad and validate with  Select Select to move onto the next step Press + to accept ECHAP CRL.6                                                                                                    | assembly                                                                                    | Press + to accept             |
| Weigh the Tractor-Machine assembly <b>loaded</b> , without the machine's rear axle, then enter the weight recorded (in tonnes, for example 23.0 t) with the number pad and validate with<br>Select<br>Select<br><b>D</b> .<br><b>D</b> .<br><b></b> | Select <b>by</b> to move onto the next step                                                 |                               |
| Weigh the Tractor-Machine assembly loaded, without the machine's rear axle, then enter the weight recorded (in tonnes, for example 23.0 t) with the number pad and validate with<br>Select<br>Select<br>Press + to accept<br>ECHAPP CAL-6                                                                                                    |                                                                                             | 10:17 👾 🕺 STAT M              |
| Weigh the Tractor-Machine assembly <u>loaded</u> , without the machine's rear axle, then enter the weight recorded (in tonnes, for example 23.0 t) with the number pad and validate with<br>Select<br>Select<br>CHARGE<br>D.<br>D.<br>D.<br>D.<br>D.<br>D.<br>D.<br>CHARGE<br>T<br>Press<br>+ to accept<br>CAL.6                                                                                                    |                                                                                             | 5/9 <b>TTT</b> <u></u>        |
| rear axle, then enter the weight recorded (in tonnes, for example 23.0 t)<br>with the number pad and validate with<br>Select<br>Select<br>Select<br>Select<br>CRL-6 to move onto the next step                                                                                                    | Weigh the Tractor-Machine assembly <b>loaded</b> without the machine's                      |                               |
| with the number pad and validate with <   Select CAL.6   D. Later CAL.6     D. Later CAL.6     D. Later CAL.6                                                                                                    | rear axle, then enter the weight recorded (in tonnes, for example 23.0 t)                   | <b>0</b> −0=-00               |
| Select CAL-6 D. 23.00t. F<br>Press + to accept<br>ECHAP                                                                                                    | with the number pad and validate with                                                       |                               |
| Press + to accept<br>ECHAP                                                                                                    | Select LEF to move onto the next step                                                       | D. 👻 🗜 23.00t. 🖡              |
|                                                                                                    |                                                                                             | Press + to accept             |
|                                                                                                    |                                                                                             | ECHAP CAL.6                   |

NAME: TRAINING DEPARTMENT

DATE: 04/2018

**XT - VISION** B11.5

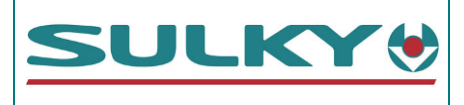

| Weigh the Tractor-Machine assembly loaded, then enter the weight recorded (in tonnes, for example 34.5 t) with the number pad and validate with                                   | 10:32 x x ▲STAT A<br>6/9<br>CHARGE<br>F. ♥ 0 S4.501.<br>Press ♥ to accept                                                                                                    |
|----------------------------------------------------------------------------------------------------|----------------------------------------------------------------------------------------------------|
| Weigh on the axles of the loaded machine, then enter the weight recorded (in tonnes, for example 22.5 t) with the number pad and validate .<br>Select The nove onto the next step | ECHAP<br>10:37 ★ ★ ÂSTAT<br>7/9<br>CHARGE<br>CHARGE<br>E. ♥ 0<br>E. ♥ 0<br>E. ♥ 0<br>E. ♥ 0<br>ECHAP<br>CAL.8<br>10:40 ★ ★ ▲STAT                                                                                                    |
| Press ET to validate the calibration procedure<br>Select F to view the calibration coefficient values for each sensor.                                                            | 8/9<br>18.00t.<br>18.00t.<br>19.0t.<br>19.0t.<br>19 |
| Read the CAL values to log them<br>Validate with CCCD to exit the calibration procedure and return to                                                                             | 10:44 X X ÅSTAT M<br>9/9                                                                                                    |
| the main screen.<br>The actual weighing is displayed greyed out. The value flashes if the machine is moving or is on a steep slope.                                               | CHL<br>CHL<br>N<br>1.44<br>6.51 4.67<br>Ratio: 1.395                                                                                                    |
| NB: The theoretical weight is displayed in Black; it alternates with the actual weight which is greyed out every 5 seconds to enable comparison.                                  | Press ↔ to accept                                                                                                    |

| NAME: TRAINING DEPARTMENT                                   | DATE: 04/2018 | PAGE: 68/109 |
|-------------------------------------------------------------|---------------|--------------|
| REFERENCE: TECHNICIAN'S OPERATING MANUAL POLYVRAC XT VISION |               | IND 02       |

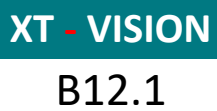

**REPLACEMENT OF A WEIGHING SENSOR** 

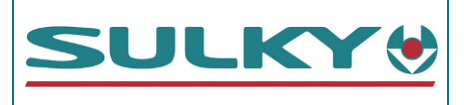

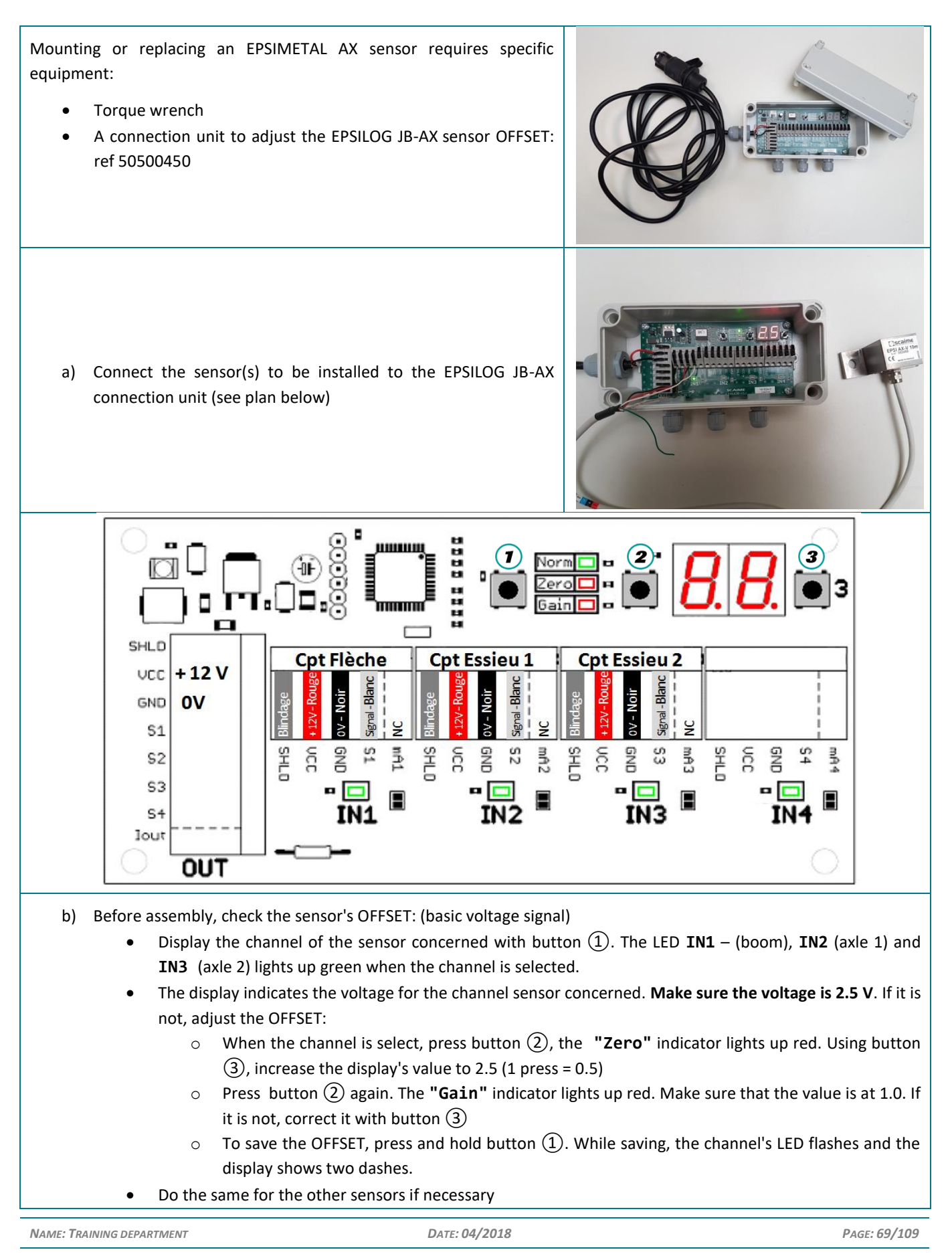

**REPLACEMENT OF A WEIGHING SENSOR** 

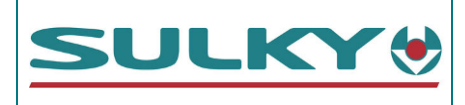

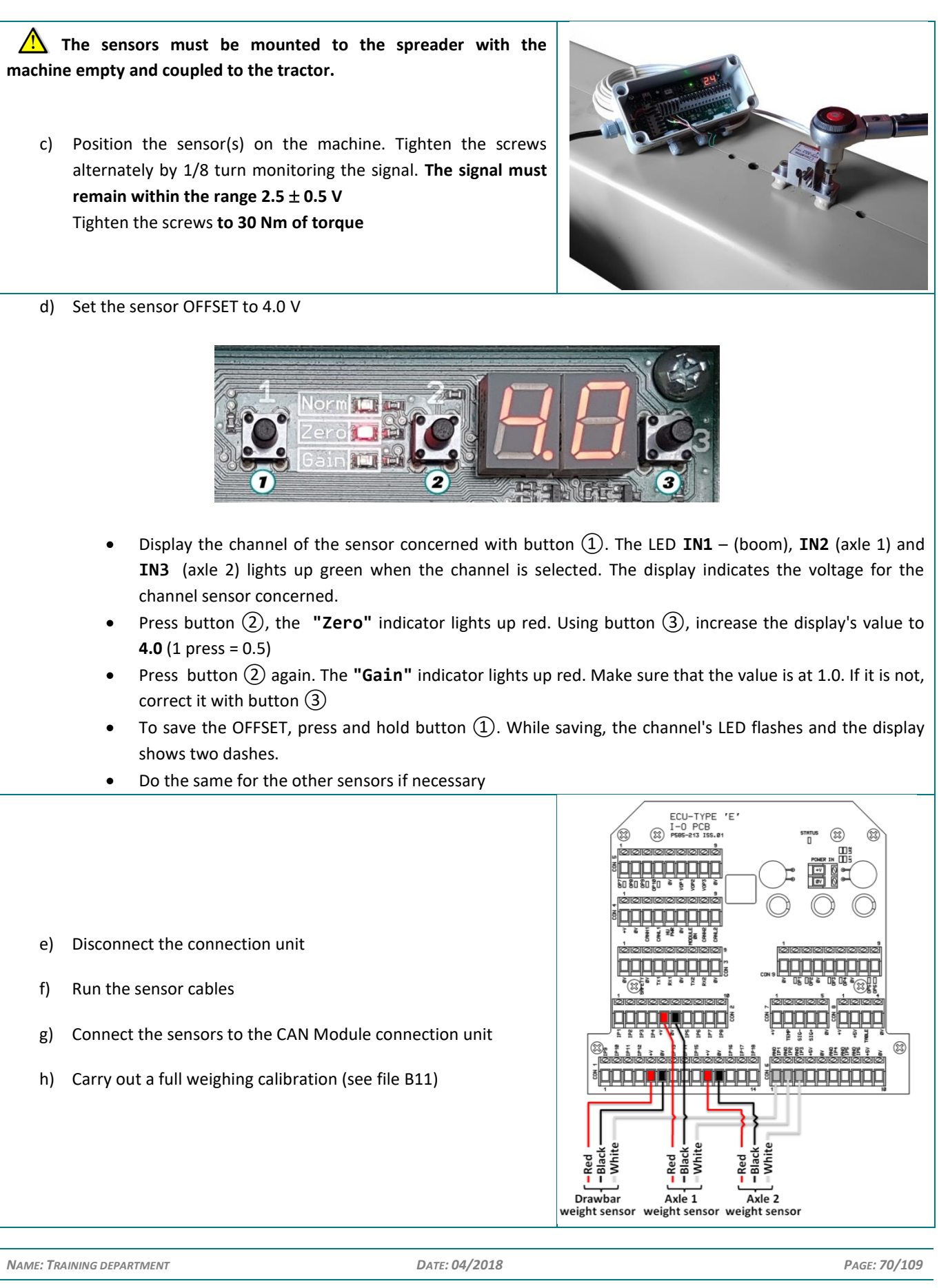

**XT - VISION** B13.1

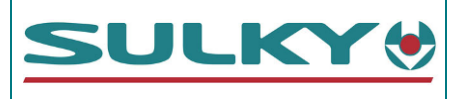

#### 1. CAN module characteristic

The CAN module is used on the ECONOV machines, the machines equipped with weighing or auto boom valves (RD3).

- For the Econov machines, it will enable the spout actuators and Tribord actuator to be commanded.
- For the Polyvrac XTs equipped with weighing, the CAN module supplies the sensors and te output signal measurement. The information communicates with the Vision console in CAN BUS. The connection unit also has a tilt meter which corrects the weighing.
- For the models equipped with automatic boom valves, the module enables the valves and the information return to the console to be commanded.

2. Alarm display:

When the Vision console is started up, it tries to detect the presence of a CAN module. The start screen shows us the result. When a module is detected, the console displays the ECU software version

Caution, if, following a breakdown, the Vision console does not detect the CAN module on start-up, it will not display any alarms later.

When a CAN link has been established on start-up, but is interrupted while working, the alarm opposite is activated.

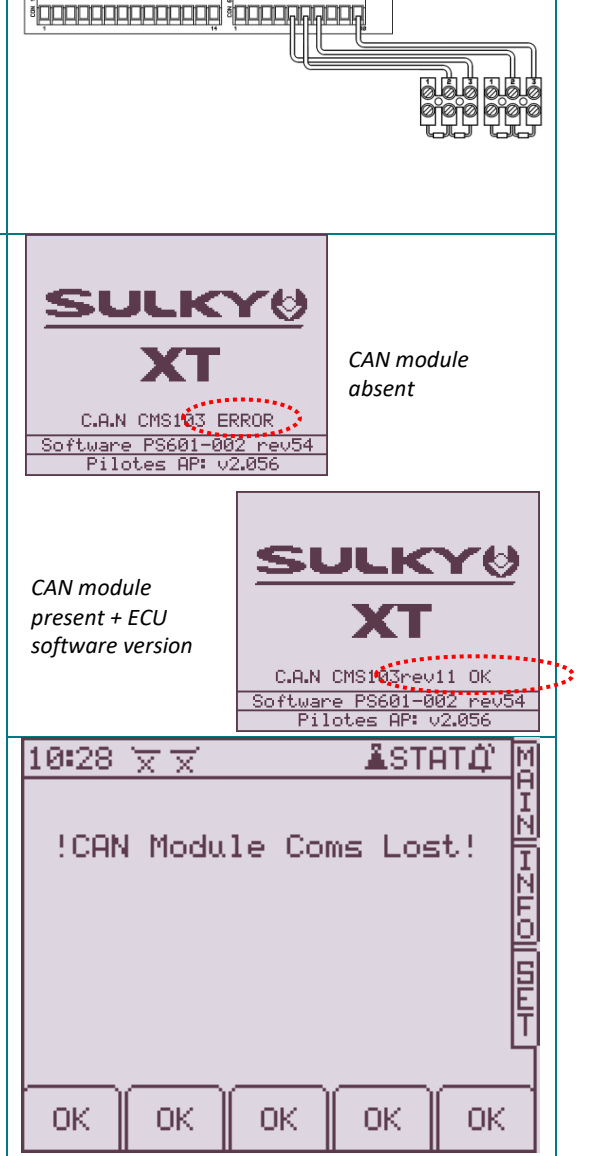

| NAME: TRAINING DEPARTMENT                                   | DATE: 04/2018 | PAGE: 71/109 |
|-------------------------------------------------------------|---------------|--------------|
| REFERENCE: TECHNICIAN'S OPERATING MANUAL POLYVRAC XT VISION |               | IND 02       |

XT - VISION B13.2

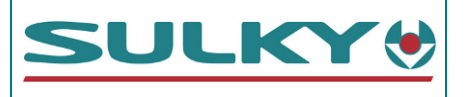

# 3. Diagnostic LED:

The ECU is equipped with a diagnostic LED:

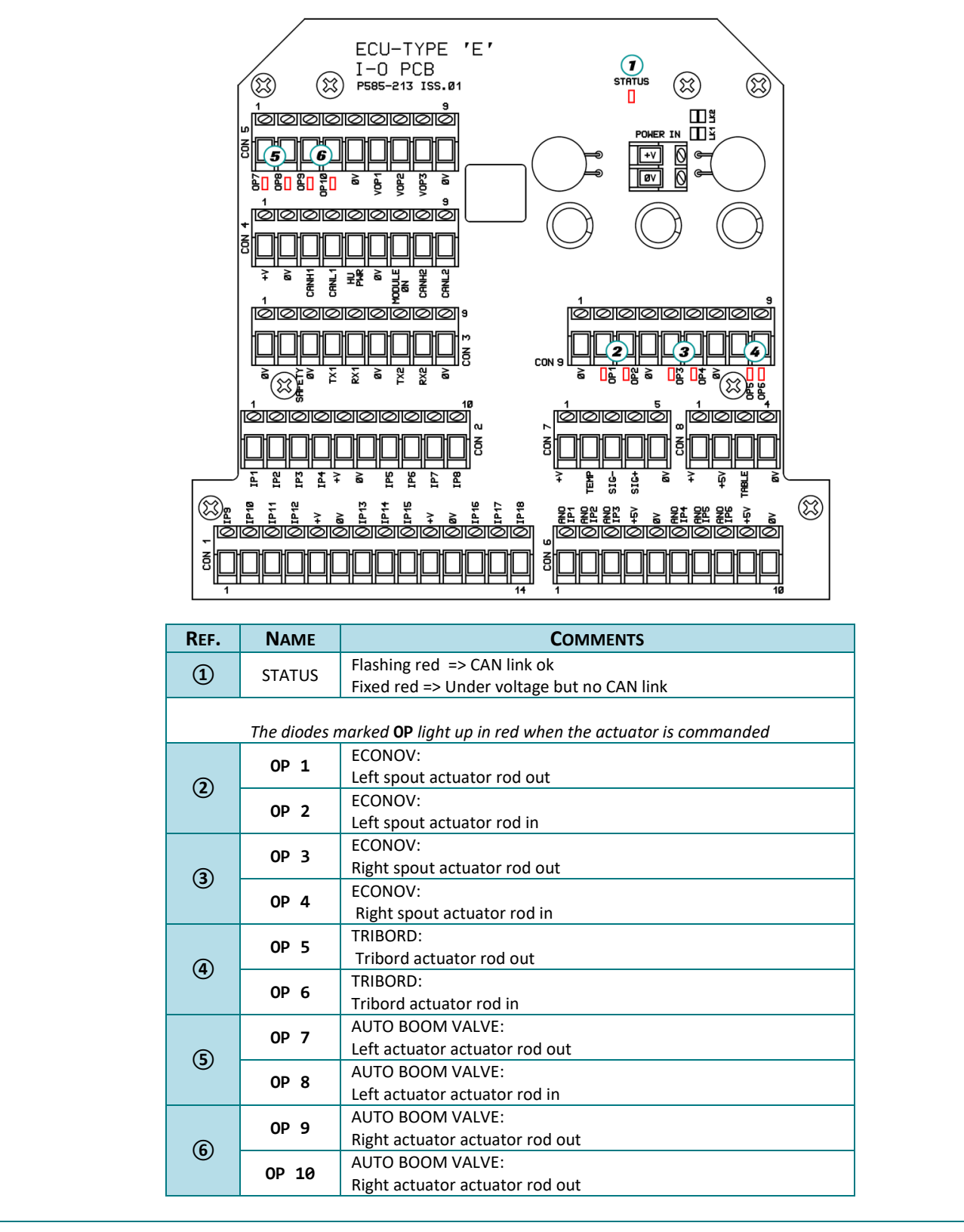
**XT - VISION** B14.1

**JOYSTICK CONNECTION UNIT** 

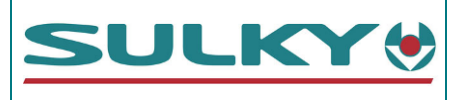

#### Joystick connection unit

Spare parts references: ⇒ Connection unit: 50500500

With the joystick, the connection unit controls the hydraulic commands, the manual boom valve settings and regulates the hydraulic motors.

This connection unit, which is positioned at the front of the machine, has its own 12 V power supply and is protected by a 20 A fuse inside the unit

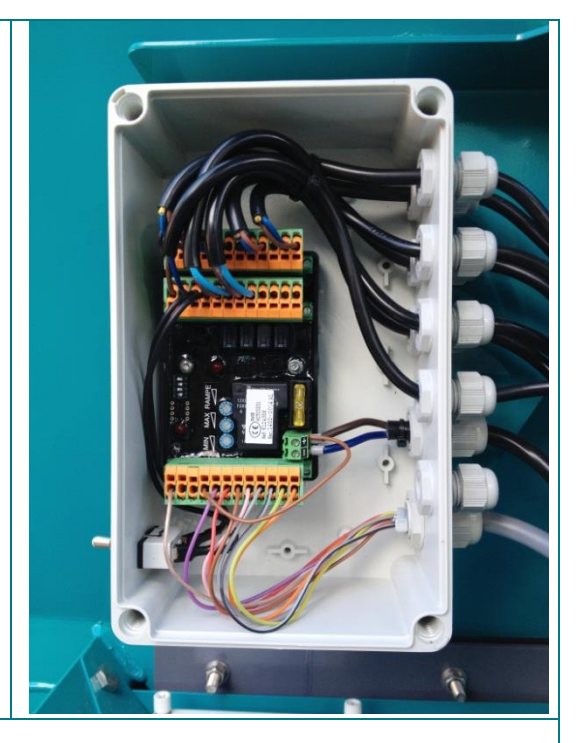

#### Hydraulic motor regulation setting:

The connection unit's internal electronics manage a proportional hydraulic valve to drive the spreading booms or disks. The proportional valve's usage range and its auger start-up and shutdown reactions during field end sequences may be adjusted.

If the unit is replaced, the different setting operations must be carried out.

The settings must be carried out on the potentiometers in the electro-hydraulic management unit. They must be carried out under "working" conditions: engine rate, oil temperature, hydraulic rate, etc..

#### 1. MIN setting:

- a) Supply the machine's hydraulic unit with a tractor rate which corresponds to the spreading system's requirements, i.e.:
  - 50 to 55 l/min (BOOM)
  - 55 to 60 l/min (WET DISK 125 cm3 motor, with or without BOOM)
  - 70 to 75 I/min (GRANULATED DISKS 125 cm3 motor, with or without BOOM and WET DISKS)
  - c) Place the potentiometer on the handle to ¼ of its rotation starting from released position.
  - d) Set the handle switch to spreading position to run the spreading system motors.
  - e) Act on the "MIN" potentiometer until the motors gradually stop, stop in shut down position.

The spreading system motor minimum rate is now set: 0 rpm.

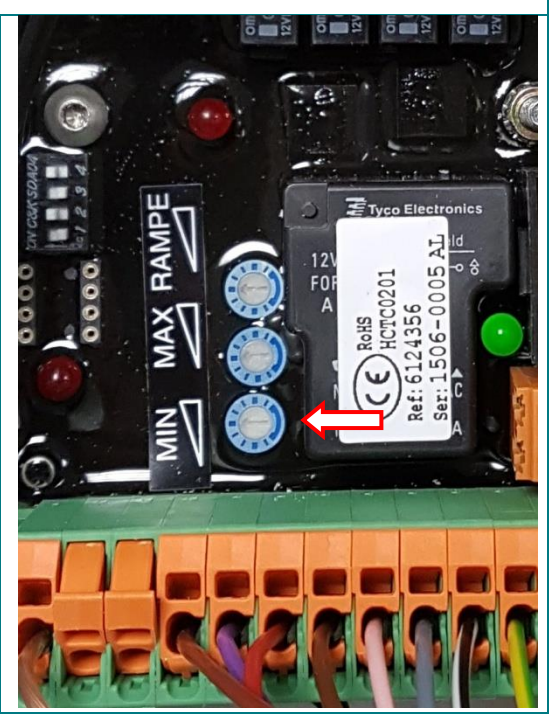

PAGE: 73/109

**XT - VISION** B14.2

### **JOYSTICK CONNECTION UNIT**

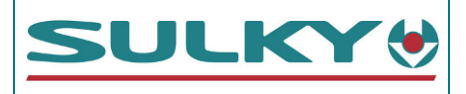

#### 2. MAX setting:

- Supply the machine's hydraulic unit with a tractor rate which corresponds to the spreading system's requirements, i.e.:
  - 50 to 55 l/min (BOOM)
  - 55 to 60 l/min (WET BULK DISK 125 cm3 motor, with or without BOOM)
  - 70 to 75 I/min (GRANULATED DISKS 125 cm3 motor, with or without BOOM and WET BULK DISKS)
- b) Place the potentiometer on the handle to full rotation in engaged direction.
- c) Set the handle switch to spreading position to run the spreading system motors.
- d) Act on the "MAX" potentiometer until the following rotation is gradually obtained:

| SPREADING SYSTEM                                        | <b>ROTATION RATE</b> |
|---------------------------------------------------------|----------------------|
| Booms only                                              | 190 rpm (+/- 20)     |
| Wet Bulk disks with or without booms                    | 430 rpm (+/- 30)     |
| Granulated disks with or without wet bulk booms / disks | 540 rpm (+/- 30)     |

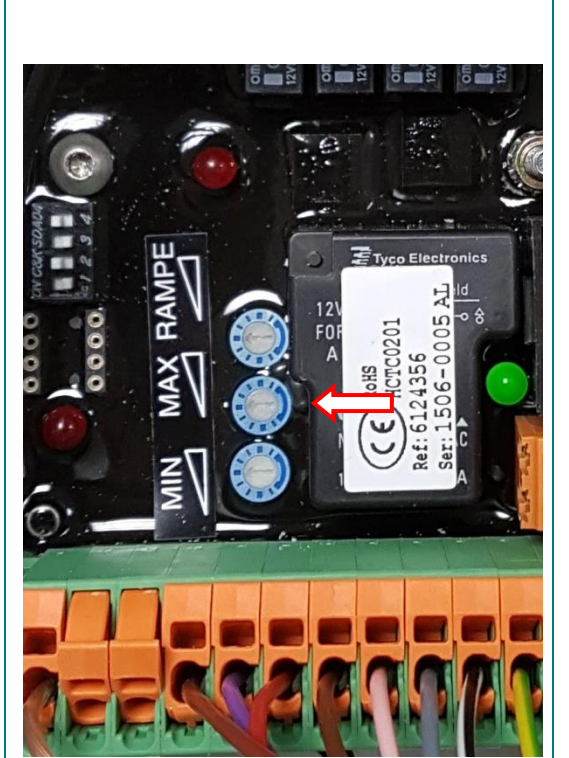

(Check it using a tachometer, following the general safety instructions, or using the electronic console).

The spreading system motor maximum rate is now set:

#### 3. Acceleration/deceleration boom setting

This applies the setting for the spreading system motor rotation startup and shutdown, in particular with booms, in relation to the slope lifting and lowering during "field end" function.

- a) Make sure that the selector button on the connection unit is in boom position.
- b) Activate the "field end" stoppage function on the handle and act on the "BOOM" potentiometer until the motors stop when the slopes lift.
- c) Activate the "field end start" function on the handle and make sure that the motors start rotating immediately as the slopes are lowered.

The "field end" function is now set.

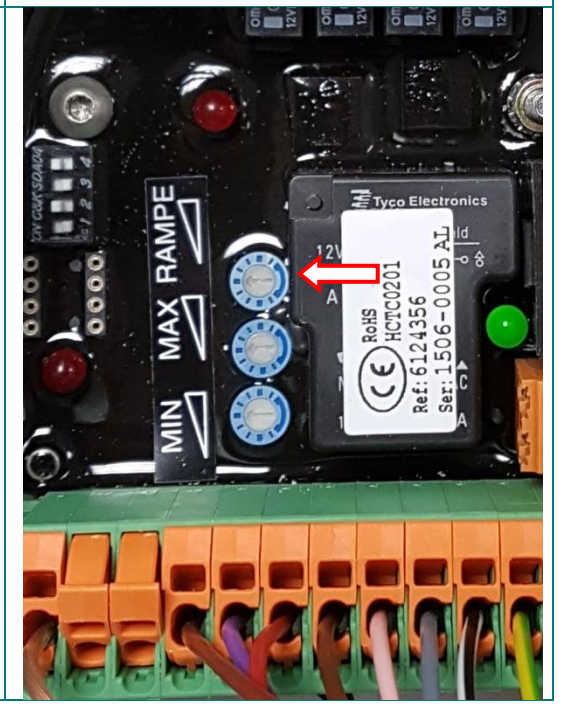

NAME: TRAINING DEPARTMENT

DATE: 04/2018

PAGE: **74/109** 

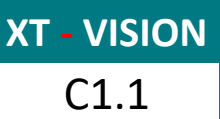

**DIAGNOSTIC MENU** 

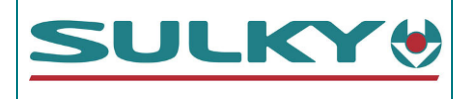

To access the diagnostic menus, press 🚳 then 😿

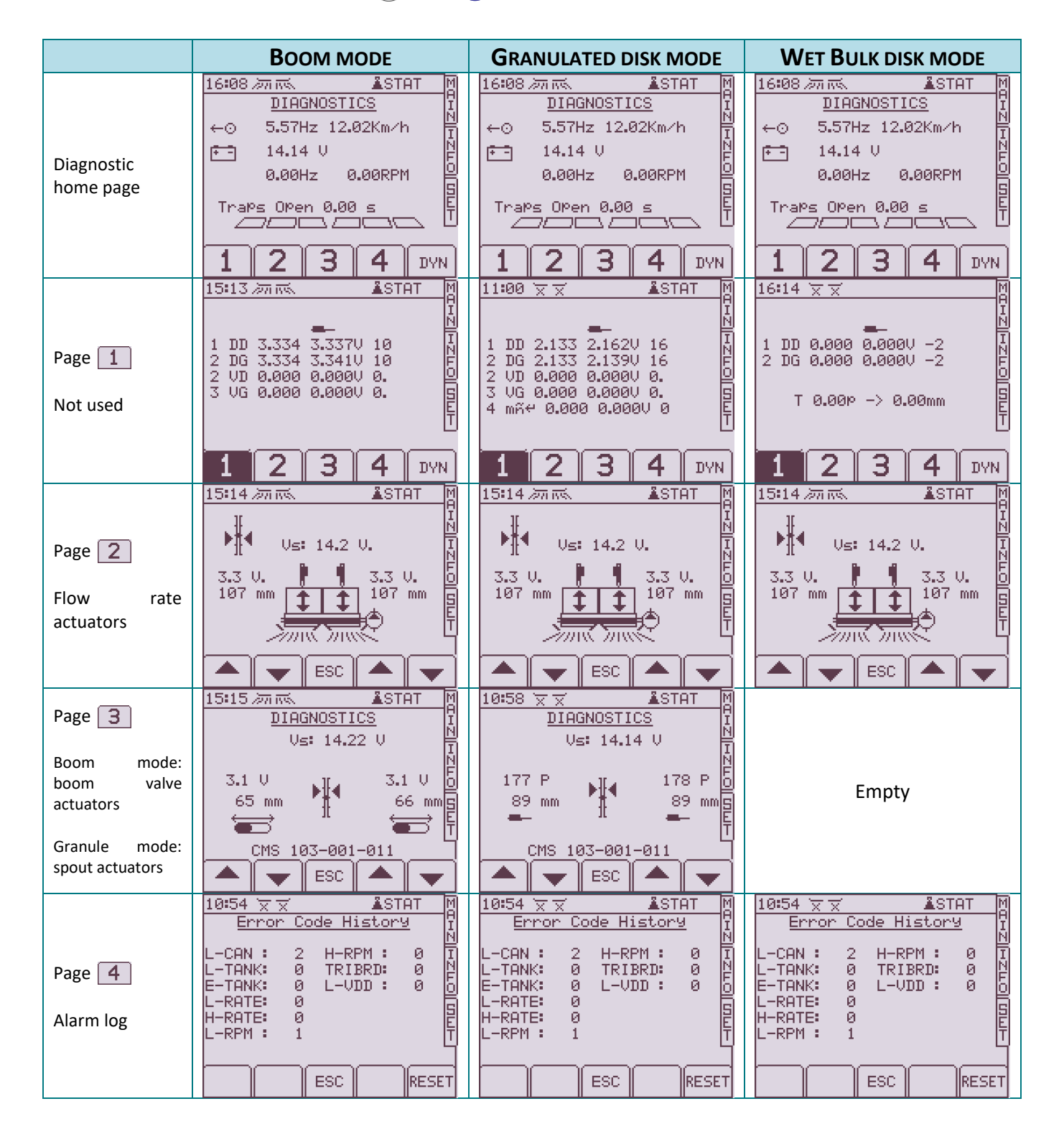

DATE: 04/2018

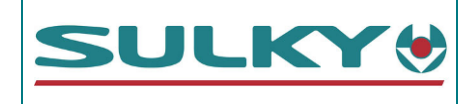

| BOOM MODE                                       |                                                                                                    | <b>G</b> RANULATED DISK MODE                                                                         | WET BULK DISK MODE                                                                                                    |
|-------------------------------------------------|----------------------------------------------------------------------------------------------------|----------------------------------------------------------------------------------------------------|----------------------------------------------------------------------------------------------------|
| Page IVN<br>Load on the<br>different<br>sensors | 11 05 ★ ★ ASTAT<br>12.01t.<br>12.01t.<br>1.84t. 5.66t. 4.50t.<br>1.00t. 5.00t. 5.00t.<br>3.76V 3.04V 3.19V<br>FILT. ESC ANGL. | 11 05 ★ ★ ASTAT<br>7.36t.<br>7.36t.<br>N<br>N<br>N<br>N<br>N<br>N<br>N<br>N<br>N<br>N<br>N<br>N<br>N | 11 05 ★ ★ ASTAT<br>12.01t.<br>12.01t.<br>1000<br>1.84t. 5.66t. 4.50t.<br>1.00t. 5.00t. 5.00t.<br>3.76V 3.04V 3.19V<br>FILT. ESC ANGL.                                                                                                    |
| Page <b>FILT.</b><br>Weighing filter            | DV<br>11:15 x x ▲STAT M<br>FILTER N<br>←⊙ 5.45Hz 11.78Km/h<br>Filter Status: ACTIVE E<br>FILT. ESC ANGL.                      | N page sub-menu<br>Page ANGL<br>Weighing angle<br>sensor                                             | 11:17 x x     ASTAT       PITCH     ROLL       Image: Constraint of the state of the state of t |

DATE: 04/2018

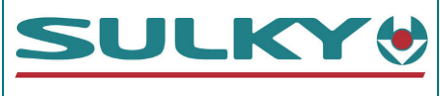

In certain cases, the console may need to be reset (e.g. electric actuator command problem, etc.). But it is preferable to recover the data before reset.

*Note:* This is the same procedure as for replacing the console.

### Retrieving the data before console RESET or replacement

(A value entry form is available on page 83)

| A/ General setup                                                                                                    |                                                                                                    |
|----------------------------------------------------------------------------------------------------|----------------------------------------------------------------------------------------------------|
| a) <u>History:</u>                                                                                                    | 11:28 👾 🛣 🛔 STAT 🕅                                                                                                    |
| Access the SETUP menu by pressing . Then press<br>2-Technician                                                                                                    | 7. MACHINE HISTORY Y<br>TOTALS N                                                                                                    |
| Enter the PIN code: " <b>1936"</b> and validate with                                                                                                    | WORK AREA 580.30 Ha                                                                                                    |
| Select 9- Machine History                                                                                                    | WORK TIME 63.50 Hrs S                                                                                                    |
| The surface and total tonnage spread are displayed.                                                                                                    |                                                                                                    |
| Press <b>ESC</b> twice.                                                                                                    | ESC                                                                                                    |
| <ul> <li>b) <u>Setting index</u></li> <li>Access the <b>REG</b> and note the setting index:</li> <li>6. INDICE ?</li> </ul>                                                                                                 | 11:35 x x     A       CALCIBASE     N       1. TIME/DATE     N       2. CONTRAST/BRIGHTNESS     N       3. UNITS     A       4. LANGUAGE     B       5. HELPLINE     B       6. INDICE     B                                                                                                    |
| <ul> <li>c) <u>Forward movement coefficient:</u></li> <li>In the <b>REG</b> menu press <b>2</b> and read the values for the 4 saving positions. Press <b>CPL</b> to read a more precise value for each position.</li> </ul> | 11:40     Image: Formula control control co |
|                                                                                                    | ESC CAL SIM                                                                                                    |
| Only for a GPS / Guide bar option<br>d) <u>Port setup:</u>                                                                                                    | 11:41 X X<br>A<br><u>SPEED</u><br>I                                                                                                    |
| Access the SETUP menu by pressing 🚳.                                                                                                    | 4800 Ň                                                                                                    |
| Then press 4- General PF setup                                                                                                    | 9600 0                                                                                                    |
| Select 5- GPS Baudrate and read the baudrate.                                                                                                    | 19200 E                                                                                                    |
| Press <b>ESC</b> .                                                                                                    |                                                                                                    |

NAME: TRAINING DEPARTMENT

DATE: 04/2018

XT - VISION D1.2

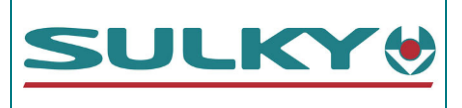

| Select <b>6- Ports setup</b><br>Read the choice for the <b>Top port</b> and the <b>Bottom port</b> | 11 43 X X SDBXA<br>PORTS SETUP<br>TOP PORT<br>GPS ONLY<br>BOTTOM PORT<br>RDS PF MODULE                                                                                                    |
|----------------------------------------------------------------------------------------------------|----------------------------------------------------------------------------------------------------|
| e) <u>Alarm setup:</u>                                                                             | 11:45 X X M<br>ALARMS SETUP                                                                                                    |
| Access the SETUP menu by pressing 🙆.                                                               | ► OFF TARGET: 0% T<br>MAX, WEIGHT: 24000 kg N                                                                                                    |
| Then press 1. Sensor configuration                                                                 |                                                                                                    |
| Enter the PIN code: <b>1936</b> and                                                                | ACTUATOR COEFF: 0.150V                                                                                                    |
| Read the values, in particular Max. Weight:                                                        | SPEED HIGH 25.0Km                                                                                                    |
| Press <b>ESC</b> .                                                                                 |                                                                                                    |
| Only for the SWPB weighing option<br>f) <u>SWPB weighing option:</u>                               | 11:46 ★ ★ ▲STAT M<br>LOAD SENSOR I<br>FUNCTION: USED N                                                                                                    |
| From the Sensor configuration menu, press 👗                                                        | MIN SHOWN: 0.250t.                                                                                                    |
| Enter the PIN code: <b>1936</b> and validate with                                                  | ANGLE SENSOR                                                                                                    |
| Read the type of <b>Axle:</b>                                                                      | C.A.N. DIAGNOSTICS                                                                                                    |
|                                                                                                    | 🔺 🖌 🖌 ESC 🖌 🗍 🕨                                                                                                    |
| Go down with 🗨 tour CAL FACTORS and validate                                                       |                                                                                                    |
| Read the values for each channel (boom, axle 1 and axle 2)                                         |                                                                                                    |
| In the case of a spreader with Tandem axles, also read the <b>Ratio</b> value                      | A 6.38 5.82                                                                                                    |
| Press <b>ESC</b> 3 times                                                                           | Image: Construction     Image: Construction       Image: Construction     Image: Construction       Ima |

The console has 3 user modes related to the spreading systems. The mode is selected when the console starts up.

The setup values for the modes used must be read.

| NAME: TRAINING DEPARTMENT                           | DATE: 04/2018 | PAGE: 78/109 |
|-----------------------------------------------------|---------------|--------------|
| REFERENCE: TECHNICIAN'S OPERATING MANUAL POLYVRAC X | IND 02        |              |

**XT - VISION** D1.3

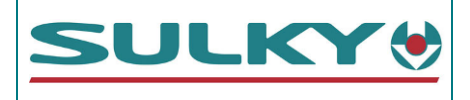

| B/ Boom mode setups                                                                                                    |                                                                                                    |
|----------------------------------------------------------------------------------------------------|----------------------------------------------------------------------------------------------------|
| Start the console in mode:                                                                                                    |                                                                                                    |
| <ul> <li><i>h)</i> <u>Working width</u></li> <li>In the <b>REG</b> menu, press<br/>Read the working width</li> </ul>                                                                                                    | 11:50 X X ASTAT M<br><u>WIDTH 1</u><br>12.00 metres                                                                                                    |
|                                                                                                    | ESC CAL                                                                                                    |
| <ul> <li><i>i)</i> <u>Products:</u></li> <li>In the <b>REG</b> menu, press </li> <li>For each product, read the name, the <b>Factor 'T'</b>, the <b>SPEED</b> and whether the <b>REDUCER</b> is used or not.</li> <li>Use </li> <li>to scroll through the products</li> </ul>                                                                                     | PRODUCT: SELECTION<br>PRODUCT: CALCIBAS<br>FACTOR 'T': 1.3000<br>SPEED SLOW<br>REDUCER NO<br>(*) TO EDIT NAMES<br>(*) FOR CALIBRATION<br>ESC                                                                                                    |
| k) <u>Electric rate actuator calibration:</u>                                                                                                    | 11:53 👾 🕺 STAT                                                                                                    |
| Access the SETUP menu by pressing ●       . Then select 1. Sensor         configuration (key "1" on the number pad). Enter the PIN code:         "1936" and validate with          In the Sensor configuration menu, press          In the Sensor configuration for channels 1 and 2 using:         Actuator length         ⇒       V SHUT         ⇒       V OPEN | ACTUATORS<br>CHANNEL:<br>RESPONSE<br>DEADBAND<br>ACTUATOR LENGTH<br>ACTUATOR LENGTH<br>CAL LENGTH<br>CAL LENGTH<br>U SHUT<br>OPEN<br>LENGTH LIMIT<br>SPAN ACTUATORS<br>CONTROL:<br>WORK REG'<br>ESC<br>CONTROL:<br>CONTROL:<br>CONTROL |
| Only for the AUTO boom value option (RD3)         I) <u>AUTO boom value acutator option</u> From the Actuators page, display Channel: 3 then Channel: 4         with         Nead the following information for channels 3 and 4:         ⇒       V SHUT         ⇒       V OPEN                                                                                   | 11:55 X X       ASTAT       A         Left Actuator       I         CHANNEL:       3.0 N         FUNCTION: Shutters       I         DEADBAND       0.10 N         ACTUATOR LENGTH       100 0         TYPE: ANALOGUE ACTUATOR       S         V SHUT       0.02 E         V OPEN       4.82                                                                                                    |

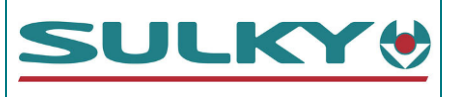

### C/ Setup in granulated disk mode

| Start the console in mode: $\textcircled{P}$                                                                                                    |                                                                                                    |
|----------------------------------------------------------------------------------------------------|----------------------------------------------------------------------------------------------------|
| o) <u>Working width</u><br>In the <b>REG</b> menu, press<br>Read the working width<br>Read the blade play                                                                                                    | 11:57 ★★       ▲STAT       M         WIDTH 1       N       N         28.00 metres       N       N         Blades       0       N         (↓) EV24-36       T       T         (↓) ESC       CAL                                                                                                    |
| <ul> <li><i>p)</i> <u>Products:</u></li> <li>In the <b>REG</b> menu, press </li> <li>For the first product, read the name, the <b>Factor 'T'</b>, the <b>SPEED</b> and whether the <b>REDUCER</b> is used or not.</li> </ul>                                                                                                    | 11 58 ★★       ▲STAT       M         PRODUCT SELECTION       N         PRODUCT:       AMMO 33.       N         FACTOR 'T':       0.8800       F         SPEED       MEDIUM       O         REDUCER       NO       S         (*) TO EDIT NAMES       T         (*) FOR CALIBRATION       ●                                                                           |
| Press <b>ESC</b> and press is then call.<br>Read the width spout setting<br>Press <b>ESC</b> twice to return to Athen<br>Use to scroll to the next product<br>Repeat the operation to read the values                                                                                                    | 28m     160       EV24-36     0m       135     0m       137     0m       131     0m       133     0m       139     0m       143     0m       135     0m       136     0m       137     0m       138     0m       139     0m       135     0m       135     0m       136     0m       137     0m       138     0m       139     0m       135     0m       ESC     0m |
| <ul> <li>r) <u>Electric rate actuator calibration:</u></li> <li>Access the SETUP menu by pressing . Then select 1. Sensor</li> <li>configuration (key "1" on the number pad). Enter the PIN code:</li> <li>"1936" and validate with &lt;</li> <li>In the Sensor configuration menu, press </li> <li>In the Sensor configuration for channels 1 and 2 using:</li> <li>Actuator length</li> <li>V SHUT</li> <li>V OPEN</li> </ul> | 12 02 ★ ★       ▲STAT       A         ACTUATORS       I         CHANNEL:       1.0 N         RESPONSE       500 I         DEADBAND       0.60 N         ACTUATOR LENGTH       250 F         CAL LENGTH       A         V SHUT       5.92 F         V OPEN       0.10 F         LENGTH       LINE         SPAN ACTUATORS       CONTROL:         WORK REG'       ESC  |

NAME: TRAINING DEPARTMENT

DATE: 04/2018

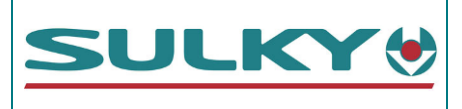

| <ul> <li>s) <u>ECONOV actuator option</u></li> <li>From the Actuators page, display Channel: Left Spout then</li> <li>Channel: Right Spout with </li> <li>Read the Function: line to see whether ECONOV mode is activated or not.</li> </ul> | 11:35 × ×       M         ACTUATORS       I         ► CHANNEL: Left Spout       I         FUNCTION: Econov       I         Equation: mm=f(9oul.)       0.00000         B:       -2.49310         C:       378.59001         ACTUATOR LENGTH       130         ACTUATOR LENGTH       130         Initialisation X       15         ESC       ESC |
|----------------------------------------------------------------------------------------------------|----------------------------------------------------------------------------------------------------|
| t) <u>TRIBORD option</u>                                                                                                    | 12:04 🕱 🛪 🎽 STAT 🕅<br>ACTUATORS I                                                                                                    |
| From the Actuators page, display <b>Channel: TRIBORD</b> with<br>Read the <b>Function:</b> line to see whether TRIBORD 3D is activated or not.                                                                                               | <ul> <li>► CHANNEL: TRIBORD N<br/>FUNCTION: TRIBORD 3D T<br/>DEADBAND 1<br/>ACTUATOR LENGTH 50.0 F<br/>TRIBORD RATE. 0%0<br/>TRIBORD POSTION 35 F<br/>TRIBORD 3D RATE. 15% F<br/>TRIBORD 3D POSTION 50 T<br/>ACTUATOR P/mm 2.00</li> <li>▲ ► ESC ▲ ►</li> </ul>                                                                                 |

DATE: 04/2018

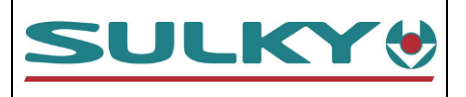

### D/ Setup in Wet Bulk (VH) disk mode

Start the console in mode: 🛛 💥 💥

| <i>w) <u>Working width</u></i><br>In the <b>REG</b> menu, press<br>Read the working width                                                                                                    | 13:41 X X ASTAT MA<br><u>WIDTH 1</u><br>12.00 metres                                                                                                    |
|----------------------------------------------------------------------------------------------------|----------------------------------------------------------------------------------------------------|
|                                                                                                    | ESC                                                                                                    |
| <ul> <li>x) <u>Products:</u></li> <li>In the <b>REG</b> menu, press </li> <li>For each product, read the name, the <b>Factor 'T'</b>, the <b>SPEED</b> and whether the <b>REDUCER</b> is used or not.</li> <li>Use </li> <li>to scroll through the products</li> </ul>                                                                                                    | 13:43 ★★     ▲STAT     A       PRODUCT SELECTION     I       PRODUCT:     UH1       FACTOR 'T':     1.3000       SPEED     MEDIUM       REDUCER     NO       (*) TO EDIT NAMES       (*) FOR CALIBRATION       ▲       ESC                                                                                                    |
| <ul> <li>z) <u>Electric rate actuator calibration:</u></li> <li>Access the SETUP menu by pressing . Then select 1. Sensor configuration (key "1" on the number pad). Enter the PIN code:</li> <li>"1936" and validate with </li> <li>In the Sensor configuration menu, press </li> <li>In the Sensor configuration for channels 1 and 2 using:</li> <li>Actuator length</li> <li>V SHUT</li> <li>V OPEN</li> </ul> | 13:44 ★ ★       ▲STAT       A         ACTUATORS       I         CHANNEL:       1.0 N         RESPONSE       500 I         DEADBAND       0.60 N         ACTUATOR LENGTH       300 F         CAL LENGTH       4.00 O         V SHUT       6.92 G         V OPEN       0.10 E         LENGTH       U         SPAN ACTUATORS       CONTROL:         CONTROL:       WORK REG' |

DATE: 04/2018

| XT | - VISION |  |
|----|----------|--|
|    | D2.1     |  |

### CONSOLE DATA FORM VISION XT POLYVRAC

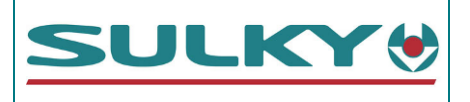

| CUSTOMER NAME:                                             |                            | ADDRESS:                 |               |           |              |  |  |
|------------------------------------------------------------|----------------------------|--------------------------|---------------|-----------|--------------|--|--|
| TYPE OF SPREADER:                                          |                            | SPREADER SERIA           | L No.:        |           |              |  |  |
| Software version: 601-0                                    | Vision console serial No.: |                          |               |           |              |  |  |
| A/ General setup                                           |                            |                          |               |           |              |  |  |
| а) Нізтоку                                                 |                            |                          |               |           |              |  |  |
| 💿 / 2. Technician / PIN :                                  | Tonnage :                  |                          |               | То        | nnes         |  |  |
| 1936 /                                                     | Surface :                  |                          |               | На        | I            |  |  |
| 7. Machine History                                         | Time:                      |                          |               | Hr        | s            |  |  |
| b) Setting index                                           |                            |                          |               |           |              |  |  |
| REG.                                                       | Indice :                   |                          |               |           |              |  |  |
| <b>C)</b> FORWARD MOVEMENT COEFFICIEN                      | TS                         |                          |               | (         |              |  |  |
|                                                            | 1-                         |                          |               | m / Pulse |              |  |  |
|                                                            | 2 -                        |                          |               | m / Pulse |              |  |  |
| REG/ <u>©</u> ?                                            | 3 -                        |                          |               | m / Pulse |              |  |  |
|                                                            | 4 -                        |                          |               | m / Pulse |              |  |  |
|                                                            | 5 -                        |                          | Ν             | IMEA VTG  |              |  |  |
| d) GUIDE BAR OPTION:                                       |                            | YES 🗆 (fill in be        | elow)         |           | NO 🗆         |  |  |
|                                                            | Baudrate :                 | 4800 🗆                   | 9600          |           | 19200 🗆      |  |  |
| 🍥 / 4. General PF setup/ 6.                                | Top port:                  | GPS Only Other:          |               |           |              |  |  |
| Ports setup                                                | Bottom port:               | RDS data module 🔲 Other: |               |           |              |  |  |
| e) Alarm setup                                             |                            |                          |               |           |              |  |  |
|                                                            | Out of target:             |                          | 0 %           |           |              |  |  |
|                                                            | Max. Weight:               |                          |               |           |              |  |  |
|                                                            | Min Weight:                |                          |               | 0 kg      |              |  |  |
| / I. Sensor configuration<br>/ PIN : 1936 / 1. Alarm setup | Blockage:                  |                          |               | YES       |              |  |  |
| ,,                                                         | Actuator coeff :           |                          | 0.1           | 50 V      |              |  |  |
|                                                            | Speed low:                 |                          | 0.5           | 50 km     |              |  |  |
|                                                            | Speed high:                |                          | 25.           | 0 km      |              |  |  |
| f) SWPB weighing option                                    |                            | YES 🗆 (fill in be        | elow)         |           | NO 🗆         |  |  |
|                                                            | Function:                  | Weighing                 | Weighing  Not |           | t used 🛛     |  |  |
| / 1. Sensor configuration                                  | Axles:                     | 1 Axle 🗆 🛛 Bog           |               | у 🗆       | Twin 🗆       |  |  |
| 1936                                                       | Min. Weight:               | 0.250 t.                 |               |           |              |  |  |
| WEIGH"                                                     | 50 kg                      |                          |               |           |              |  |  |
|                                                            | CAL Boom:                  |                          |               |           |              |  |  |
| / 1. Sensor configuration                                  | CAL Axle 1:                |                          |               |           |              |  |  |
| 1936 / CAL FACTORS                                         | CAL Axle 2:                |                          |               |           |              |  |  |
|                                                            | Ratio :                    |                          |               |           |              |  |  |
| NAME: TRAINING DEPARTMENT                                  | DATE:                      | 04/2018                  |               |           | PAGE: 83/109 |  |  |
| REFERENCE: TECHNICIAN'S OPERATING MANUAL PO                | LYVRAC XT VISION           |                          |               |           | IND 02       |  |  |

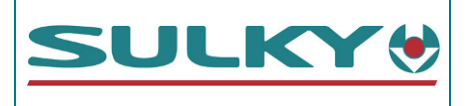

#### B/ Setup in BOOM MODE

| g) Use of boom mode                                  | <b>YES</b> □ (fill in below) <b>NO</b> □ |            |                                    | NO 🗆             |                   |               |                    |
|------------------------------------------------------|------------------------------------------|------------|------------------------------------|------------------|-------------------|---------------|--------------------|
| Start the console in mode:                           |                                          |            |                                    |                  |                   |               |                    |
| h) Working width                                     |                                          |            |                                    |                  |                   |               |                    |
| REG/ 🧾                                               |                                          | Width:     |                                    |                  |                   | m             |                    |
| i) Products                                          |                                          |            |                                    |                  |                   |               |                    |
|                                                      |                                          | Produc     | t name                             | Factor 'T'       | R                 | educer        | Speed              |
|                                                      | A -                                      |            |                                    |                  | YES               | □ <b>NO</b> □ |                    |
|                                                      | В -                                      |            |                                    |                  |                   |               |                    |
|                                                      | <b>C</b> -                               |            |                                    |                  | YES               | □ <b>NO</b> □ |                    |
| REG/                                                 | D -                                      |            |                                    |                  | YES               | □ <b>NO</b> □ |                    |
|                                                      | E -                                      |            |                                    |                  | YES               | □ <b>NO</b> □ |                    |
|                                                      | F -                                      |            |                                    |                  | YES               | □ <b>NO</b> □ |                    |
|                                                      | G -                                      |            |                                    |                  | YES               | □ <b>NO</b> □ |                    |
|                                                      | Н-                                       |            |                                    |                  | YES               | □ <b>NO</b> □ |                    |
| j) AUGUR ROTATION SENSOR                             |                                          |            | <b>F</b>                           |                  |                   |               |                    |
| / 1. Sensor configurati<br>PIN : 1936 / 4. AUGUR RRP | .on / AU                                 | GUR RRP:   |                                    |                  | 1.00              | PPR           |                    |
| k) RATE ACTUATOR CALIBRATION                         | J                                        |            |                                    |                  |                   | I             |                    |
|                                                      |                                          |            | CHANNEL 1 (Left Rate) CHANNEL 2 (R |                  | EL 2 (Right Rate) |               |                    |
|                                                      | F                                        | Response:  | 500                                |                  | 500               |               |                    |
| / 1. Sensor                                          | D                                        | Deadband:  |                                    | 0.6              |                   | 0.6           |                    |
| 1936 / 4                                             | Actuat                                   | or length: |                                    | 300              |                   | 300           |                    |
|                                                      | C                                        | al length: |                                    | A                |                   | <i>A</i>      |                    |
| (CHANNEL 2: [ ])                                     |                                          | V SHUT     |                                    |                  |                   |               |                    |
|                                                      |                                          | V OPEN     |                                    |                  |                   |               |                    |
|                                                      | Le                                       | ngth limit | R 230 R 230                        |                  | R 230             |               |                    |
| I) BOOM VALVE ACUTATOR OPTI                          | ION                                      |            | YES □ (fill in below) N            |                  | NO 🗆              |               |                    |
|                                                      |                                          |            | CHANN                              | EL 3 (Left Actua | tor)              | CHANNEL       | 4 (Right Actuator) |
|                                                      | _                                        | Function:  |                                    | Actuator         |                   | A             | Actuator           |
| configuration / PIN :                                | D                                        | eadband:   |                                    | 0.10             |                   | 0.10          |                    |
| 1936 / 🖛 / 🕨 / 🕨                                     | Actuati                                  |            |                                    | 100              |                   |               | 100                |
|                                                      |                                          |            |                                    |                  |                   |               |                    |
| m) CATE SETUR                                        |                                          | V OF EN    |                                    |                  |                   |               |                    |
| III GALESEIOF                                        | GΔT                                      |            |                                    |                  | 0.8               | 80            |                    |
| GATE WIDTH. 3. Factory config / REDUCEP COLLEG.      |                                          |            | 0.50                               |                  |                   |               |                    |
| PIN : 0035 /<br>1. Machine options                   |                                          | Pi:        | 25                                 |                  |                   |               |                    |
|                                                      |                                          | Pa :       | Pa: - 50 (R for "-" symbol)        |                  |                   | ol)           |                    |
| Name: Training department                            |                                          | DATE       | : 04/2018                          |                  | -                 | ,             | -<br>PAGE: 84/109  |
| REFERENCE: TECHNICIAN'S OPERATING MANUA              | AI POIYVRAC                              |            | -                                  |                  |                   |               |                    |

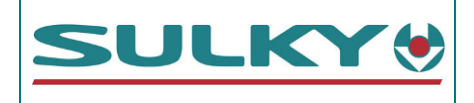

#### C/ Setup in GRANULATED DISK MODE

| n) Use of granul                | ATED DI  | SK MODE               |                  | YES 🗆 (fill in below)                         |          |               | )     | NO 🗆             |                  |
|---------------------------------|----------|-----------------------|------------------|-----------------------------------------------|----------|---------------|-------|------------------|------------------|
| Start the console in m          | ode:     | ÐØ                    |                  |                                               |          |               |       |                  |                  |
| O) WORKING WIDTH                |          |                       |                  |                                               |          |               |       |                  |                  |
|                                 |          | ,                     | Width:           |                                               |          |               |       | m                |                  |
| KEG/                            |          | (ECONOV) Set of b     | olades:          | EV 18                                         | 3-28 🛛   | EV 24-36      | 5 🗆   | EV 32-44 🛛       | EV 40-50 🛛       |
| p) Products                     |          |                       |                  |                                               |          |               |       |                  |                  |
|                                 |          | Product name          | Facto            | or 'T'                                        | Re       | ducer         |       | Speed            | Width marker     |
|                                 | Α-       |                       |                  |                                               | YES 🗆    | I <b>NO</b> □ | LD    | M 🗆 R 🗆          |                  |
| REG/                            | В -      |                       |                  |                                               | YES 🗆    | I <b>NO</b> □ | LD    | M 🗆 R 🗆          |                  |
|                                 | С-       |                       |                  |                                               | YES 🗆    | I <b>NO</b> □ | LD    | M 🗆 R 🗆          |                  |
| and                             | D -      |                       |                  |                                               | YES 🗆    | I NO □        | LD    | M 🗆 R 🗆          |                  |
| REG / 🐷 / 📖                     | E -      |                       |                  |                                               | YES 🗆    | I NO □        | LD    | M 🗆 R 🗆          |                  |
|                                 | F -      |                       |                  |                                               | YES 🗆    | I NO □        | LD    | M 🗆 R 🗆          |                  |
|                                 | G -      |                       |                  |                                               | YES 🗆    | I NO □        | LD    | M 🗆 R 🗆          |                  |
|                                 | H -      |                       |                  |                                               | YES 🗆    | I NO □        | LD    | MORD             |                  |
| q) DISK ROTATION                | SENSOR   | 1                     |                  |                                               |          |               |       |                  |                  |
| 🥘 / 1. Sens                     |          | or RR                 | IRP disk: 1.00 I |                                               |          | PPR           | PPR   |                  |                  |
| configuration /                 | PIN      | Low RPM:              |                  | With sensor = 480 RPM / Without sensor =0 RPM |          |               |       |                  |                  |
| 1936 / 4. DISK setup High RPM:  |          |                       | n RPM:           |                                               |          |               | 580   | RPM              |                  |
| r) RATE ACTUATOR                | R CALIBR | ATION                 |                  |                                               |          |               |       |                  |                  |
|                                 |          |                       |                  | СН                                            | IANNEL 1 | (Left Rate    | )     | CHANNEL          | 2 (Right Rate)   |
|                                 |          | Res                   | ponse:           | 500                                           |          |               | !     | 500              |                  |
| <pre>/ 1. configuration /</pre> | Senso    | r Dead                | dband:           | 0.6                                           |          |               | 0.6   |                  |                  |
| 1936 / 🎻                        | PIN      | Actuator I            | ength:           | DPB =                                         | 300      | ECONOV =      | 250   | DPB = <i>300</i> | ECONOV = 250     |
|                                 |          | Cal I                 | ength:           |                                               | AA       |               |       | A                |                  |
| (CHANNEL 2: )                   |          | V                     | / SHUT           |                                               |          |               |       |                  |                  |
|                                 |          | V                     | OPEN             |                                               | <b>.</b> |               |       | 6.000            |                  |
|                                 |          | Lengt                 | h limit          | DPB=                                          |          | ECONOV=D      | . 250 | DPB= D 200       | ECONOV = $D 250$ |
| S) ECONOV OPTION                |          | YES □ (fill in below) |                  | )                                             | NO 🗆     |               |       |                  |                  |
|                                 |          | L(                    | ert Spout        | CHANNEL                                       |          | Right Spo     |       |                  |                  |
|                                 | Senso    | Fui                   |                  | Not                                           | used 🔟   | Econov        |       | Not used L       |                  |
| configuration /                 | PIN      | Actuator I            | ength:           |                                               | 1.       | 30            |       |                  | 30               |
| 1936 / 🖛 / 🕨                    | / 🕩      | Puise actuato         | i/mm:            | 2.00                                          |          |               | 2     | .00              |                  |
|                                 |          | Dead                  | ion V            |                                               |          | E             |       |                  | 1                |
|                                 |          | Initialisat           | ion X :          |                                               | 1        | 5             |       |                  | 15               |

| NAME: TRAINING DEPARTMENT                                 | DATE: 04/2018 | PAGE: 85/109 |
|-----------------------------------------------------------|---------------|--------------|
| REFERENCE: TECHNICIAN'S OPERATING MANUAL POLYVRAC XT VISI | ON            | IND 02       |

**XT - VISION** 

D2.4

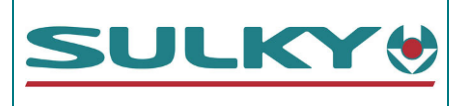

| t) TRIBORD OPTION       |                      | YES 🗆 (fill in below) | NO 🗆        |  |
|-------------------------|----------------------|-----------------------|-------------|--|
|                         | Function:            | Not used 🗆            | TRIBORD 3 D |  |
|                         | Deadband:            | ź                     | 2           |  |
|                         | Actuator length:     | 50.0                  |             |  |
| configuration / PIN :   | MS Border Output :   | 0 %                   |             |  |
| 1936 / 🖛 / 🕨 / 🕨/       | Output position :    | 35                    |             |  |
|                         | TRIBORD 3D RATE :    | 15 %                  |             |  |
| ï                       | RIBORD 3D POSITION : | ORD 3D POSITION : 50  |             |  |
|                         | Pulse actuator/mm:   | 2.00                  |             |  |
| u) GATE SETUP           |                      |                       |             |  |
|                         |                      | DPB                   | ECONOV      |  |
| 🥘 / 3. Factory config / | GATE WIDTH:          | 0.80                  | 0.58        |  |
| PIN : 0035 / 1. Machine | REDUCER COEFF:       | 0.50                  | 0.50        |  |
| options                 | Pi :                 | 25                    | 40          |  |
| (🐼 for "-" symbol)      | Pq :                 | - 50 - 62             |             |  |
|                         | Manual control       | X                     | ✓           |  |

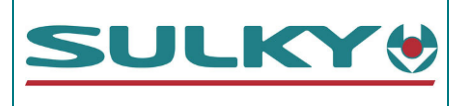

#### D/ Setup in WET BULK (VH) DISK MODE

| V) USE OF WET BULK DISK MODE          |                        | YES 🗆 (fill in below) |                   |       |           | NO 🗆              |  |
|---------------------------------------|------------------------|-----------------------|-------------------|-------|-----------|-------------------|--|
| Start the console in mode:            | ☆                      |                       |                   |       |           |                   |  |
| w) Working width                      |                        |                       |                   |       |           |                   |  |
| REG/ 🚎                                | Width:                 |                       |                   |       | m         |                   |  |
| x) Products                           |                        |                       |                   |       |           |                   |  |
|                                       | Produc                 | t name                | Factor 'T'        | Re    | ducer     | Speed             |  |
|                                       | A -                    |                       |                   | YES 🗆 | NO 🗆      |                   |  |
|                                       | В -                    |                       |                   | YES 🗆 | NO 🗆      |                   |  |
|                                       | C -                    |                       |                   | YES 🗆 | NO 🗆      |                   |  |
| REG/ 🚔                                | D -                    |                       |                   | YES 🗆 | NO 🗆      |                   |  |
|                                       | E -                    |                       |                   | YES 🗆 | NO 🗆      |                   |  |
|                                       | F -                    |                       |                   | YES 🗆 | NO 🗆      |                   |  |
|                                       | G -                    |                       |                   | YES 🗆 | NO 🗆      |                   |  |
|                                       | Н-                     |                       |                   | YES 🗆 | NO 🗆      |                   |  |
| <b>y)</b> AUGUR ROTATION SENSOR       |                        | 1                     |                   |       |           |                   |  |
| 🕥 / 1. Sensor                         | RRP disk:              | 1.00 PPR              |                   |       |           |                   |  |
| configuration / PIN : 1936            | Low RPM:               | Low RPM: 300 RPM      |                   |       |           |                   |  |
| / 4. DISK Setup                       | High rotation: 450 RPM |                       |                   |       |           |                   |  |
| z) RATE ACTUATOR CALIBRATION          |                        | 1                     |                   |       |           |                   |  |
|                                       |                        | CHAN                  | INEL 1 (Left Rate | e)    | CHANNE    | EL 2 (Right Rate) |  |
|                                       | Response:              |                       | 500               |       |           | 500               |  |
| / 1. Sensor                           | Deadband:              |                       | 0.6               |       |           | 0.6               |  |
| 1936 /                                | Actuator length:       | 300                   |                   |       | 300       |                   |  |
|                                       | Cal length:            |                       | A                 |       |           | A                 |  |
| (CHANNEL 2: 🕨)                        | V SHUT                 |                       |                   |       |           |                   |  |
|                                       | V OPEN                 |                       |                   |       |           |                   |  |
|                                       | Length limit           |                       | V 300             |       |           | V 300             |  |
| aa) gate setup                        |                        |                       |                   |       |           |                   |  |
|                                       | GATE WIDTH:            |                       |                   | 0.80  |           |                   |  |
| / 3. Factory config /<br>DIN · 0035 / | REDUCER COEFF:         |                       |                   | 0.50  | )         |                   |  |
| 1. Machine options                    | Pi :                   | Pi : 25               |                   |       |           |                   |  |
|                                       | Pq :                   |                       | - 50 (            | 😢 for | '-" symbo | ol)               |  |

May be used for photocopying

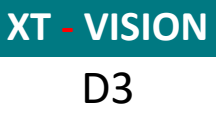

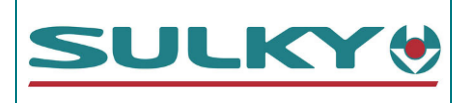

### Performing the RESET

| <ul> <li>a) Display the SETUP menu by pressing . Then select</li> <li>3. Factory config with the number pad.</li> <li>b) The console requests the PIN code: Type "0035" and validate with .</li> </ul> | 15:18<br>SETUP<br>1. SENSOR CONFIGURATION<br>2. TECHNICIAN CONFIG<br>3. FACTORY CONFIG<br>4. GENERAL PF SETUP<br>*. DIAGNOSTICS |
|----------------------------------------------------------------------------------------------------|----------------------------------------------------------------------------------------------------|
| <ul> <li>c) In the Factory config menu select</li> <li>2. Factors reset with the number pad.</li> <li>d) The console requests the PIN code again: Type "0035" and validate with &lt;</li> </ul>        | 13:46 D M<br>FACTORY CONFIG I<br>1. MACHINE OPTIONS<br>2. FACTORS RESET<br>3. PIN # CHANGE<br>ESC                               |
| <ul> <li>e) Press a first time.</li> <li>f) The unit asks "Are You Sure? ". You must validate again.</li> </ul>                                                                                        | 13:47 x x ≗STAT A<br>Factor Reset<br>↔ To Reset ↔ T<br>▶ Are You Sure? ↔ F<br>ESC                                               |
| g) The console displays <b>"All data erased"</b> . The reset is complete.                                                                                                    | 13:47 x x ISTAT M<br>Factor Reset<br>↔ To Reset<br>Are You Sure?<br>► Toutes données effacée<br>ESC<br>ESC                      |

### After the RESET, you must reprogram the values

The reset restores French as the default language. Foreign languages are selected in the menu "REG" / 4. Language

| NAME: TRAINING DEPARTMENT                                 | DATE: 04/2018 | PAGE: 88/109 |
|-----------------------------------------------------------|---------------|--------------|
| REFERENCE: TECHNICIAN'S OPERATING MANUAL POLYVRAC XT VISI | ON            | IND 02       |

**XT - VISION** D4.1

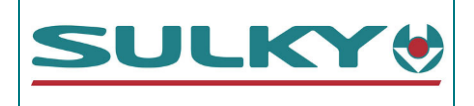

### Setup for a new console or after RESET

A/ General setup

| <ul> <li>b) <u>Setting index:</u></li> <li>Access the <b>REG</b> menu and select <b>"7. INDICE"</b> using the number pad. Select the letter with the keys, then validate before selecting the number in the same way.</li> </ul>                                                                                     | 11:35 X X     CALCIBASE       1. TIME/DATE       2. CONTRAST/BRIGHTNESS       3. UNITS       4. LANGUAGE       5. HELPLINE       6. INDICE       B 18                                                                                                    |
|----------------------------------------------------------------------------------------------------|----------------------------------------------------------------------------------------------------|
| <ul> <li>c) <u>Forward movement coefficient:</u></li> <li>In the <b>REG</b> menu, press ??</li> <li>For each position saved, press ??</li> <li>For each position saved, press ??</li> <li>Remember to select the position used before exiting the menu</li> <li>If NMEA VTG is selected, adjust the ports</li> </ul> | 11:40       ← F = CAL       M         ▶ 1.       ○       0.600 m/Pulse       N         2.       ○       1.000 m/Pulse       N         3.       ○       2.000 m/Pulse       N         4.       ◇       0.016 m/Pulse       S         5.       X       NMEA VTG       T |
| Only for a GPS / Guide bar option         d) Port setup:         Access the SETUP menu by pressing .         Then press 4- General PF setup                                                                                                    |                                                                                                    |
| Select <b>5- GPS Baudrate</b> Choose the BAUD rate with <b>and validate</b> Press <b>ESC</b> .                                                                                                    |                                                                                                    |
| Select <b>6- Ports setup</b><br>Set up the <b>Top port</b> and the <b>Bottom port</b> using the keys at the<br>bottom of the screen and validate.<br>Press <b>ESC</b> 2 times                                                                                                    | PORTS SETUP                                                                                                    |

| NAME: TRAINING DEPARTMENT                   | DATE: 04/2018     | PAGE: 89/109 |
|---------------------------------------------|-------------------|--------------|
| REFERENCE: TECHNICIAN'S OPERATING MANUAL PC | DLYVRAC XT VISION | IND 02       |

| ΧT | - 1 | V | S | 0 | Ν |
|----|-----|---|---|---|---|
|    |     |   |   |   |   |

D4.2

### CONFIGURING THE VISION XT POLYVRAC CONSOLE

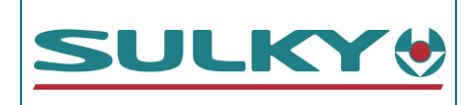

| e) <u>Alarm setup:</u>                                                  | 11:45 곳곳 M                                  |
|-------------------------------------------------------------------------|---------------------------------------------|
|                                                                         | ALARMS SETUP                                |
| Access the SETUP menu by pressing 🚳.                                    | ▶ OFF TARGET: 0%                            |
| Then press 1. Sensor configuration                                      | MAX.WEIGHT: 24000kg N<br>MIN WEIGHT: 0kg F  |
| Enter the PIN code: <b>1936</b> and                                     | ACTUATOR STALL: YES                         |
| Indicate the Max. Weight: value using the number pad and                | ACTUATOR COEFF: 0.150V S                    |
| validate.                                                               | SPEED HIGH 25.0Km                           |
| Check the other values                                                  |                                             |
| Press <b>ESC</b> .                                                      |                                             |
| Only for the SWPB weighing option                                       | 11:56 🗙 🛪 🛛 👗 STAT 🕅                        |
| f) <u>SWPB weighing option:</u>                                         |                                             |
|                                                                         | AXLES: 1 Axle I                             |
| From the Sensor configuration menu, press  👗                            | MIN SHOWN: 0.250t.                          |
| Enter the PIN code: 1936 and 💽                                          | ANGLE SENSOR                                |
| In the Function: line, display Weighing instead of Not used using       | C.A.N. DIAGNOSTICS                          |
| the keys.                                                               | CAL FACTORS  T <br>  WEIGHT RESOLUTION 10KG |
| In the Axles: line, indicate the type                                   |                                             |
| Check the Min. Weight: value 0.250 t                                    |                                             |
| In the WEIGHT RESOLUTION line, enter 50 kg                              |                                             |
| If the conditions allow, calibrate an angle sensor. (Spreader coupled   | 11:47 호호 🌋STAT M                            |
| and on flat ground): Select Angle sensor and validate, then press       |                                             |
| the set key. Press ESC to exit                                          |                                             |
|                                                                         | A 6.38 5.82                                 |
| Select CAL FACTORS and validate                                         | Press ↔ to accept                           |
| Use the number pad to mark the calibration values for each channel      |                                             |
| (boom, axle 1 and axle 2) Use the 🔃 key to change channel               | 0_0                                         |
| In the case of a spreader with Tandem axles, also read the <b>Ratio</b> | ** 5.38 5.82 5.69 F<br>Ratio: 1.023         |
| value                                                                   |                                             |
| Press ESC 3 times                                                       |                                             |
|                                                                         |                                             |

The console has 3 user modes related to the spreading systems. The mode is selected when the console starts up.

DATE: 04/2018

Each mode used must be set up

REFERENCE: TECHNICIAN'S OPERATING MANUAL POLYVRAC XT VISION

PAGE: 90/109

| XT |   | V  | IS | 10 | N |
|----|---|----|----|----|---|
|    | C | )4 | .3 | 3  |   |

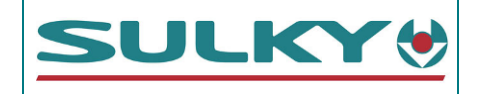

| B/ Boom mode setups                                                                                                    |                                          |
|----------------------------------------------------------------------------------------------------|------------------------------------------|
| Start the console in mode:                                                                                                    |                                          |
|                                                                                                    | 11:50 👾 🕺 STAT 🕅                         |
|                                                                                                    | WIDTH 1                                  |
| h) Working width                                                                                                    | I. I. I. I. I. I. I. I. I. I. I. I. I. I |
|                                                                                                    | E                                        |
| Access the <b>REG</b> menu by pressing and the second second se | 12.00 metres 🖪                           |
| Enter the working width with the number pad and                                                                                                    |                                          |
|                                                                                                    | I                                        |
|                                                                                                    | ESC CAL                                  |
| i) Products:                                                                                                    | <br>11:51 ∀∀ ♣STAT M                     |
| In the REG menu press                                                                                                    | PRODUCT SELECTION                        |
| Press $\bigstar$ To edit names                                                                                                    |                                          |
| Enter the product names with the alphanumerical pad and validate                                                                                                    | FACTOR 'T': 1.3000                       |
| each line. Press ESC to exit                                                                                                    | SPEED SLOW O                             |
| For each product, indicate the <b>Factor</b> 'T', the <b>SPEED</b> and whether                                                                                                    | (*) TO EDIT NOMES                        |
| the <b>REDUCER</b> is used of hot.                                                                                                    |                                          |
| Use to scroll through the products                                                                                                    |                                          |
|                                                                                                    |                                          |
| j) <u>Augur rotation sensor:</u>                                                                                                    | 11:48 🗑 🛒 🔤                              |
| Access the SETUP menu by pressing 🍥 . Then select 1. Sensor                                                                                                    | HUGER PPR                                |
| <b>configuration</b> (key "1" on the number pad). Enter the PIN code:                                                                                                    | HUGER PPR 1.00 PPR                       |
| "1936" and validate with                                                                                                    | l 6                                      |
| Select 4. AUGUR RRP                                                                                                    |                                          |
| For AUGUR RRP enter 1.00 and validate                                                                                                    | F                                        |
| Press ESC                                                                                                    |                                          |
|                                                                                                    | ESC                                      |
| k) <u>Electric rate actuator calibration:</u>                                                                                                    |                                          |
| In the <b>Sensor configuration</b> menu, press .                                                                                                    | 11:53 🗙 🗙 🏦 STAT 🕅                       |
| Check Actuator length 300                                                                                                    | ACTUATORS Y                              |
| Go down to V SHIIT then V OPEN and enter the values read before                                                                                                    |                                          |
| validating.                                                                                                    | ACTUATOR LENGTH 300 F                    |
| Go to Length Limit, display R with A and indicate 230                                                                                                    |                                          |
| with the keyboard                                                                                                    | LENGTH LIMIT R 230 T                     |
| Go back up to <b>Channel</b> : and display the <b>Channel</b> : page <b>2.0</b>                                                                                                    | CONTROL: WORK REG                        |
| by pressing                                                                                                    | 📥 🚽 ESC 🖣 🕨                              |
| Repeat the operations on Channel 2                                                                                                    | <u> </u>                                 |

 NAME: TRAINING DEPARTMENT
 DATE: 04/2018
 PAGE: 91/109

 REFERENCE: TECHNICIAN'S OPERATING MANUAL POLYVRACXT VISION
 IND 02

**XT - VISION** D4.4

### CONFIGURING THE VISION XT POLYVRAC CONSOLE

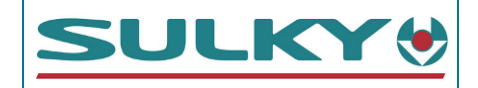

| Only for the AUTO boom valve option (RD3)                                                                                                    |                                                                                                    |
|----------------------------------------------------------------------------------------------------|----------------------------------------------------------------------------------------------------|
| I) <u>AUTO boom valve acutator option</u>                                                                                                    |                                                                                                    |
| From the Actuators page, display Channel: 3.0 with<br>In the Function: line, display Actuator using<br>If the machine is equipped with AUTO boom valves (RD3)<br>(If the spreader does not have AUTO boom valves AUTO (RD2) leave<br>Not used)<br>Check Deadband: 0.10<br>and Actuator length: 100<br>Go down to V SHUT then V OPEN and enter the respective values<br>before validating.<br>Go back up to Channel: and display the Channel: page 4.0<br>by pressing<br>Repeat the operations on Channel 4 | 11:55 ★ ★       ▲STAT       M         Left Actuator       I         ► CHANNEL:       3.0 M         FUNCTION: Shutters       I         DEADBAND       0.10 M         ACTUATOR LENGTH       100 G         TYPE: ANALOGUE ACTUATOR       S         V SHUT       0.02 E         V OPEN       4.82 T |
| m) Gate setup:                                                                                                    |                                                                                                    |
| Access the SETUP menu by pressing 🔘 . Then select 3. Factory                                                                                                    |                                                                                                    |
| config                                                                                                    |                                                                                                    |
| Enter the PIN code: "0035" and validate with                                                                                                    | NOTE UTTU                                                                                                    |
| Press 1. Machine options                                                                                                    | REDUCTION COEFF 0.50                                                                                                    |
| Enter the values:                                                                                                    | Pi 25.0 F                                                                                                    |
| 1.GATE WIDTH 0.80<br>2.REDUCER COEFF 0.50<br>3.PI 25.0<br>4.Pq -50<br>The "-" symbol is obtained by pressing ★                                                                                                    |                                                                                                    |
|                                                                                                    |                                                                                                    |

DATE: 04/2018

| ΧT | - VISION |
|----|----------|
|    | D4.5     |

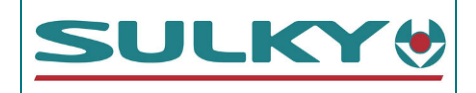

| C/ Setup in granulated disk mode                                             |                     |
|------------------------------------------------------------------------------|---------------------|
| Start the console in mode: 🔁 🖗                                               |                     |
|                                                                              | 11:57 🗑 🛒 👗 STAT 🕅  |
|                                                                              | <u>WIDTH 1</u>      |
| o) <u>Working width</u>                                                      | 28.00 metres        |
| Access the <b>RFG</b> menu by pressing                                       | Blades              |
| Enter the working width with the number pad and $\blacksquare$               | z→ EU24-26          |
| Using the $\overrightarrow{t}$ key select the set of blades                  | _`(⊷² C∨Z4-30 県     |
|                                                                              | 4                   |
|                                                                              |                     |
|                                                                              |                     |
| p) Products:                                                                 | 11 58 👾 🕺 STAT M    |
| In the BEC many proce                                                        | PRODUCT SELECTION I |
| $Proce \qquad \textbf{P}  \textbf{To odit names}$                            | ▶ PRODUCT: AMMO 33. |
| Enter the product names with the alphanumerical had and validate             | SPEED MEDIUM O      |
| each line Press <b>FSC</b> to exit                                           | REDUCER NO S        |
| For each product indicate the <b>Factor</b> 'T' the <b>SPEED</b> and whether | (*) TO EDIT NAMES   |
| the <b>REDIJCER</b> is used or not                                           | <⇔ FOR CALIBRATION  |
|                                                                              |                     |
|                                                                              |                     |
| Press ESC and press 🔤 then 👊.                                                | 28m 160             |
| Indicate the width spout setting with                                        |                     |
|                                                                              |                     |
| Press <b>ESC</b> twice to return to $\overrightarrow{A+H}$                   | 131                 |
| Use to scroll to the next product                                            |                     |
| Repeat the complete operation for each product                               |                     |
|                                                                              |                     |
|                                                                              |                     |
| a) Disk rotation sensor:                                                     |                     |
| Access the SETUD many by proceing Then colect 1 Senson                       |                     |
| configuration (key "1" on the number pad). Enter the PIN code:               | DISK SETUP          |
| "1936" and validate with                                                     | LOW RPM 1.00 PPR    |
| Select 4. Disk setun                                                         | HIGH RPM 580 RPM    |
| Enter the values and validate each line:                                     | G                   |
| DISK PPR 1.00 PPR                                                            | ļ. Ę                |
| Low RPM 480 RPM if mounted sensor, if not 0                                  |                     |
| High RPM 580 RPM                                                             |                     |
| Press ESC                                                                    |                     |

DATE: 04/2018

**XT - VISION** D4.6

## CONFIGURING THE

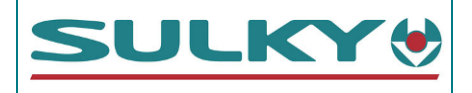

VISION XT POLYVRAC CONSOLE

| r) <u>Electric rate actuator cali</u>                                | bration:              |                |                        | 12 02 🐨 🗸 STAT M                             |
|----------------------------------------------------------------------|-----------------------|----------------|------------------------|----------------------------------------------|
| In the Sensor configuration                                          | menu, press 🗲         | F7.            |                        |                                              |
| Enter Actuator length                                                | (DPB = 300 ,          | / ECONOV = 250 | ))<br>)                | ► CHANNEL: 1.0 N                             |
| Go down to <b>V SHUT</b> then <b>V OPE</b>                           | N and enter th        | ne values read | before                 | DEADBAND 0.60 N                              |
| validating.                                                          |                       | _              |                        | HCTUHTUR LENGTH 250 F<br>  CAL LENGTH A 0.0回 |
| In <b>Length Limit</b> , display <b>D</b>                            | with 🛛 🖣 📕            | and indica     | te the                 |                                              |
| corresponding value (DPB = D 200                                     | ) / ECONOV D 2        | 250)           |                        | LENGTH LIMIT D 250                           |
| Go back up to Channel: and dis                                       | play the <b>Chanr</b> | nel: page      | 2.0                    | CONTROL: WORK REG?                           |
| by pressing 🕨                                                        |                       |                |                        |                                              |
| Repeat the operations on Channel                                     | 2                     |                |                        |                                              |
| s) <u>ECONOV actuator option</u>                                     |                       |                |                        | 11:35 👾 🕅                                    |
| From the Actuators page, disp                                        | ay Channel:           | Left Spou      | <b>t</b> with          | ACTUATORS I                                  |
|                                                                      |                       |                |                        | ► CHANNEL: Left SPout PL<br>FUNCTION: Econov |
| If it is an Econov machine, display                                  | on the Funct          | ion: line E    | conov                  | Equation: mm=f(9oul.)                        |
| using ( ) (Otherwise leave                                           | "not used")           |                |                        | B:2.49310                                    |
| In the <b>Initialisation X</b> line, e                               | enter <b>15</b>       |                |                        | C: 378.59001                                 |
| Go back up to the first line and                                     | display Chanı         | nel: Right     | Spout                  | ACTUATOR P/mm 2.00                           |
| with <b>b</b> and repeat the operation                               | on.                   |                |                        | Initialisation X 15                          |
|                                                                      |                       |                |                        | 🔺 🛛 🕁 🛛 ESC 🛛 🖣 🔹 🕨                          |
| t) TRIBORD option                                                    |                       |                |                        |                                              |
|                                                                      |                       |                |                        |                                              |
|                                                                      |                       |                |                        | CHANNEL: TRIBORD                             |
| From the Actuations was disult                                       | Channal .             |                |                        |                                              |
| From the <b>Actuators</b> page, display <b>Channel: IRIBORD</b> with |                       |                | ACTUATOR LENGTH 50.0 F |                                              |
| If it is a machine equipped with TRIBORD, display on the 2nd line    |                       |                | TRIBORD POSTION 35 R   |                                              |
| FUNCTION: IRIBORD 3D usi                                             | ng 🗨 🕨 (              | Otherwise leav | 'e "not                | TRIBURD 3D RHIE. 15%                         |
| used")                                                               |                       |                |                        | ACTUATOR P/mm 2.00 비                         |
| Press ESC 2 times                                                    |                       |                |                        |                                              |
|                                                                      |                       |                |                        |                                              |
| u) <u>Gate setup:</u>                                                |                       |                |                        | DPB<br>14.29 फर्म इंडरावर Mi                 |
| Access the <b>SETUP</b> menu by press                                | sing 🞯 . Ther         | select 3. Fa   | ctory                  | MACHINE OPTIONS                              |
| config                                                               |                       |                |                        | ►GATE WIDTH 0.80 T<br>REDUCTION COEFF 0.50 N |
| Enter the PIN code: "0035" and va                                    | lidate with 🗲         | 3              |                        | Pi 25.0 6<br>P9 -50 6                        |
| Press 1. Machine options                                             |                       |                |                        | Hand Controller X                            |
| Enter the values:                                                    |                       |                |                        |                                              |
|                                                                      | DPB                   | ECONOV         |                        |                                              |
| GATE WIDTH:                                                          | 0.80                  | 0.58           |                        | FCONOV                                       |
| REDUCER COEFF                                                        | 0.50                  | 0.50           |                        |                                              |
|                                                                      | -50                   | 40.0<br>-62    |                        | MACHINE OPTIONS II<br>► GATE WIDTH 0.58 日    |
| Manual control                                                       | -50<br>X              | -02<br>✓       |                        | REDUCTION COEFF 0.50 N<br>Pi 40.0 E          |
| RTS                                                                  | FERTI                 | FERTI          |                        | Pq −62 0<br>Hand Controller ✓ 5              |
| The "-" symbol is obtained by pres                                   | sing 😥                |                |                        | Į Į                                          |
| Press ESC to exit                                                    | J 🕌                   |                |                        |                                              |
|                                                                      |                       |                |                        |                                              |

NAME: TRAINING DEPARTMENT

DATE: 04/2018

IND 02

**XT - VISION** D4.7

### CONFIGURING THE VISION XT POLYVRAC CONSOLE

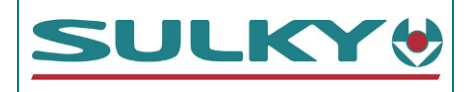

| D/ | Setup | in | Wet | Bulk | (VH) | disk | mode     |
|----|-------|----|-----|------|------|------|----------|
|    |       |    |     |      |      |      | <b>.</b> |

| Start the console in mode: 🕺 💥                                                  |                                       |
|---------------------------------------------------------------------------------|---------------------------------------|
|                                                                                 | 13:41 🗙 🛪 👗 STAT 🕅                    |
|                                                                                 | WIDTH 1                               |
|                                                                                 |                                       |
| w) <u>Working width</u>                                                         | Ē                                     |
| Access the <b>REG</b> menu by pressing 🔛 .                                      | 12.00 metres 👸                        |
| Enter the working width with the number pad and                                 |                                       |
|                                                                                 | Ц Ц                                   |
|                                                                                 |                                       |
|                                                                                 | ESC                                   |
| x) <u>Products:</u>                                                             |                                       |
| In the <b>REG</b> menu, press 🚔                                                 | PRODUCT SELECTION                     |
| Press 🔀 To edit names                                                           | <u>N</u>                              |
| Enter the product names with the alphanumerical pad and validate                | FACTOR 'T': 1.3000                    |
| each line. Press <b>ESC</b> to exit                                             | SPEED MEDIUM O                        |
| For each product, indicate the <b>Factor 'T'</b> , the <b>SPEED</b> and whether | REDUCER NO                            |
| the <b>REDUCER</b> is used or not.                                              | (*) TO EDIT NAMES                     |
|                                                                                 | (+) FOR CALIBRATION                   |
| Use 📕 🕨 to scroll through the products                                          | 🔺 🛛 🕁 🛛 ESC 🛛 🖣 📗 🕨                   |
|                                                                                 |                                       |
| y) <u>Augur rotation sensor:</u>                                                | 14:51 🐨 🗸 STAT M                      |
| Access the SETUP menu by pressing 🔘 . Then select 1. Sensor                     | DISK SETUP                            |
| <b>configuration</b> (key "1" on the number pad). Enter the PIN code:           | ▶DISK PPR 1.00 PPR                    |
| "1936" and validate with                                                        | LOW RPM 300 RPM N                     |
| Select 4. Disk setup                                                            |                                       |
| Enter the values and validate each line:                                        | F                                     |
| DISK PPR 1.00 PPR                                                               | Ē                                     |
| LOW RPM 300 RPM<br>High RPM 450 RPM                                             |                                       |
|                                                                                 |                                       |
| z) Electric rate actuator calibration:                                          |                                       |
| In the <b>Sensor configuration</b> menu, press .                                | 13:44 🗁 🗸 🛔 STAT M                    |
| Check Actuator length 300                                                       | ACTUATORS I                           |
| Go down to V SHUT then V OPEN and enter the values read before                  | ► CHANNEL: 1.0 N<br>RESPONSE 500 T    |
| validating.                                                                     | DEADBAND 0.60 N                       |
| In Length Limit, display V with And indicate 300 with                           |                                       |
| the keyboard                                                                    | V SHUT 6.92 5<br>V OPEN 0.10 F        |
| Go back up to Channel: and display the Channel: page 2 by                       | LENGTH LIMIT V 300日<br>SPAN ACTUATORS |
| pressing 🕨                                                                      | CONTROL: WORK REG                     |
| Repeat the operations on Channel 2                                              | 📥 🔽 ESC 🖣 🕨                           |
| Press <b>ESC</b> 2 times                                                        |                                       |

NAME: TRAINING DEPARTMENT

DATE: 04/2018

| XT | - VISION |
|----|----------|
|    | D4.8     |

### CONFIGURING THE VISION XT POLYVRAC CONSOLE

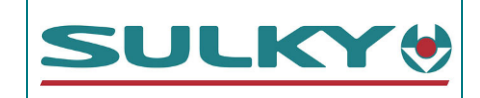

| aa) <u>Gate setup:</u><br>Access the <b>SETUP</b> menu by pressing <b>()</b> . Then select <b>3. Factory</b>             |                                                                                   |
|----------------------------------------------------------------------------------------------------|-----------------------------------------------------------------------------------|
| <pre>config Enter the PIN code: "0035" and validate with  Press 1. Machine options</pre>                                 | 14 20 ★ ★ ▲STAT M<br>MACHINE OPTIONS<br>► GATE WIDTH 0.80<br>REDUCTION COEFF 0.50 |
| Enter the values:<br><b>1.GATE WIDTH 0.80</b><br><b>2.REDUCER COEFF 0.50</b><br><b>3.PI</b><br><b>4.Pq</b><br><b>-50</b> | Pi 25.0 5<br>P9 -50 5<br>E                                                        |
| The "-" symbol is obtained by pressing 🕏 Press ESC to exit                                                               |                                                                                   |

**XT - VISION** E1

**FERTITEST - RTS IMPORT** 

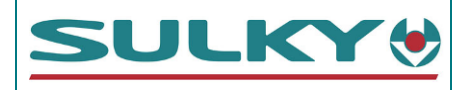

| Only on Contraction :                                                                                                    |                                                                                                    |
|----------------------------------------------------------------------------------------------------|----------------------------------------------------------------------------------------------------|
| The FERTITEST is available at the website:                                                                                                    |                                                                                                    |
| .sulky-burel.comwww.fertitest                                                                                                    |                                                                                                    |
| When the settings are displayed for an XT ECONOV spreader,<br>a icon (RTS) is available.<br>This icon is used to save a file with the rate (excluding set of<br>pinions) and width setting data to an SD card.<br>The transfer is performed using an SD card with a maximum | CONTRACTOR OF STATE OF STATE O |
| capacity of 2 GB.                                                                                                    | neie vesations de votre navauit d'adfinitation de la faite de la singerande précision de réglape auguste au champ novam na<br>précision de réglape auguste de la singerande précision de réglape auguste de la source de la source de la source<br>Toute responsabilité de SULKY BUREL est exclue pour des dommages liés à l'utilisation des valeurs indicatives du FERTITEST.                                                                                                    |
|                                                                                                    | J'ai pris canatasance des<br>conditions d'unisation du<br>FERTITEST                                                                                                    |
| The CD courd must have a failer remain                                                                                                    | Mentions légales © Sulky-Burel                                                                                                    |
|                                                                                                    |                                                                                                    |
|                                                                                                    |                                                                                                    |
| Save the file produced by the Fertitest in this folder.                                                                                                    |                                                                                                    |
| Do not modify the file name.                                                                                                    |                                                                                                    |
|                                                                                                    | a,                                                                                                    |
|                                                                                                    | RDS_DATA.XXX                                                                                                    |
| The file may be read using an "Excel" type spreadsheet package                                                                                                    |                                                                                                    |
| All the information is in box A1.                                                                                                    |                                                                                                    |
|                                                                                                    |                                                                                                    |
| E.g.: 06,EXTRAN 33.5N (MONTOIR),0.9                                                                                                    | 6,-4.8,EV24-36,28.00,250.0                                                                                                    |
| Record name, Product name, factor '1", fact                                                                                                    | or 'K', set of blades, width, dose                                                                                                    |
| On the Vision console with the SD card inserted:                                                                                                    |                                                                                                    |
| In the <b>REG</b> menu and $\begin{bmatrix} A \\ A \neq H \end{bmatrix}$ .                                                                                                    | 09:21 👾 🛄 📮 🌋STAT. M                                                                                                    |
| Select the product to be saved with 🚺 🕨 .                                                                                                    | PRODUCT SELECTION I                                                                                                    |
| Go down to <b>"IMPORT FERTITEST DATA"</b> and validate with                                                                                                    | ▶ 0006 EXTRAN 33.5 N                                                                                                    |
| The console displays a usage recommendation message. Press $\square K$ .                                                                                                    |                                                                                                    |
| The console then lists the products saved to the SD card.<br>Choose the product you want and validate with                                                                                                    | (↔) TO IMPORT                                                                                                    |
| The settings are loaded automatically to the console.                                                                                                    |                                                                                                    |
| Then select the set of pinions (L/M/R speed) on the console                                                                                                    |                                                                                                    |
| and on the machine and check the feasibility.                                                                                                    |                                                                                                    |

The Fertitest setting values are provided for information. Sulky cannot be held responsible for any damage related to the use of information Fertitest values.

| NAME: TRAINING DEPARTMENT                            | DATE: 04/2018 | PAGE: 97/109 |
|------------------------------------------------------|---------------|--------------|
| REFERENCE: TECHNICIAN'S OPERATING MANUAL POLYVRAC XT | VISION        | IND 02       |

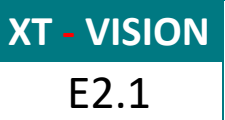

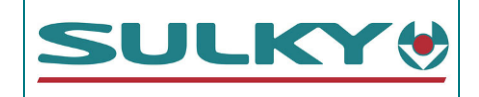

### A/ Pre-requisites

The Vision II console enables you to follow a dose modulation card. It must have GPS positioning information (Garmin antenna, guide bars). The GPS equipment must be connected to the top port at the rear of the console and requires configuration (performed on start-up).

The Vision II console is compatible with the modulation files saved in **RDS format** with **GPS WGS 84 projection**. They may be generated from the Farmstar expert portal, or by the following applications: Agrimap+, Bgrid, Farmworks, SMS, etc. Caution, when creating the file (depending on the software packages) **do not use any accents or symbols in the names of farms, plots, fertiliser, etc.** 

The file name must respect the following case:

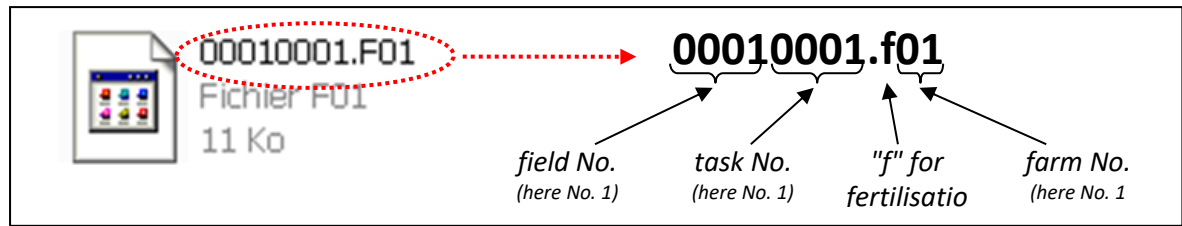

Do not modify the file name after it is created.

#### B/ Saving the modulation file to the SD card (to be done on the PC)

- 1/ Have an SD card with a maximum capacity of 2 GB
- 2/ Create a folder named RDS\_DATA.XXX at the SD card's root

3/ Copy the modulation files inside the RDS\_DATA.XXX folder Be careful with files downloaded in .zip mode; remember to "extract files". The modulation files must be saved directly in RDS\_DATA.XXX (no subfolders)

## C/ Reading the card on the Vision II console

| 1/ Insert the card into the Vision console     |                                                                                                    |
|------------------------------------------------|----------------------------------------------------------------------------------------------------|
| 2/ Go to the <b>"INFO"</b> menu<br>3/ Press ▶᠍ | 14:56 ж ж     АSTAT       AMMO 33.5       AMMO 33.5       Image: State of the state of the sta |

| NAME: TRAINING DEPARTMENT                               | Date: 04/2018 | PAGE: 98/109 |
|---------------------------------------------------------|---------------|--------------|
| REFERENCE: TECHNICIAN'S OPERATING MANUAL POLYVRAC XT VI | ISION         | IND 02       |

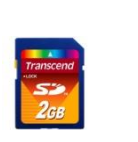

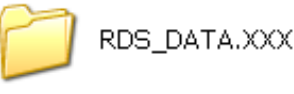

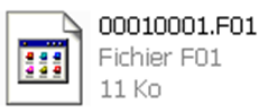

XT - VISION E2.2

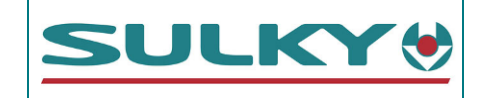

|                                                            | 15:25 X X SDEV ▲STAT M<br>NO JOB RUNNING T<br>INTERNOL (SUMMORY) MEMORY |
|------------------------------------------------------------|-------------------------------------------------------------------------|
|                                                            | 1 OF 75 SLOTS USED                                                      |
| 4/ Press START                                             | EXTERNAL (DYNAMIC) MEMORY                                               |
|                                                            | RDS PSi CARD READER                                                     |
|                                                            | FREE : 100.0%                                                           |
|                                                            | 💞 ? 🔣 🔍 ESC 💦 START                                                     |
|                                                            | 15:26 🛪 🛪 SDEV LSTAT M<br>TOB STARTUR                                   |
|                                                            | ► 1. APPLY FROM PLAN                                                    |
|                                                            | 2. LOG TREATMENT<br>3. LOG SUMMARY ONLY                                 |
| 5/Select « 1. Apply from plan"                             |                                                                         |
|                                                            |                                                                         |
|                                                            | PRESS & TO SELECT                                                       |
|                                                            |                                                                         |
|                                                            |                                                                         |
|                                                            |                                                                         |
| 6/ Enter the farm No. and validate (00010001.10 <u>1</u> ) | THE FARM NUMBER                                                         |
| 7/ Enter the field No. and validate (00010001.f01)         | 1 8                                                                     |
|                                                            | <b>▲</b> [1                                                             |
|                                                            |                                                                         |
|                                                            | 15:27 🛪 🛪 SD 🛛 🖌 🛔 STAT M<br>SELECT PLAN I                              |
|                                                            |                                                                         |
|                                                            |                                                                         |
| 8/ Select the task and validate                            |                                                                         |
|                                                            | [ [                                                                     |
|                                                            | PRESS 4 TO SELECT                                                       |
|                                                            |                                                                         |
|                                                            | JOB STARTUP                                                             |
| 9/ Press SKIP                                              | PLEASE ENTER                                                            |
|                                                            | FUNCTION #1                                                             |
|                                                            | S                                                                       |
|                                                            | T                                                                       |
|                                                            |                                                                         |
|                                                            |                                                                         |

 NAME: TRAINING DEPARTMENT
 DATE: 04/2018
 PAGE: 99/109

 REFERENCE: TECHNICIAN'S OPERATING MANUAL POLYVRACXT VISION
 IND 02

**XT - VISION** E2.3

### DOSE MODULATION -RECOMMENDATION CARD

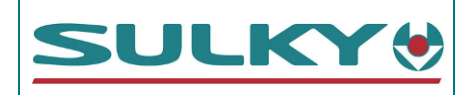

| 10/ The console loads the modulation card – Wait a few moments<br>11/ The console displays <b>"storage? "</b> - Wait                                         | 15 30 x x SDEV & LOADING WORK PLAN<br>PLEASE WAIT<br>P1=0×ff<br>n×1=0                                                                                                    |
|----------------------------------------------------------------------------------------------------|----------------------------------------------------------------------------------------------------|
| 12/ The task loading is complete. Press <b>EPAN</b><br>The page opposite enables markers to be positioned (foxtail, wild oats,<br>bedstraw, thistles, etc.). | 15:29 ★ ★ SDE       ▲STAT       M         RUNNING A PLANNED JOB       I         1 VULPIN       I         2 FOLLE-AUOINE       N         3 GAILLET       FOLLE-AUOINE         4 CHARDON       FOLLE-AUOINE         5 Mar9uage 1       FOLLE         6 Mar9uage 2       FOLLE         7 Mar9uage 3       FOLLE         8 Mar9uage 4       T         MAP       FOLLE |
| <ul> <li>13/ The symbol indicates that the dose is being read from the modulation card.</li> <li>Operation in the field remains identical.</li> </ul>        |                                                                                                    |

### D/ Closing the task

| 1/ Go to the <b>INFO</b> menu<br>2/ Press 🔊                               | 16:05 ★ ★ SDB√       ▲STAT       M         RUNNING A PLANNED JOB       I         1       VULPIN       I         2       FOLLE-AUOINE       N         3       GAILLET       N         4       CHARDON       O         5       Mar9ua9e 1       S         6       Mar9ua9e 2       T         7       Mar9ua9e 3       T         8       Mar9ua9e 4       STOP |
|---------------------------------------------------------------------------|----------------------------------------------------------------------------------------------------|
| Note that after spreading the console saves an actual application file to | 00000014.X01                                                                                                    |
| the SD card. It may be read from a specific SIG application (Agrimap+,    | Fichier X01                                                                                                    |
| Bgrid, etc.)                                                              | 5 Ko                                                                                                    |

| NAME: TRAINING DEPARTMENT                                | Date: 04/2018 | PAGE: 100/109 |
|----------------------------------------------------------|---------------|---------------|
| REFERENCE: TECHNICIAN'S OPERATING MANUAL POLYVRAC XT VIS | SION          | IND 02        |

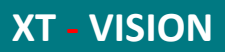

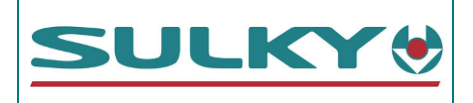

# **II- DIAGNOSTIC PROCEDURES**

| FILE NO. | DIAGNOSTIC PROCEDURES               | PAGE NO. |
|----------|-------------------------------------|----------|
| diag 1   | 1- The console does not switch on   | 102      |
| diag 2   | 2- The rate actuators do not move   | 103      |
| diag 3   | 3- The ECONOV actuators do not move | 104      |
| diag 4   | 4- The TRIBORD is not functioning   | 105      |
| diag 5   | 5- Weighing problem                 | 106      |
| diag 6   | 6- Rate difference                  | 107      |

DATE: 04/2018

| NAME: TRAINING DEPARTMENT |  |
|---------------------------|--|
|---------------------------|--|

REFERENCE: TECHNICIAN'S OPERATING MANUAL POLYVRAC XT VISION

PAGE: 101/109

**XT - VISION** Diag -1

### **II- DIAGNOSTIC PROCEDURES**

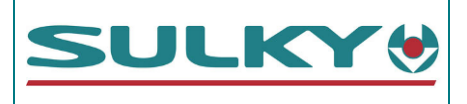

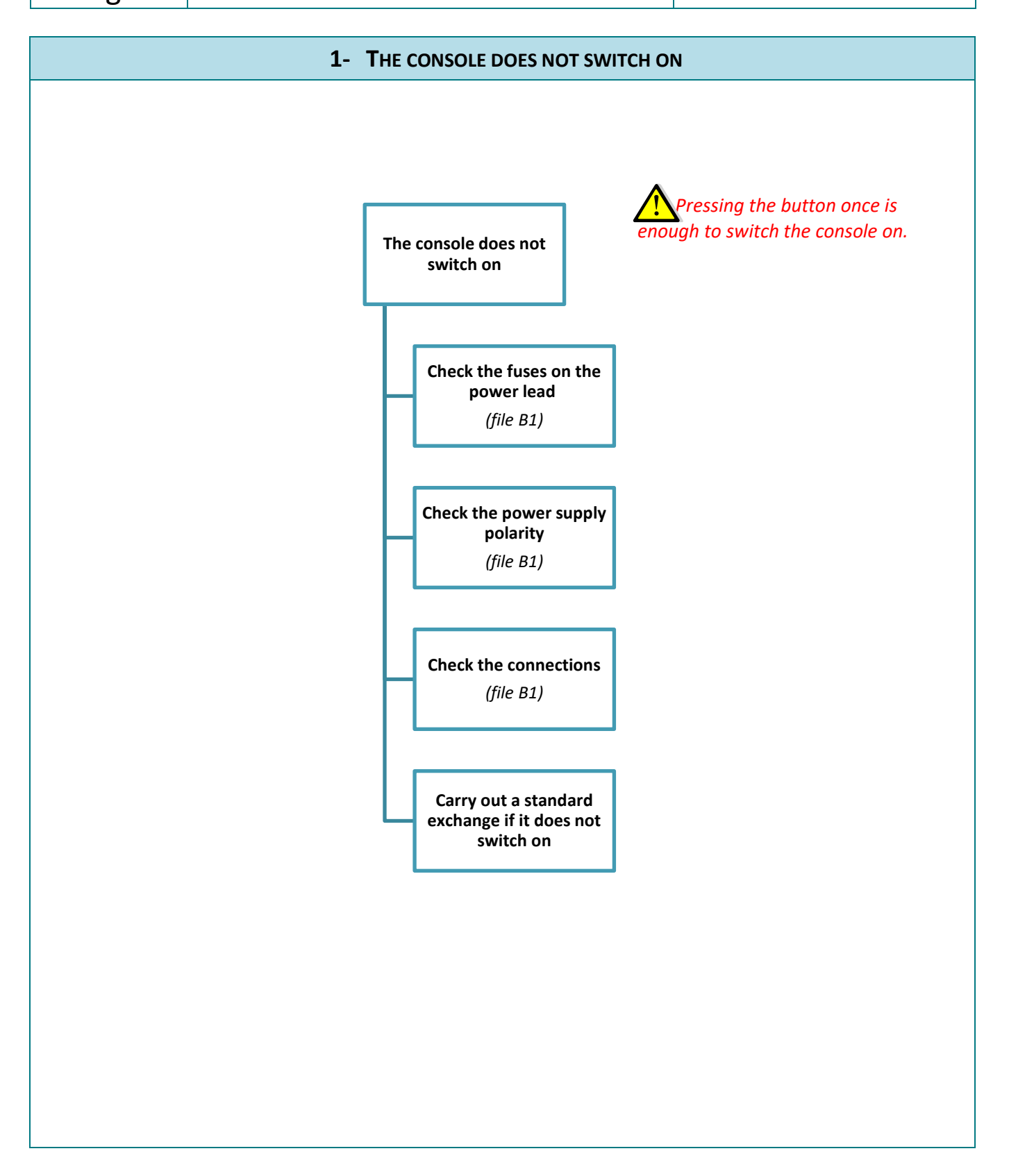

NAME: TRAINING DEPARTMENT

DATE: 04/2018

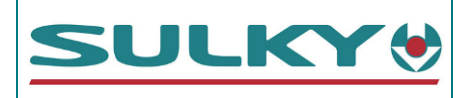

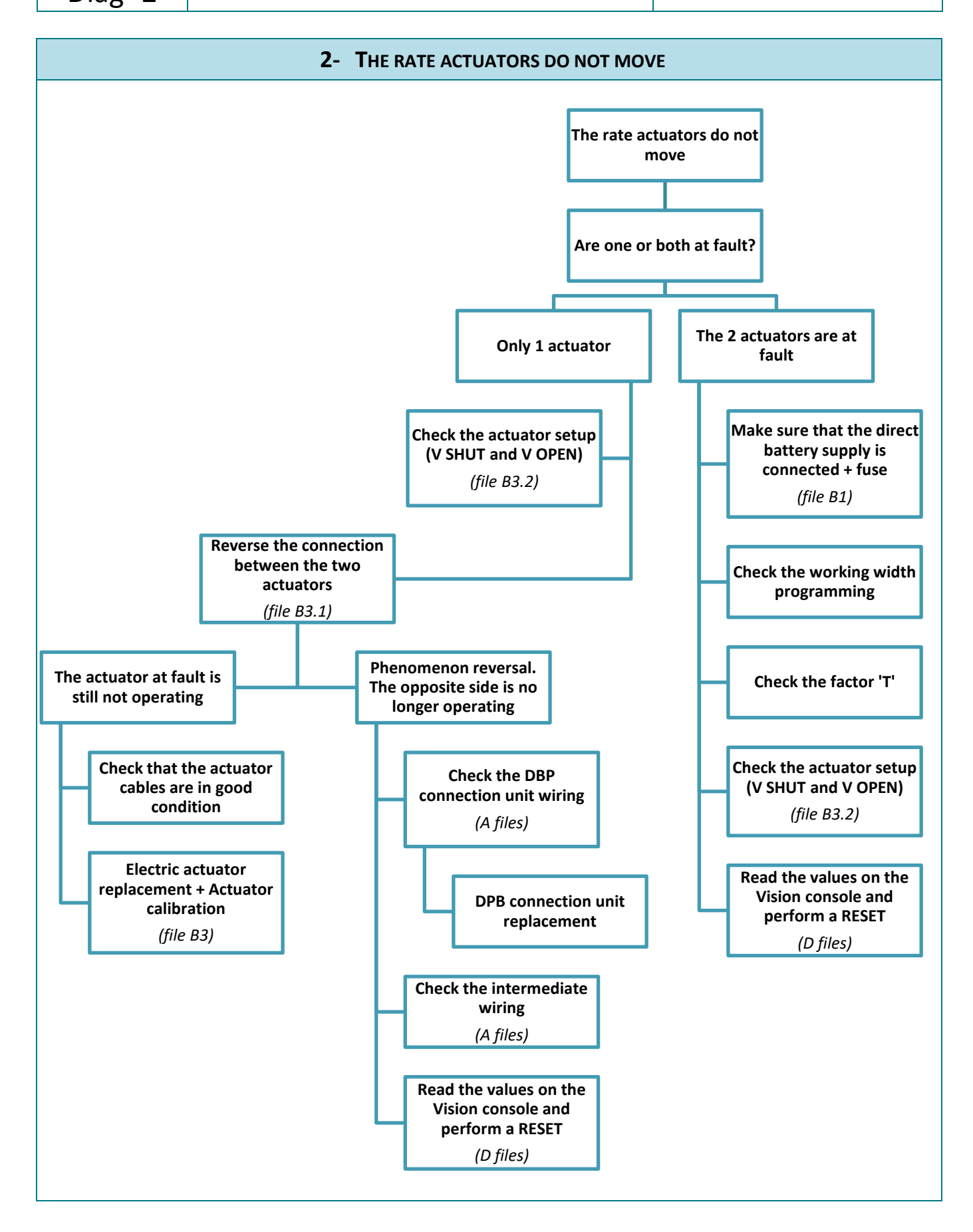

NAME: TRAINING DEPARTMENT

DATE: 04/2018

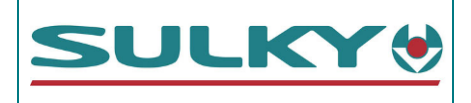

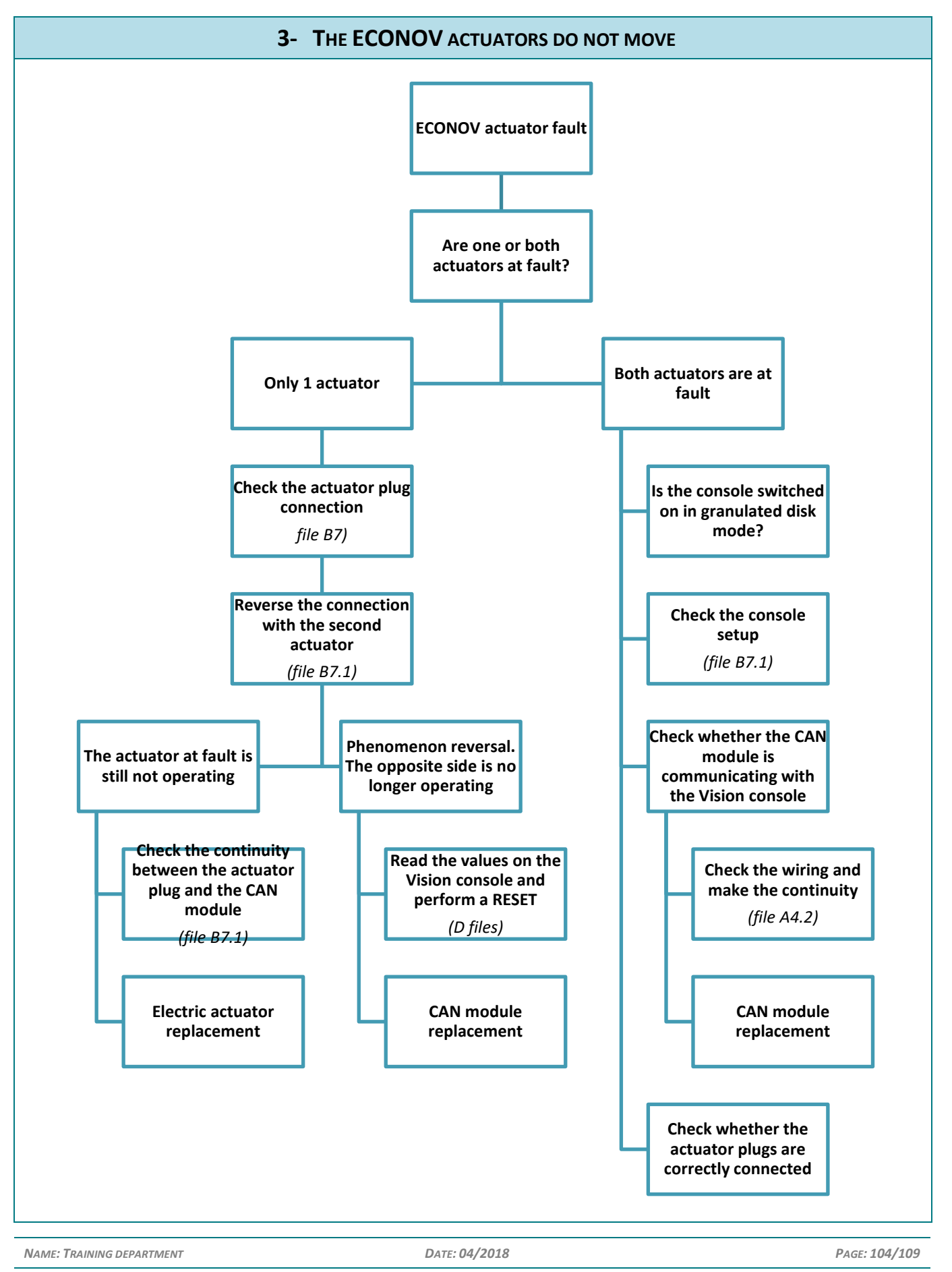

### **II- DIAGNOSTIC PROCEDURES**

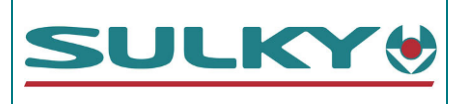

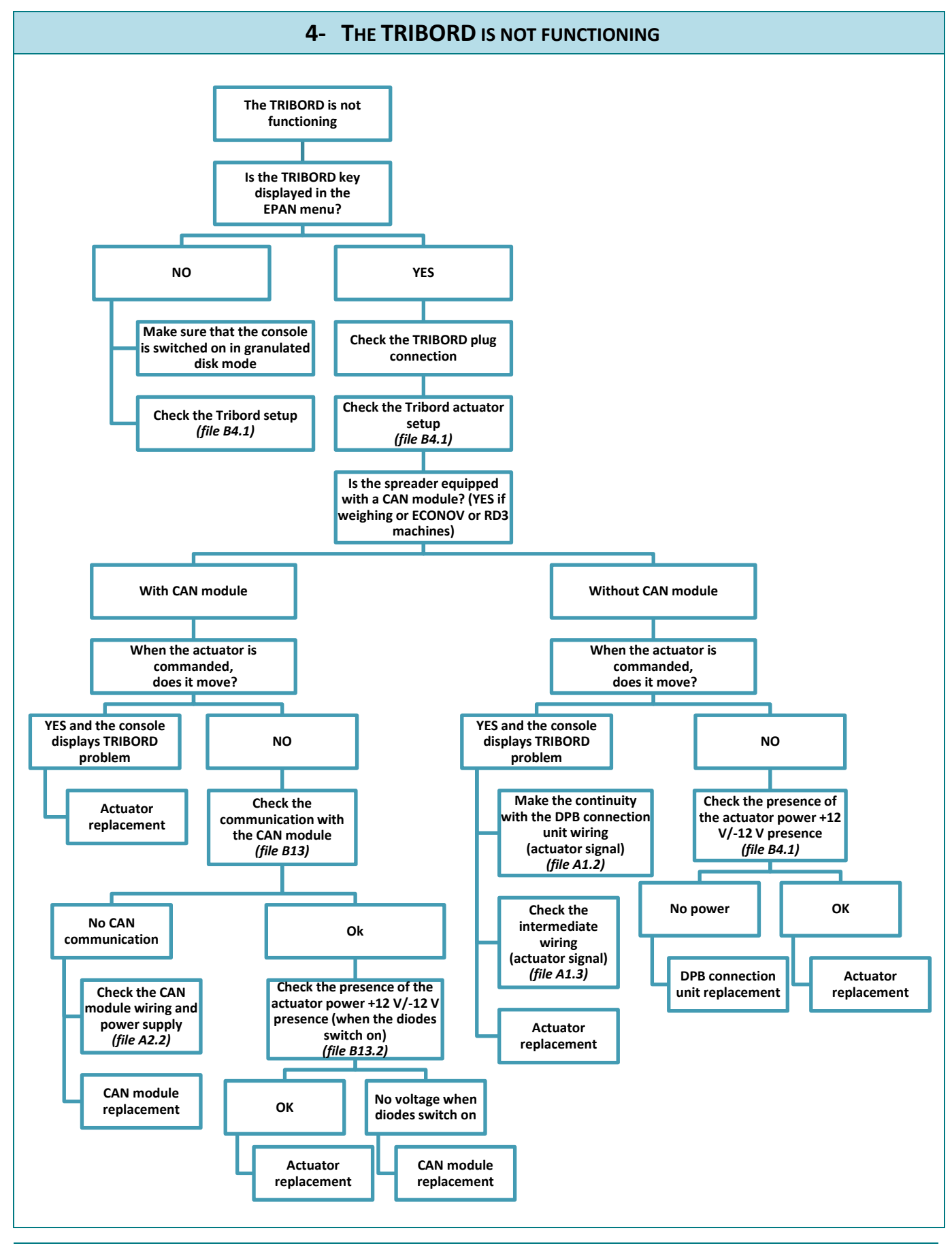

NAME: TRAINING DEPARTMENT

DATE: 04/2018

IND 02

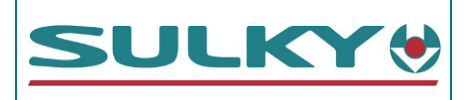

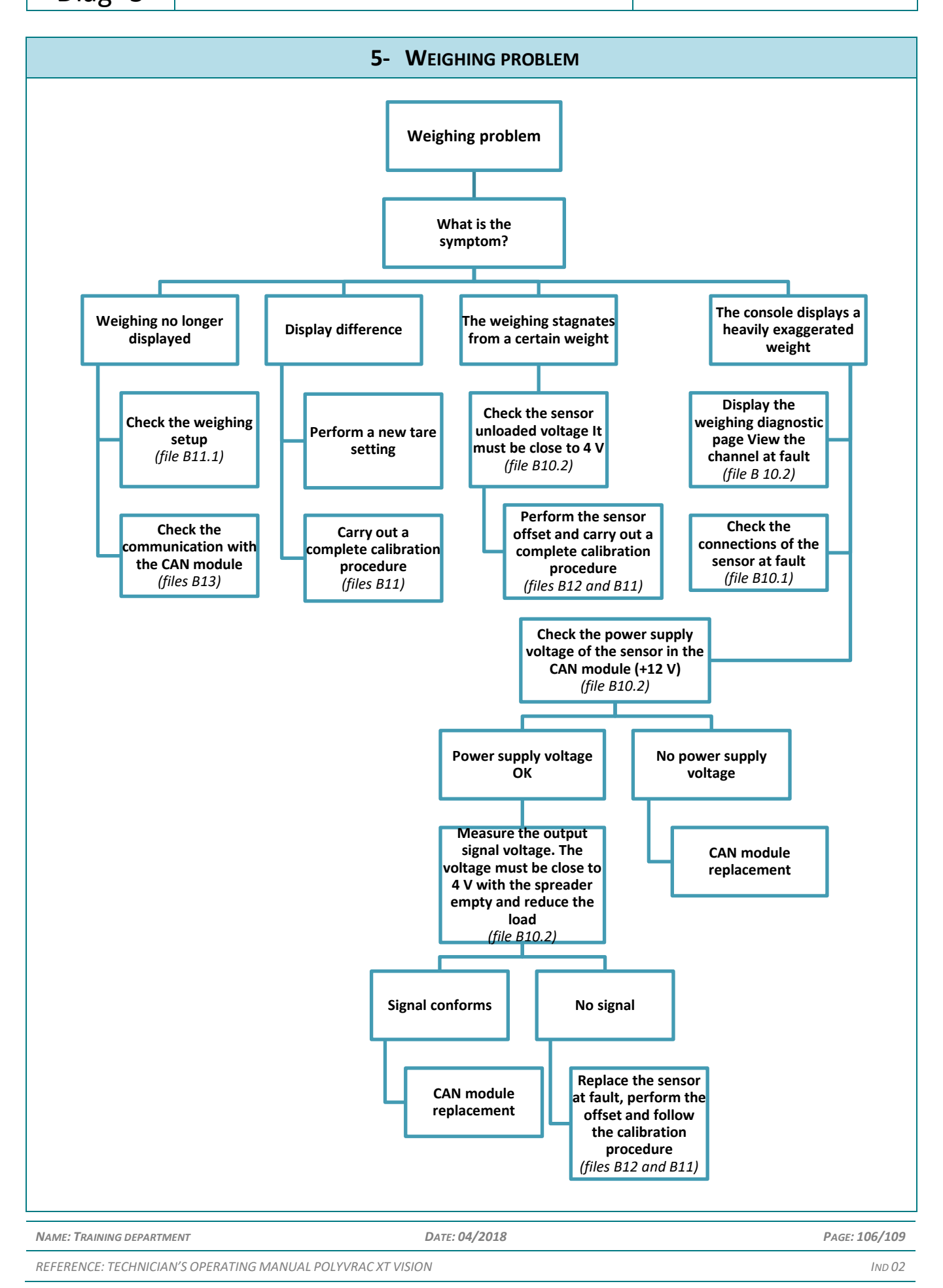

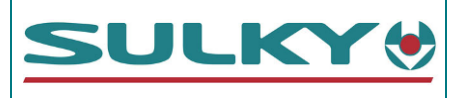

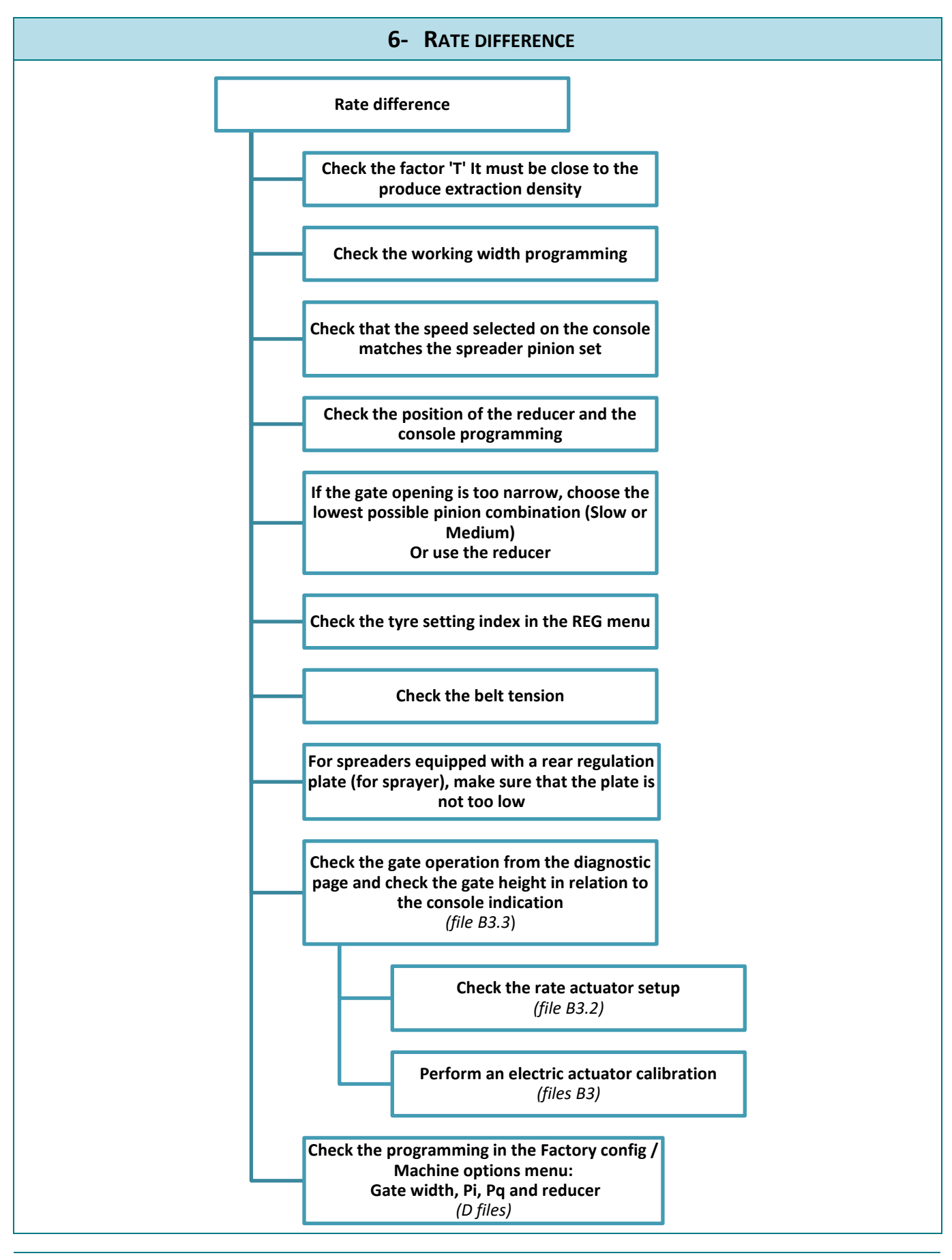

NAME: TRAINING DEPARTMENT

DATE: 04/2018

PAGE: 107/109

| XT - VISION             | NOTES                                   | SULKY         |
|-------------------------|-----------------------------------------|---------------|
|                         |                                         |               |
|                         |                                         |               |
|                         |                                         |               |
|                         |                                         |               |
|                         |                                         |               |
|                         | and and a second second                 |               |
| a second                |                                         | 444           |
|                         |                                         |               |
| 1                       |                                         |               |
|                         |                                         |               |
|                         |                                         |               |
|                         |                                         |               |
|                         |                                         |               |
| NAME: TRAINING DEPARTME | ENT DATE: 04/2018                       | PAGE: 108/109 |
| REFERENCE: TECHNICIAN   | I'S OPERATING MANUAL POLYVRAC XT VISION | IND 02        |
| XT - VISION            | NOTES                                                                                                    | SULKY         |
|------------------------|----------------------------------------------------------------------------------------------------|---------------|
|                        |                                                                                                    |               |
|                        |                                                                                                    |               |
|                        |                                                                                                    |               |
|                        |                                                                                                    |               |
|                        |                                                                                                    |               |
|                        | and and a second second |               |
| a set                  |                                                                                                    | 444           |
|                        |                                                                                                    |               |
| 1                      |                                                                                                    |               |
|                        |                                                                                                    |               |
|                        |                                                                                                    |               |
|                        |                                                                                                    |               |
|                        |                                                                                                    |               |
| Name: Training departm | ENT DATE: 04/2018                                                                                                    | PAGE: 109/109 |
| REFERENCE: TECHNICIAN  | 'S OPERATING MANUAL POLYVRAC XT VISION                                                                                                    | IND 02        |